# **CCAM dentaire**

### La CCAM pour les nuls ; -))))))

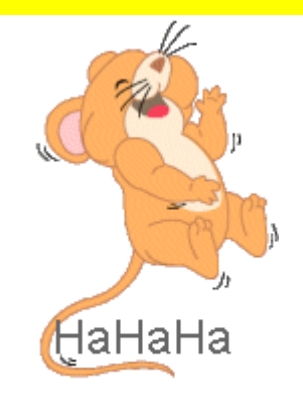

#### Allez on complique un peu !....

| schéma act   | uel 👻 🗆 Vue                        | e ocdusale 🛛 🔗 🐨               |   |
|--------------|------------------------------------|--------------------------------|---|
| 📩 favoris  🕻 | nomenclature 🚨 assi                | istants 🙏 schéma               |   |
| Prothèses    | Prothèse conjointe                 | Prothèse adjointe              | - |
|              | Inlay core                         | Descellement /<br>rescellement |   |
|              | Inlay-onlay / coping               | Implants                       |   |
|              | Guides, gouttières,<br>contentions | Prothèses<br>maxillo-faciales  |   |
| Soins        | Prophylaxie                        | Explorations, bilans           | = |
|              | Obturations                        | Endodontie                     |   |
| Chirurgie    | Extractions                        | Chirurgie dentaire             |   |
|              | Parodontie                         | Chirurgie<br>maxillo-faciale   |   |
| Radios       | Radios                             |                                |   |
| 🛞 paramétrer |                                    |                                | ÷ |

# Assistant CCAM

- Pour tous les actes CCAM
- •Il est inutile d'apprendre un quelconque code CCAM
- •Tous les codes CCAM validés par la HAS sont dans les assistants et tout est automatisé par le logiciel

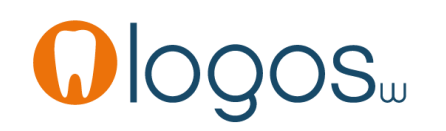

# **CCAM dentaire**

- Pour tous les actes CCAM
- Un pictogramme est présent
- Selon sa couleur il indique si l'acte est
  - Opposable 🗸 Oppos.
  - Non remboursé
  - Remboursé mais avec ED
  - Sous conditions

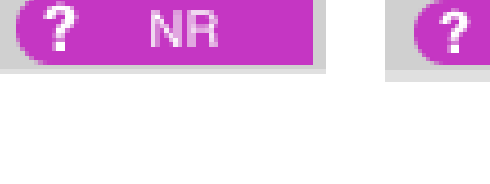

🖌 ED

ED

NR

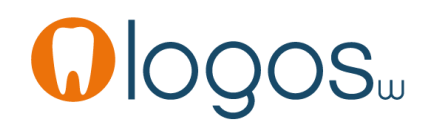

- Cliquez sur « Prothèse conjointe »
- Une seconde fenêtre s'ouvre

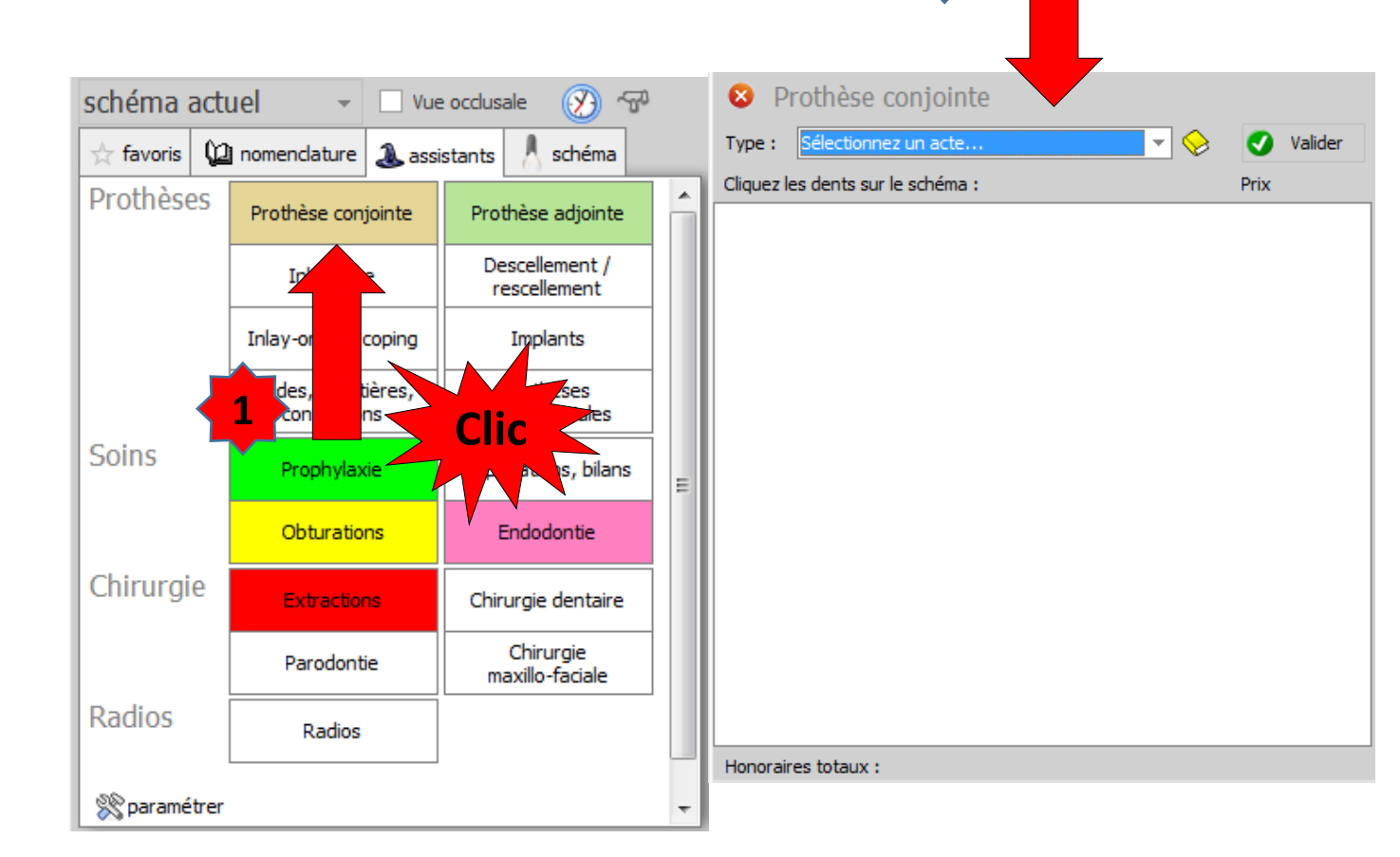

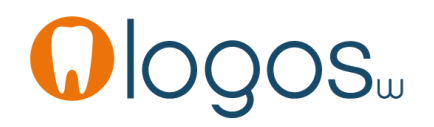

- Dans le menu qui se déroule en cliquant sur l'ascenseur en bout du champ type
- Choix du type de prothèse

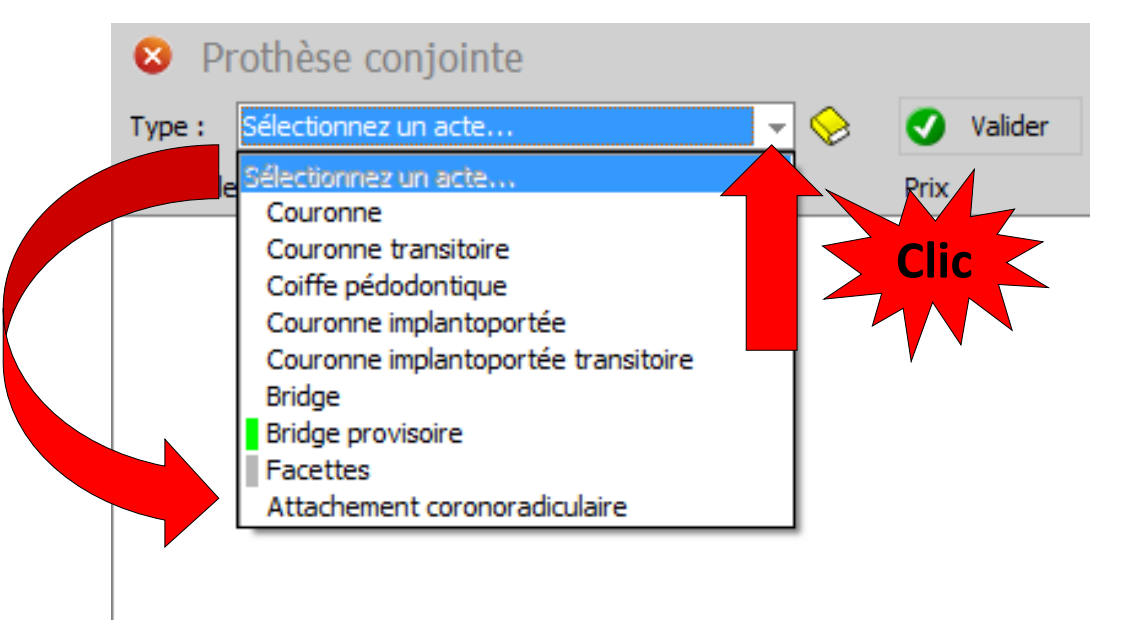

Honoraires totaux :

- •Type « couronne »
- •Le type de prothèse est choisi

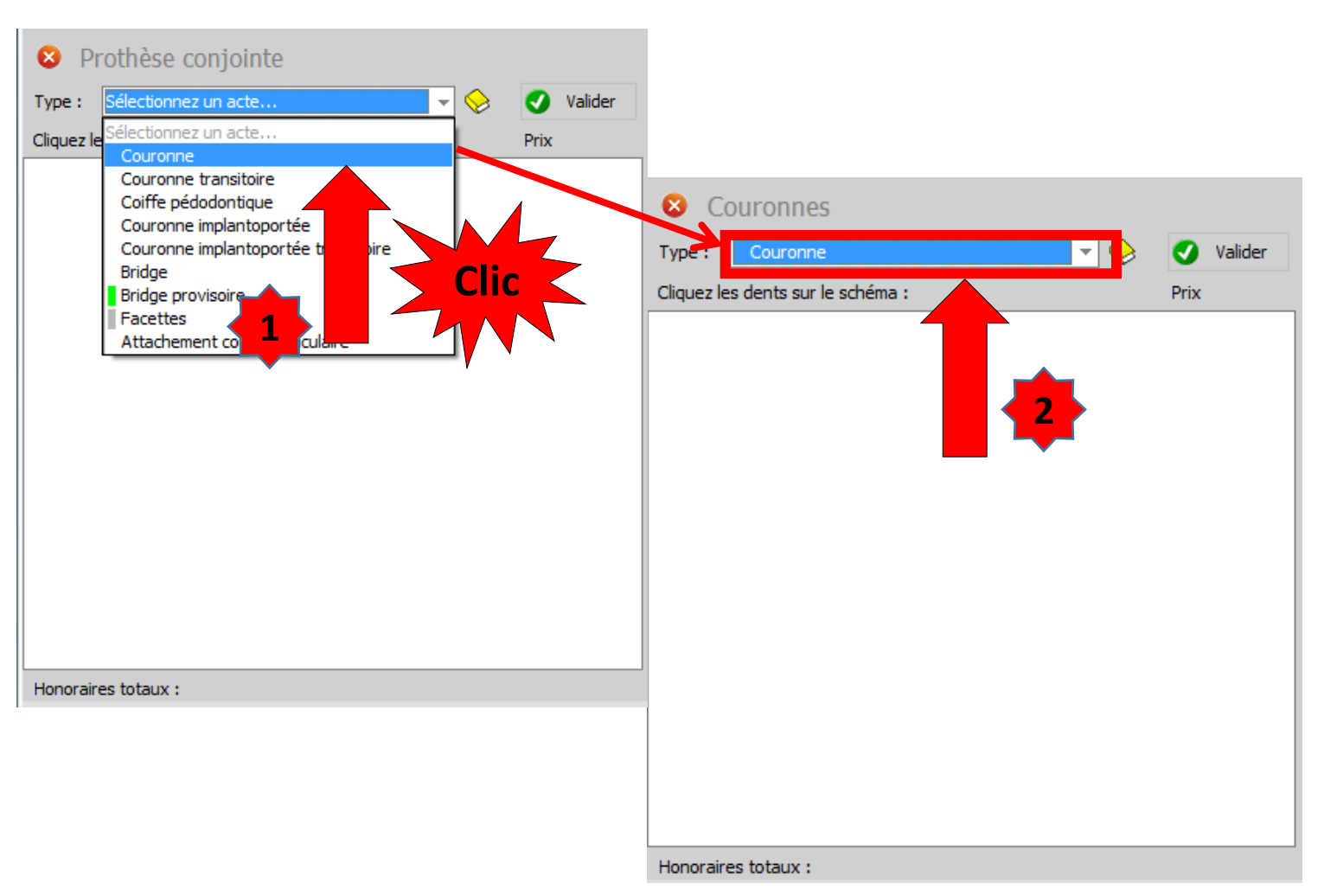

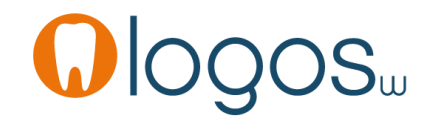

- En CCAM, les couronnes
  - La tout métal
  - •La céramique
    - •La céramo métallique ou équivalent (céramo-céramique, zircone etc...)
    - La CIV coiffe à inscrustation vestibulaire peut être considérée comme équivalent minéral

- Les couronnes dans le paniers de soins CMU-C
  - La tout métal
  - La céramique
    - La céramo métallique est limitée aux incisives, canines et 1<sup>ère</sup> prémolaires

 Les équivalents minéraux (céramo céramiques, zircone etc...) ne sont pas dans le panier de soins CMU-C

- Cliquez directement dans le schéma dentaire sur la ou les dents concernées
- •Le numéro de dent s'affiche
- Par défaut votre premier matériau

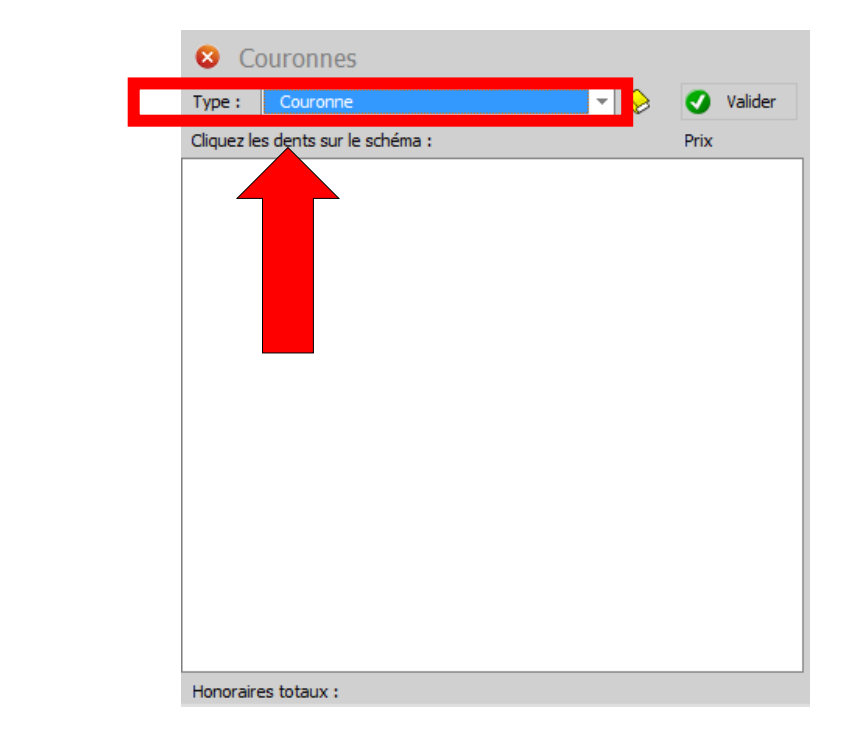

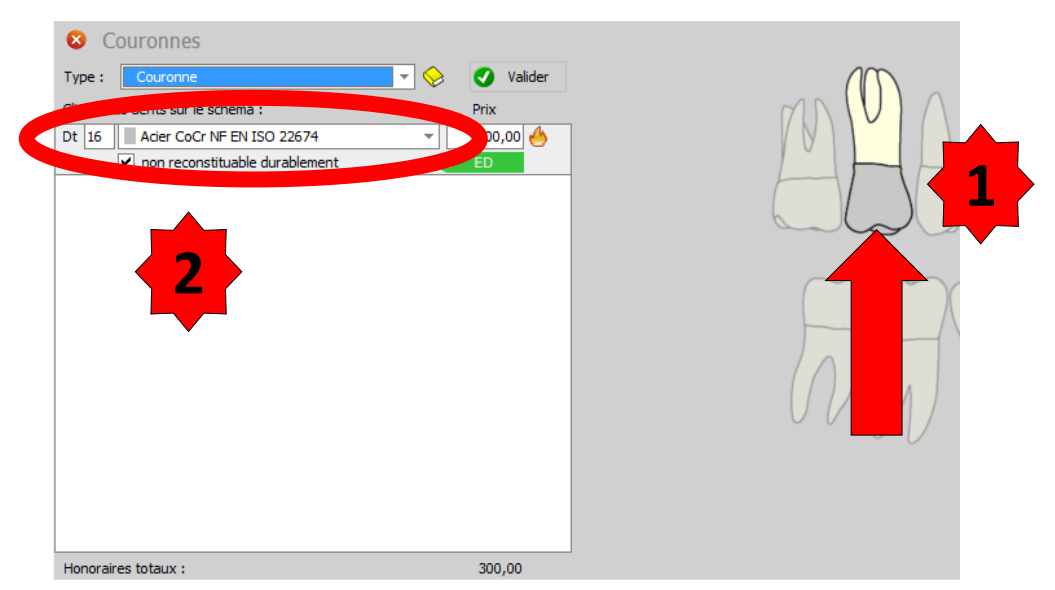

- En déroulant le menu par l'ascenseur en bout de champ on retrouve les différents matériaux enregistrés dans Outils
  - Matériaux prothétiques

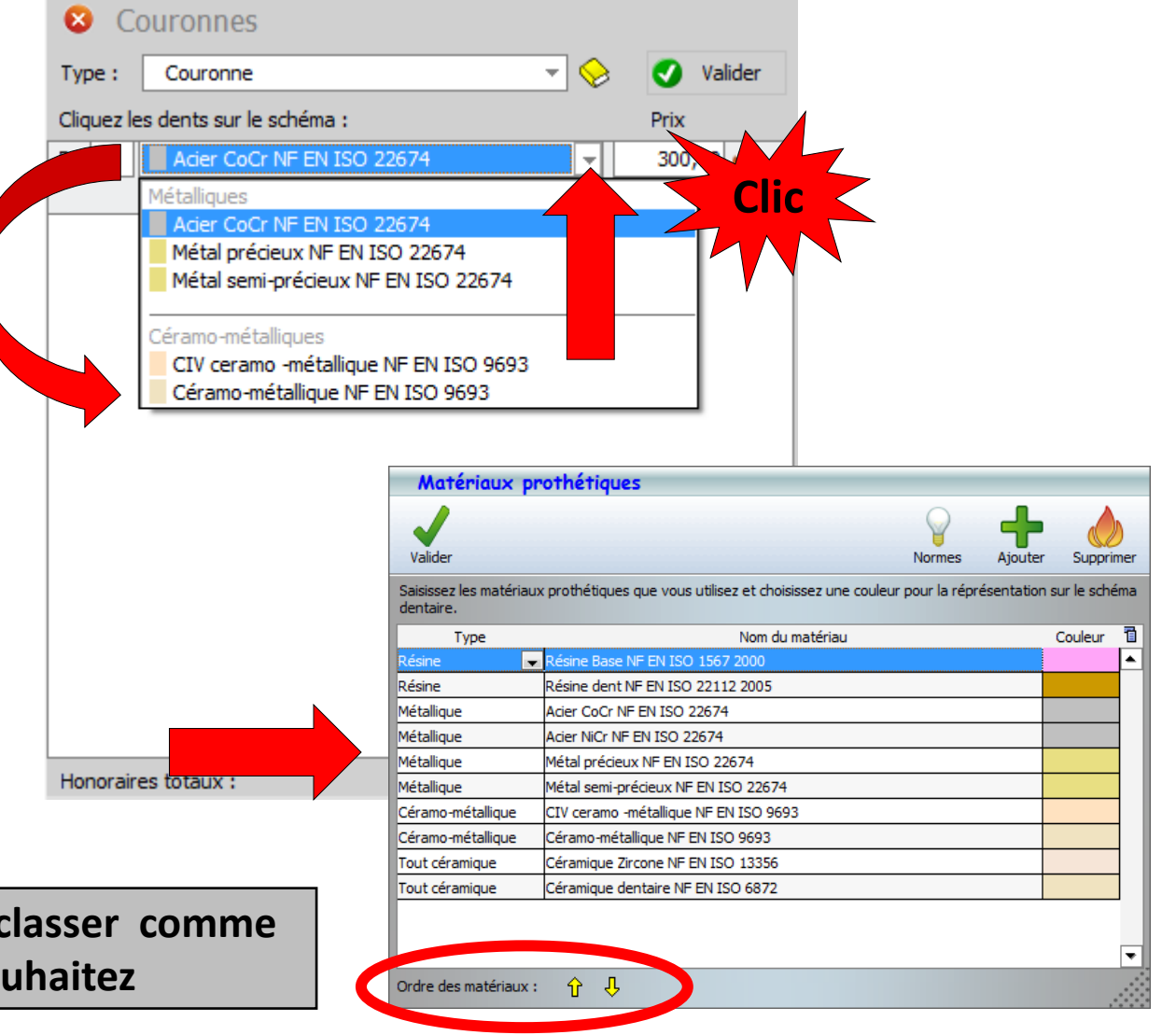

Possibilité de les classer comme vous le souhaitez

 Choix du type de couronne par l'ascenseur en bout de champ

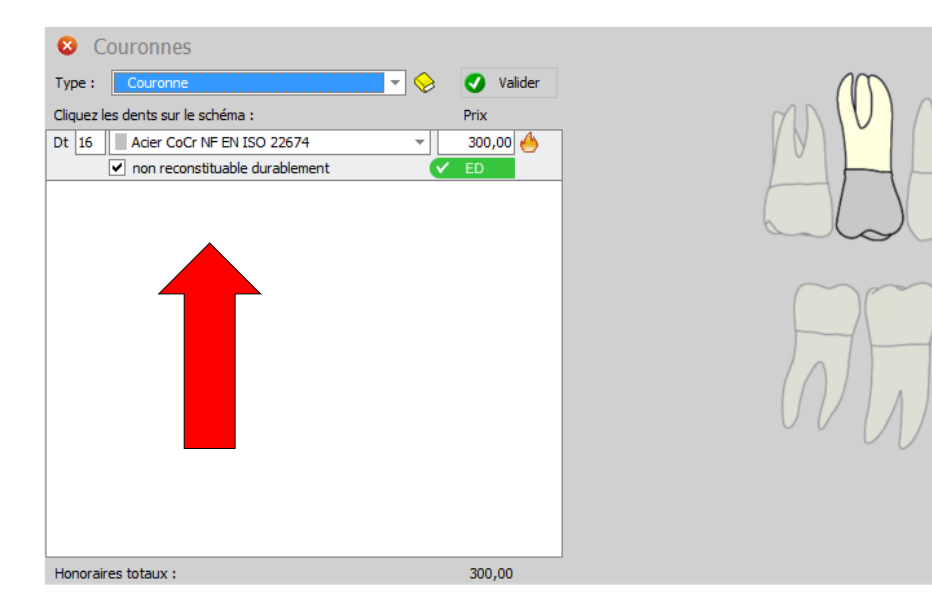

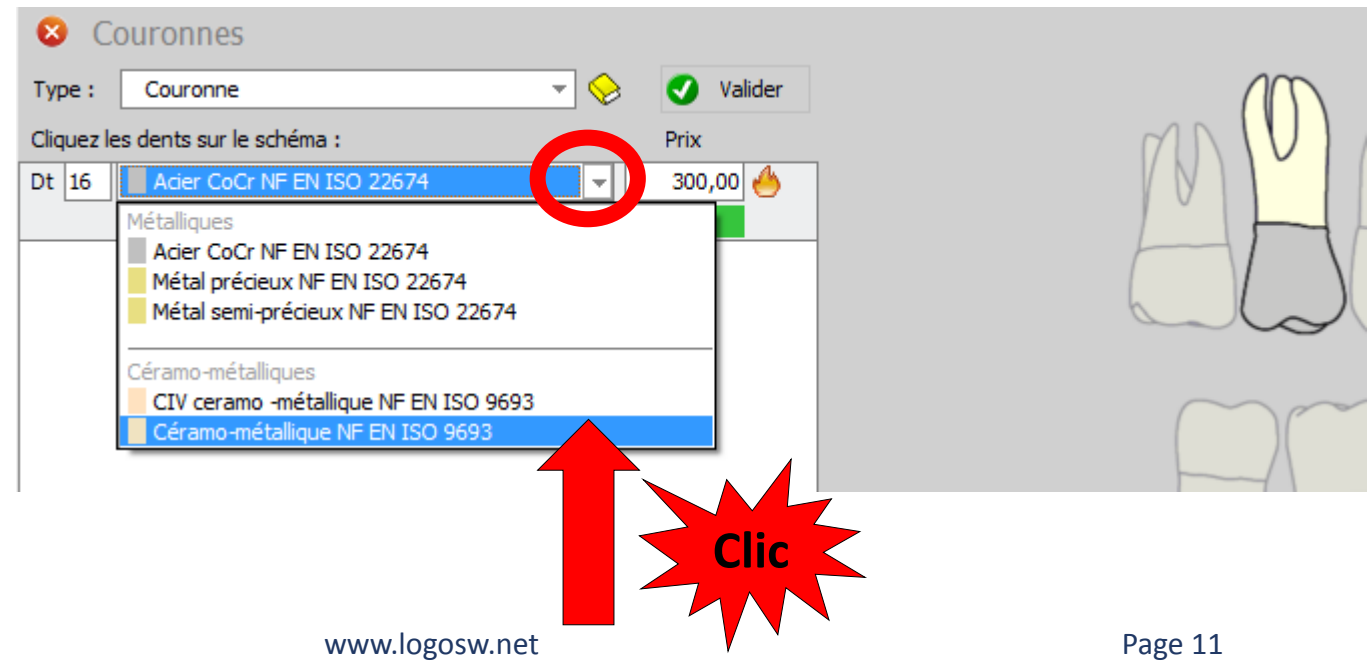

- Soit on clique dans le schéma dentaire sur la ou les dents concernées
- Soit pour des dents adjacentes vous pouvez les sélectionner à la souris (cliquer-glisser pour former un cadre)
- Les actes s'affichent avec leur tarif
- Si vos actes n'ont pas été paramétrés
- Accès à la fenêtre de paramétrage par le livre jaune
   OQOS...

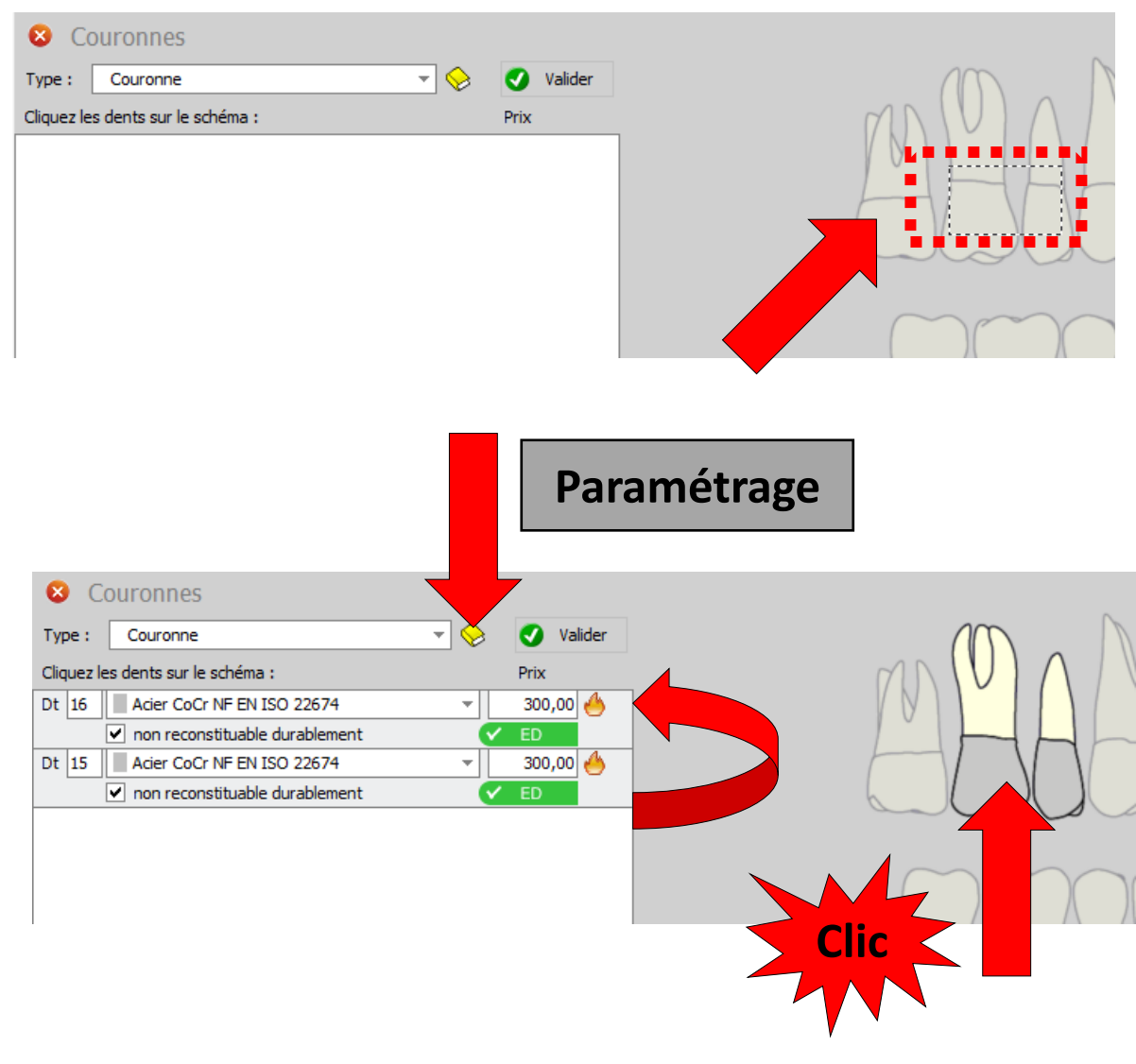

- Fenêtre de paramétrage
- Paramétrez vos honoraires
- Soit manuellement en rentrant les honoraires dans la colonne « honoraires »
- Soit en récupérant vos honoraires NGAP
  - Cliquez sur NGAP
  - Dans la fenêtre qui s'ouvre sélectionnez l'acte puis OK ou sélection + double clic
  - Si vos tarifs de laboraboire de prothèse étaient renseignés, ils seront rapatriés en même temps (colonne coût)

| (h)                                     |                                                                                                    | 6                                                                                                    |
|-----------------------------------------|----------------------------------------------------------------------------------------------------|----------------------------------------------------------------------------------------------------|
| luitter                                 |                                                                                                    | A                                                                                                    |
| Code COURO Libellé                      | Couronne                                                                                                    |                                                                                                    |
| Catégorie                               | Prothèses conjointes 🔹                                                                                                   | Afficher les montant                                                                                                    |
|                                         | Courses définition                                                                                                    |                                                                                                    |
|                                         | Le code CCAM sera automatiquement calculé par l'assistant CCAM                                                           |                                                                                                    |
|                                         | en fonction des conditions de réalisation de l'acte.                                                                     |                                                                                                    |
| lonoraires                              | 💥 matériaux prothétiques                                                                                                 | Honoraires Laboratoire Coût                                                                                                    |
| Définitive métallique                   | e                                                                                                    |                                                                                                    |
| Acier CoCr NF EN ISO 2                  | 2674                                                                                                    | Tarifs NGAP € DENTAL LABO 🖵                                                                                                    |
| Acier NiCr NF EN ISO 22                 | 674                                                                                                    | Tarifs NGAP                                                                                                    |
| Métal précieux NF EN IS                 | 0 22674                                                                                                    | Tarifs NGAP € DENTAL LABO                                                                                                    |
| Autre métal                             | EN 150 22074                                                                                                    | Tarifs NGAP                                                                                                    |
| Définitive céramo-r                     | nétalique                                                                                                    |                                                                                                    |
| CIV ceramo -métallique f                | NF EN ISO 9693                                                                                                    | Tarifs NGAP DENTAL LABO                                                                                                    |
| Céramo-métallique NF El                 | N ISO 9693                                                                                                    | Tarifs NGAP DENTAL LABO                                                                                                    |
| Autre céramo-métallique                 |                                                                                                    | Tarifs NGAP                                                                                                    |
| <ul> <li>Définitive céramo-o</li> </ul> | céramique                                                                                                    |                                                                                                    |
|                                         |                                                                                                    | Clic                                                                                                    |
|                                         |                                                                                                    | Clic                                                                                                    |
| La couron<br>Itation Feuilles - Divers  | ne fait partie du panier de soins CMU-C, quand elle est métallique ou céramo<br>Traçabilité Contraintes Devis Protocole  | -métallique (dans ce cas pour les incisives, canines et tères prémolaires).                                                                                                    |
| La couron<br>Itation Feuilles - Divers  | ne fait partie du panier de soins CMU-C, quand elle est métallique ou céramo<br>Traçabilité Contraintes Devis Protocole  | -métalique (dans ce cas pour les indsives, canines et lères prémolaires).                                                                                                    |
| La couron<br>Ditation Feuilles - Divers | ne fait partie du panier de soins CMU-C, quand elle est métallique ou céramo<br>Traçabilité Contraintes Devis Protocole  | -métallique (dans ce cas pour les incisives, canines et lères prémolaires).                                                                                                    |
| La couron<br>tation Feuilles - Divers   | ne fait partie du panier de soins CMU-C, quand elle est métallique ou céramo<br>Traçabilité Contraintes Devis Protocole  | -métallique (dans ce cas pour les incisives, canines et lères prémolaires).                                                                                                    |
| La couron<br>station Feuiles - Divers   | ne fait partie du panier de soins CMU-C, quand elle est métallique ou céramo<br>Traçabilité Contraintes Devis Protocole  | -métallque (dans ce cas pour les incisives, canines et têres prémolaires).                                                                                                    |
| La couron<br>station Feulles - Divers   | ne fait partie du panier de soins CMU-C, quand elle est métallique ou céramo-<br>Traçabilité Contraintes Devis Protocole | -métallique (dans ce cas pour les incisives, canines et ières prémolaires).                                                                                                    |
| La couron<br>Itation Feuilles - Divers  | ne fait partie du panier de soins CMU-C, quand elle est métallique ou céramo-<br>Traçabilité Contraintes Devis Protocole | -métallque (dans ce cas pour les indsives, canines et ières prémolaires).                                                                                                    |
| La couron<br>Itation Feuilles - Divers  | ne fait partie du panier de soins CMU-C, quand elle est métallique ou céramo<br>Traçabilité Contraintes Devis Protocole  | -métallique (dans ce cas pour les incisives, canines et lères prémolaires).                                                                                                    |
| La couron<br>Station Feuilles - Divers  | re fait partie du panier de soins CMU-C, quand elle est métallique ou céramo<br>Traçabilité Contraintes Devis Protocole  | -métallique (dans ce cas pour les incisives, canines et lères prémolaires).                                                                                                    |
| La couron<br>otation Feuiles - Divers   | ne fait partie du panier de soins CMU-C, quand elle est métallique ou céramo-<br>Traçabilité Contraintes Devis Protocole | -métallique (dans ce cas pour les incisives, canines et tères prémolaires).         Imétallique (dans ce cas pour les incisives, canines et tères prémolaires).         Imétallique (dans ce cas pour les i |

Couronne céramo-métallique + provisoire

Couronne métallique + provisoir

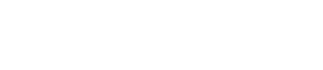

PR 50

SPR 50 SPR 50

SPR 50

- Dans le fenêtre de paramétrage des honoraires
- Une ligne rappelant les conditions du panier de soins CMU-C

| . * |
|-----|
| 1,  |

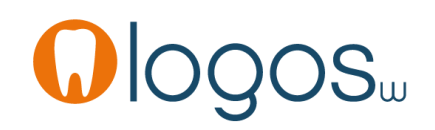

- Si vous utilisez plusieurs laboratoires de prothèse
- 1. Des laboratoires produisant des types d'actes différents
- Un laboratoire pour les céramo-métalliques
- Un laboratoire pour les céramo-céramiques
- Un laboratoire pour les Zircones ......
- Programmation des différents laboratoires dans cette fenêtre

Quitter Code COURO Libellé Couronne Catégorie Prothèses conjointes Afficher les montant CCAM Assistant CCAM Couronne définitive Le code CCAM sera automatiquement calculé par l'assistant CCAM en fonction des conditions de réalisation de l'acte 🛞 matériaux prothétiques Honoraires Honoraires Laboratoire Coût Définitive métallique Acier CoCr NF EN ISO 22674 Tarifs NGAP DENTAL LABO Tarifs NGAP Acier NiCr NF EN ISO 22674 Métal précieux NF EN ISO 22674 Tarifs NGAP DENTAL L Tarifs NGAP DENTAL Métal semi-précieux NE EN ISO 2267 Tarifs NGAP Définitive céramo-métallique CIV ceramo -métallique NF EN ISO 9693 Tarifs NGA DENTAL LA Céramo-métallique NF EN ISO 9693 Autre céramo-métallique Définitive céramo-céramique Céramique Zircone NF EN ISO 1335 Céramique dentaire NF EN ISO 6872 Autre céramo-céramiou Honoraires Laboratoire Coût Tarifs NGAP Tarifs NGAP Tarifs NGAP DENTAL L Tarifs NGAP Autre... Tarifs NGAP Tarifs NGAP DENTAL LABO Tarifs NGAP DENTAL LABO Tarifs NGAP Tarifs NGAP Tarifs NGAP Tarifs NGAF

- Dans le menu déroulant activé par l'ascenseur en bout de champ de la colonne « Laboratoire »
- Choisir « Autre »
- Dans la fenêtre qui s'ouvre
- Cliquez sur « Ajoute »
- Rentrez le nom du laboratoire
- Puis quitter

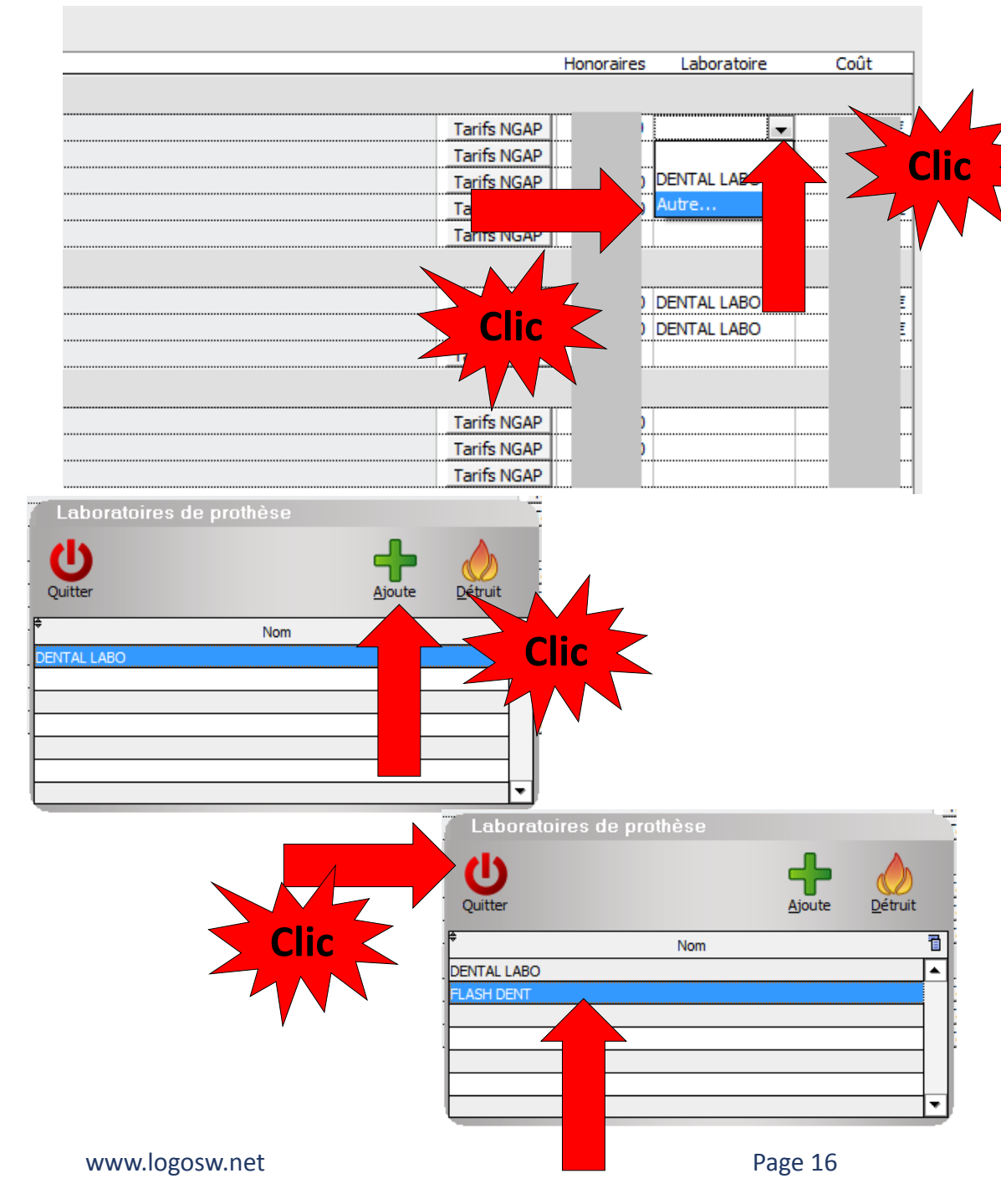

- Dans la fenêtre de paramétrage, on retrouve nos différents laboratoires
- Paramétrez chaque acte avec son laboratoire, ses honoraires et son coût

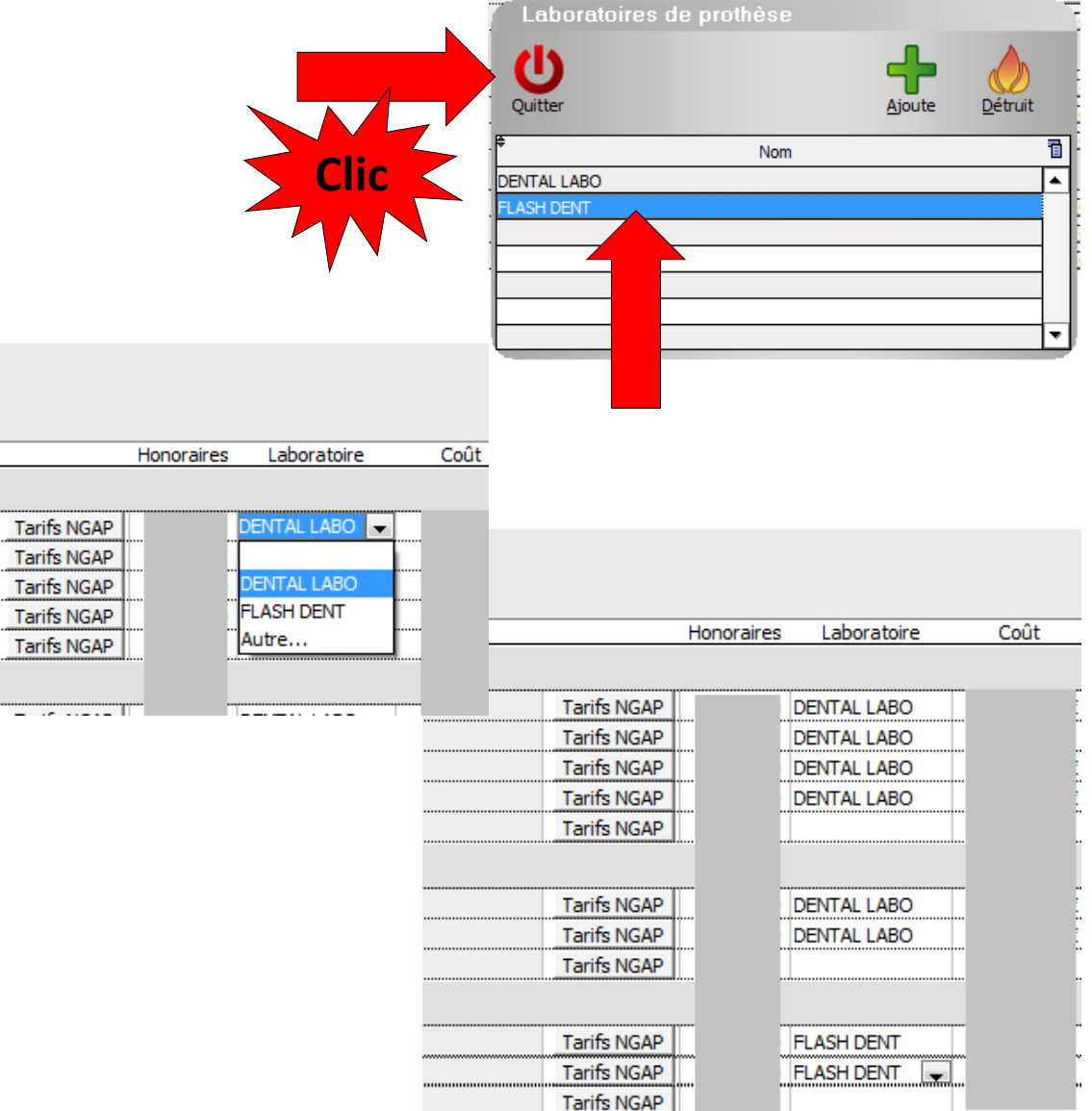

- Si vous utilisez plusieurs laboratoires de prothèse
- 2. Des laboratoires produisant les mêmes types d'actes, mais produisant des types de qualité différents (un laboratoire pour des prothèses courantes et un laboratoire pour des travaux de qualité supérieure)
- Il suffira de dupliquer l'acte

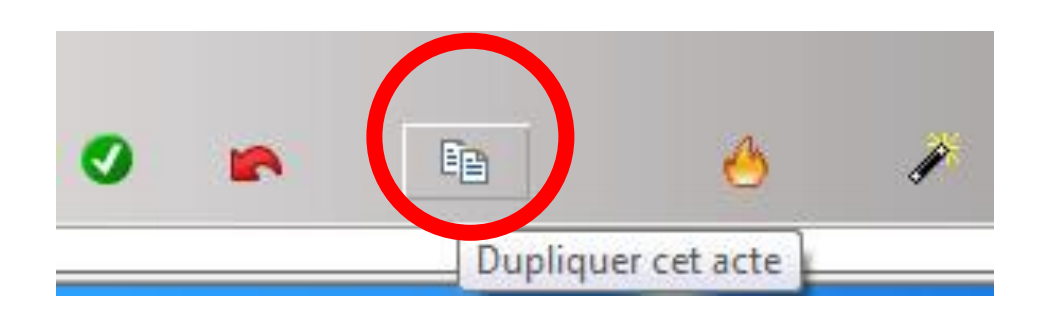

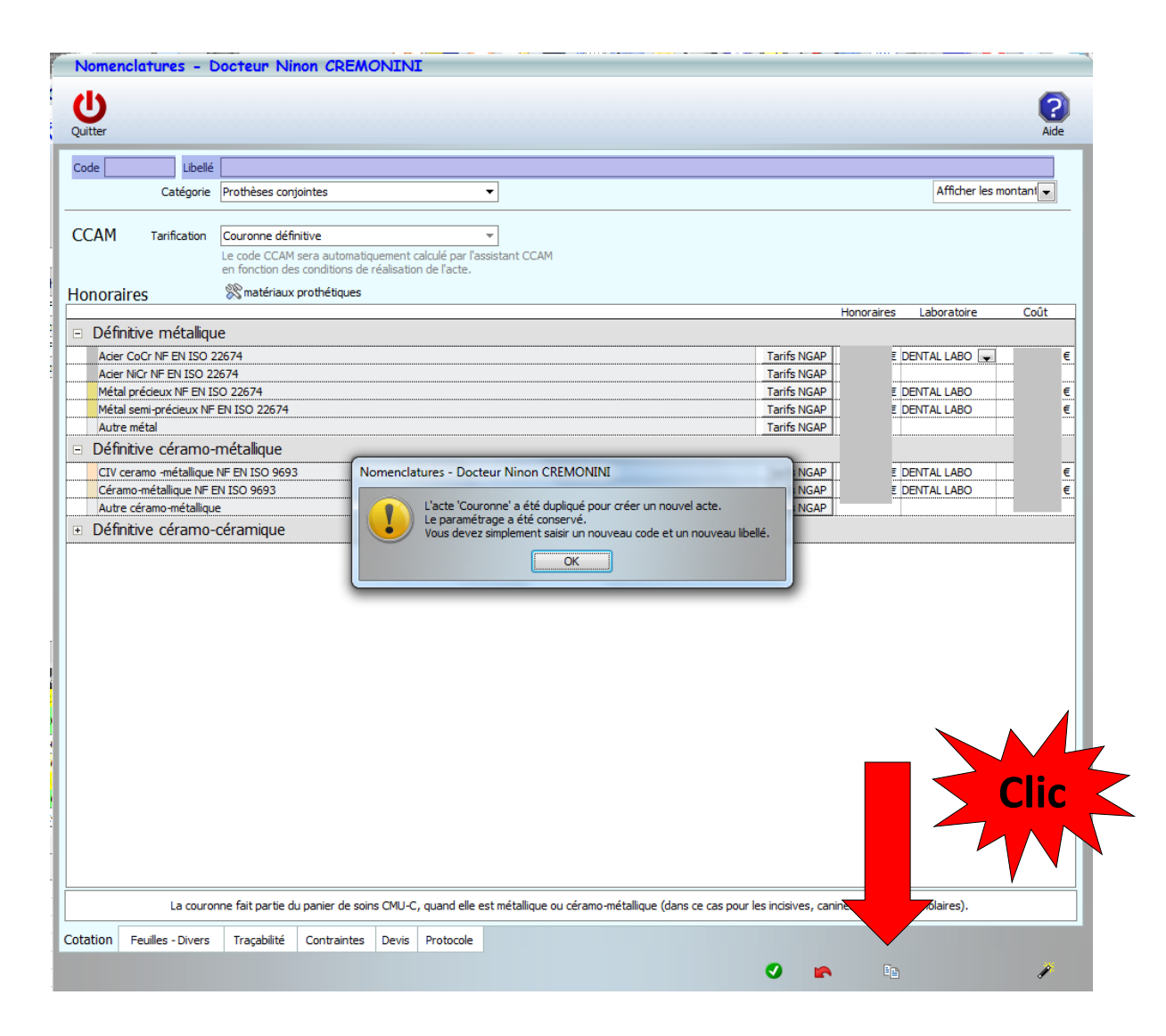

- Remplir code et libellé
- Validez

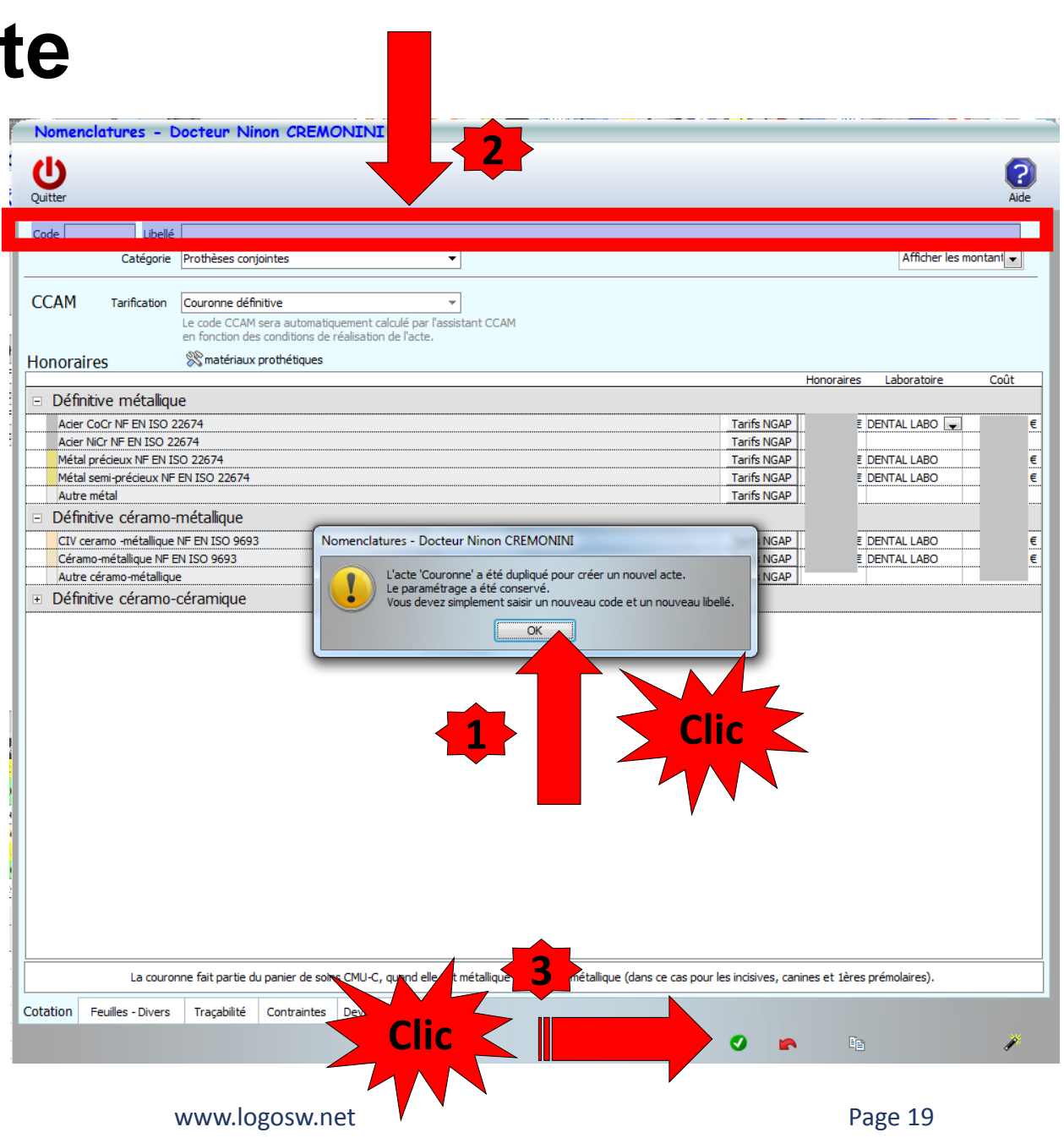

- •On retrouvera l'acte dans l'assistant
- On procédera de même
- Paramétrage des actes (honoraires, coût ....)

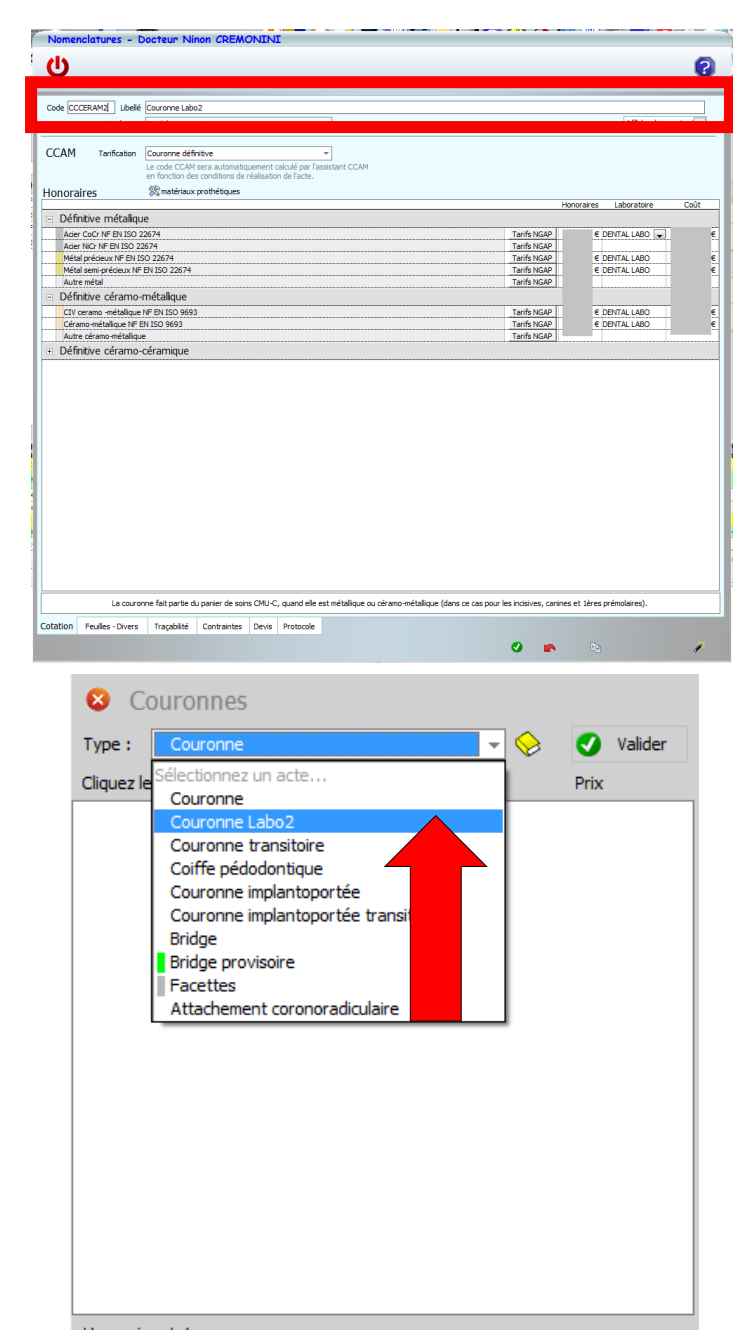

Honoraires totaux :

- Si on veut enlever un acte
- Sélection et clic sur l'icône feu

- Si on veut un autre matériau
- Sélection et clic
- Mise à jour automatique

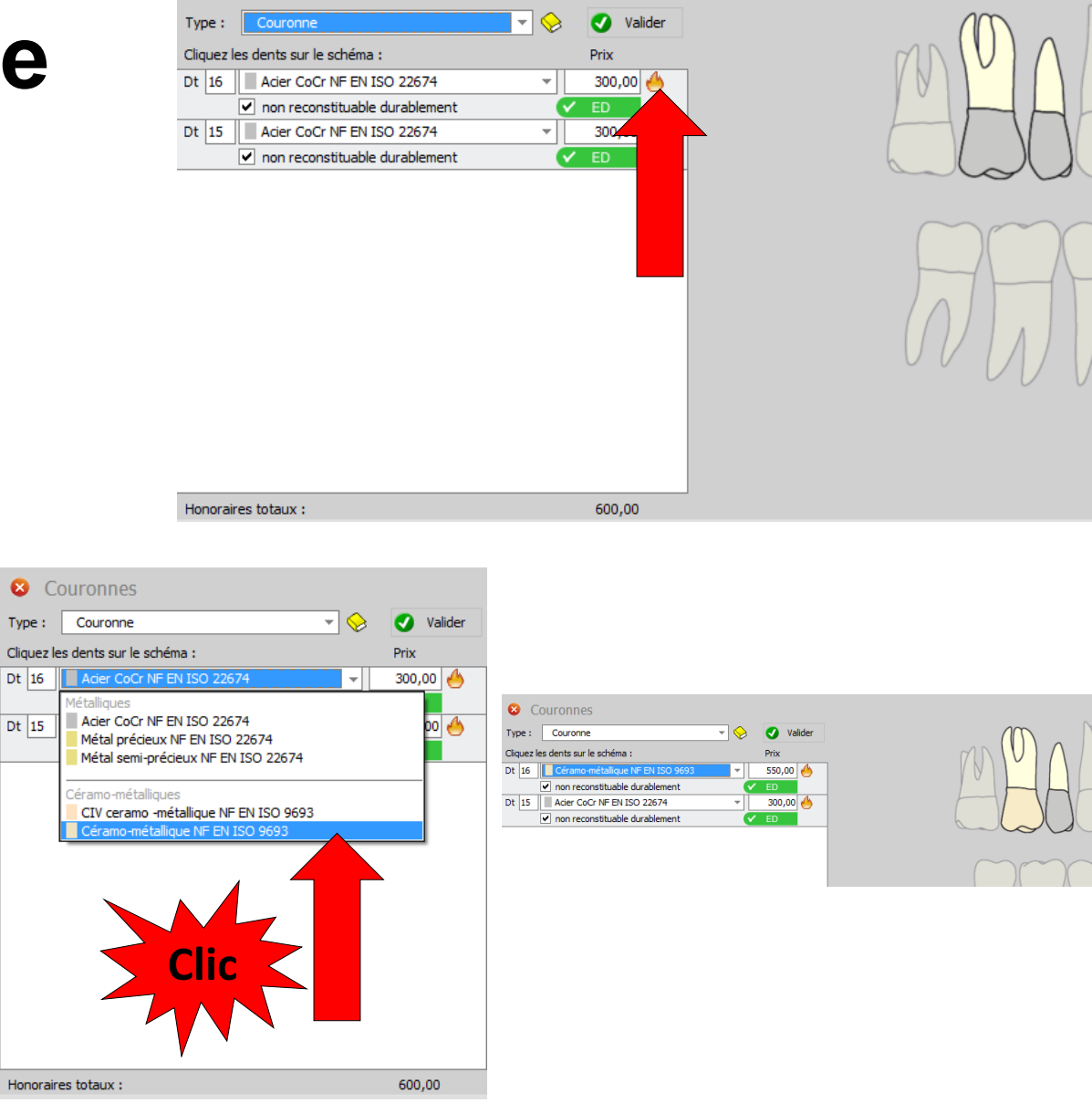

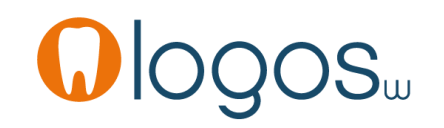

- Par défaut
  - La case « non reconstituable durablement » est cochée
  - Le pictogramme est ED
- Si les conditions de remboursement ne sont pas remplies (couronne sur dent vivante)
  - On décochera la case « non reconstituable durablement »
  - L'acte passe automatiquement en non pris en charge NR

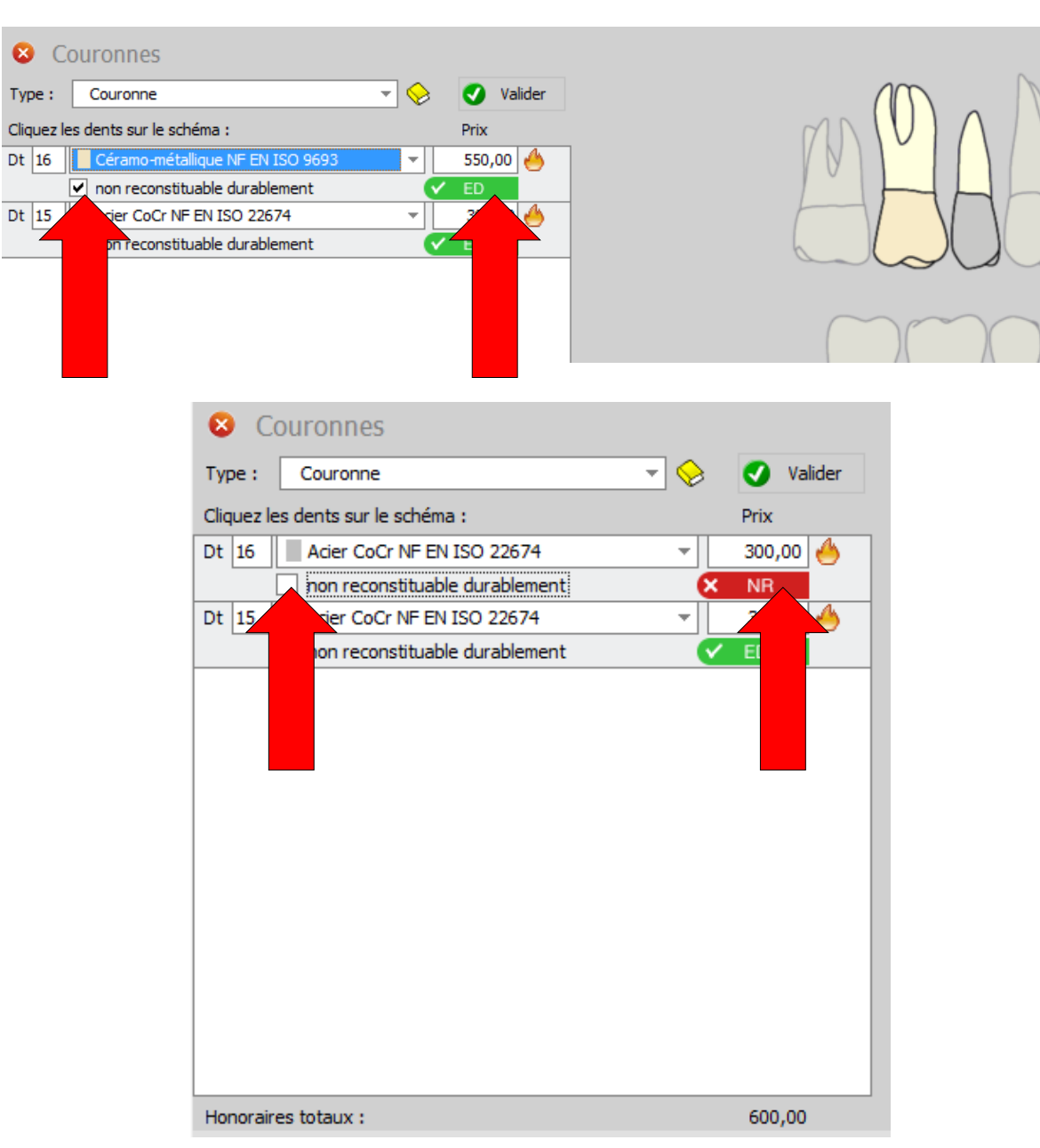

- Un clic sur le pictogramme donne accès
- Au détail de l'acte avec les conditions d'attribution
- Et au référentiel CCAM

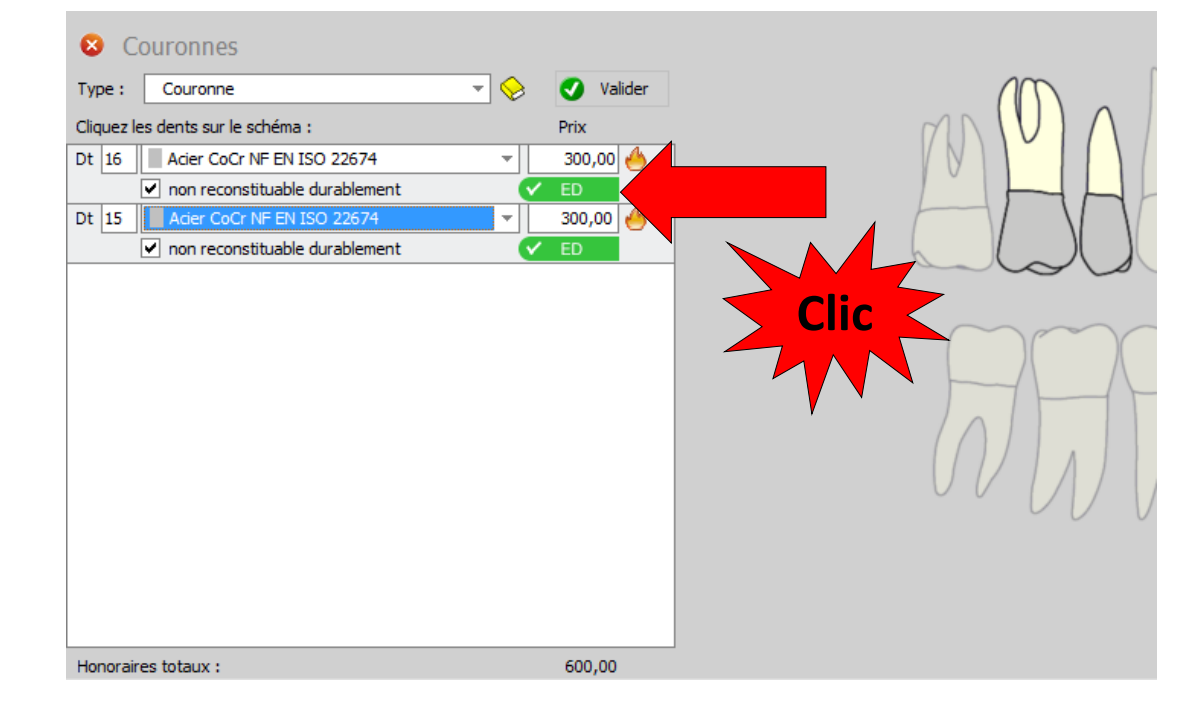

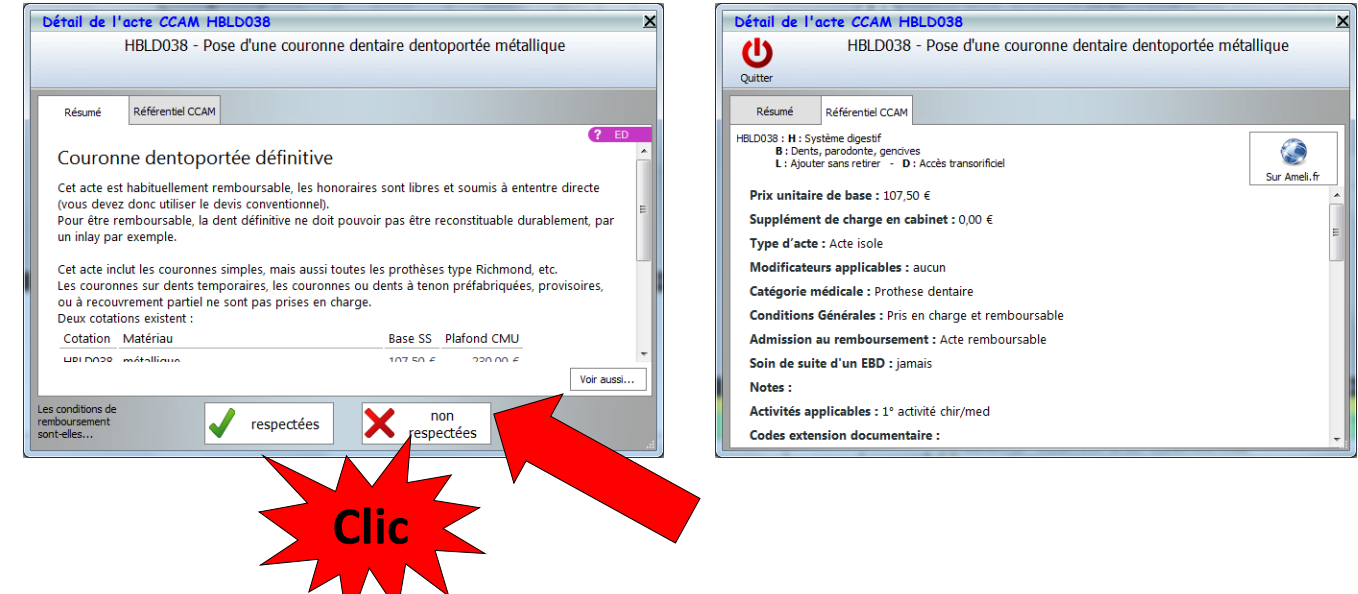

- Quand tout est OK
- Validation
- Passage en fiche patient avec le code CCAM correspondant

|   | 8 Couronnes                        |           |
|---|------------------------------------|-----------|
| e | Type : Couronne 🔻 📎                | ✓ Valider |
|   | Cliquez les dents sur le schéma :  | Prix      |
|   | Dt 16 Acier CoCr NF EN ISO 22674 👻 |           |
|   | non reconstituable durablement     |           |
|   | Dt 15 Acier CoCr NF EN ISO 22674   | 300,00    |
|   | ✓ non reconstituable durablement   |           |
|   |                                    |           |
|   |                                    |           |
|   |                                    |           |
|   |                                    |           |
|   |                                    |           |
|   |                                    |           |
|   |                                    |           |
|   |                                    |           |
|   |                                    |           |
|   |                                    |           |
|   | Hoporaires totaux :                | 600.00    |

|      | 17/09/20     | 14 18:32 | COURO       | Courc | onne définiti | ve métal        | 16        |                 | HBLD038        | 300,00€               |          |                   |            |        |        |                |           | NC       | : -  |
|------|--------------|----------|-------------|-------|---------------|-----------------|-----------|-----------------|----------------|-----------------------|----------|-------------------|------------|--------|--------|----------------|-----------|----------|------|
|      | 17/09/20     | 14 18:32 | 2 COURO     | Courc | onne définiti | ve métal        | 15        |                 | HP Pose d'une  | couronne dent         | aire der | ntoportée métalli | ique       |        |        |                |           | N        | : -  |
|      |              |          |             |       |               |                 |           | ISANTE - H      | HUMANIS jusqu' | au <b>31/12/201</b> 4 | ł.       |                   | _          |        |        | Aucun autre re | endez-v   | vous     | fixe |
| Date | 17/09/       | 2014 🛗 1 | 8:32        | Acte  | COURO         | Couronne défini | ive métal | <b></b>         |                | Cotation              | IBLD038  | 8                 | Honoraires | 300,00 | € 🗸 ED |                | 7         | <u>.</u> |      |
|      |              |          |             | Dents | 16            |                 |           |                 | *              | Qualification         | Ð        | -                 | LMDE       | 75,25  | 9      |                | 0         |          | 4    |
|      |              |          |             | Réglé | E Feuil       | le              |           | -               | Motif du       | u dépassement         | D        |                   |            |        |        |                | ж.,       | 0        |      |
| Arrê | t de travail | jou      | rs          |       |               |                 | RMO       | Lieu d'exécutio | on Cabinet 🦷   | Exoneration           |          |                   | Forfait    | t 💌    |        |                | <b>T</b>  | ~        |      |
| Mat  | ériaux       | Acier Co | r NF EN ISO | 22674 |               |                 |           |                 |                |                       |          | <b>9</b> =        |            |        |        |                | Praticier | n NC     |      |
| Con  | mentaire     |          |             |       |               |                 |           |                 |                |                       |          |                   |            |        |        |                |           |          |      |

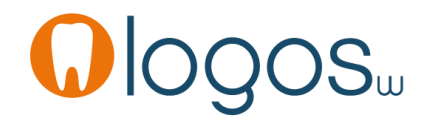

• Le passage de la souris sur un code CCAM fait apparaître une bulle d'aide avec le libellé de l'acte

| 17/09/20         | 14 18:32  | COURO      | Co      | uronne définitiv  | e métal            | 16           | HBLD038              | 300,00 €               |             |               |            |        |          |             |        | NC    | : _  |
|------------------|-----------|------------|---------|-------------------|--------------------|--------------|----------------------|------------------------|-------------|---------------|------------|--------|----------|-------------|--------|-------|------|
| 17/09/20         | 14 18:32  | COURO      | Co      | uronne définitive | e métal            | 15           | He pose<br>Pose d'un | e couronne dentai      | re dentopor | tée métalliqu | e          |        |          |             |        | NC    | : -  |
|                  |           |            |         |                   |                    | I            | - HUMANIS jusq       | u'au <b>31/12/2014</b> |             |               | _          |        |          | Aucun autre | rendez | -vous | fixé |
| Date 17/09/      | 2014 讨 1  | 8:32       | Ac      | te COURO          | Couronne définitiv | e métal      |                      | Cotation HB            | BLD038      | _             | Honoraires | 300,00 | € 🗸 ED   |             | 7      | .s.   |      |
|                  |           |            | Den     | nts 16            |                    |              | *                    | Qualification ED       | )           | <u>*</u>      | LMDE       | 75,25  | <b>Q</b> |             |        |       | 4    |
|                  |           |            | Ré      | glé 📃 Feuille     | •                  | -            | Motif                | du dépassement ED      | )           | _             |            |        | _        |             |        |       |      |
| Arrêt de travail | jour      | s          |         |                   |                    | RMO Lieu d'e | xécution Cabinet     | Exonération            |             | <b>T</b>      | Forfait    | t 💌    | `        |             |        | 8     | U    |
| Matériaux        | Acier CoC | r NF EN IS | 0 22674 |                   |                    |              |                      |                        |             | 9 💻           |            |        | •        | Clic 🤇      |        | en NC |      |
| Commentaire      |           |            |         |                   |                    |              |                      |                        |             |               |            |        |          |             |        |       |      |
|                  |           |            |         |                   |                    |              |                      |                        |             |               |            |        |          |             |        |       |      |
|                  |           |            |         |                   |                    |              |                      |                        |             |               |            |        |          |             |        |       |      |

Validation – enregistrement des actes

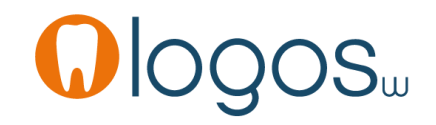

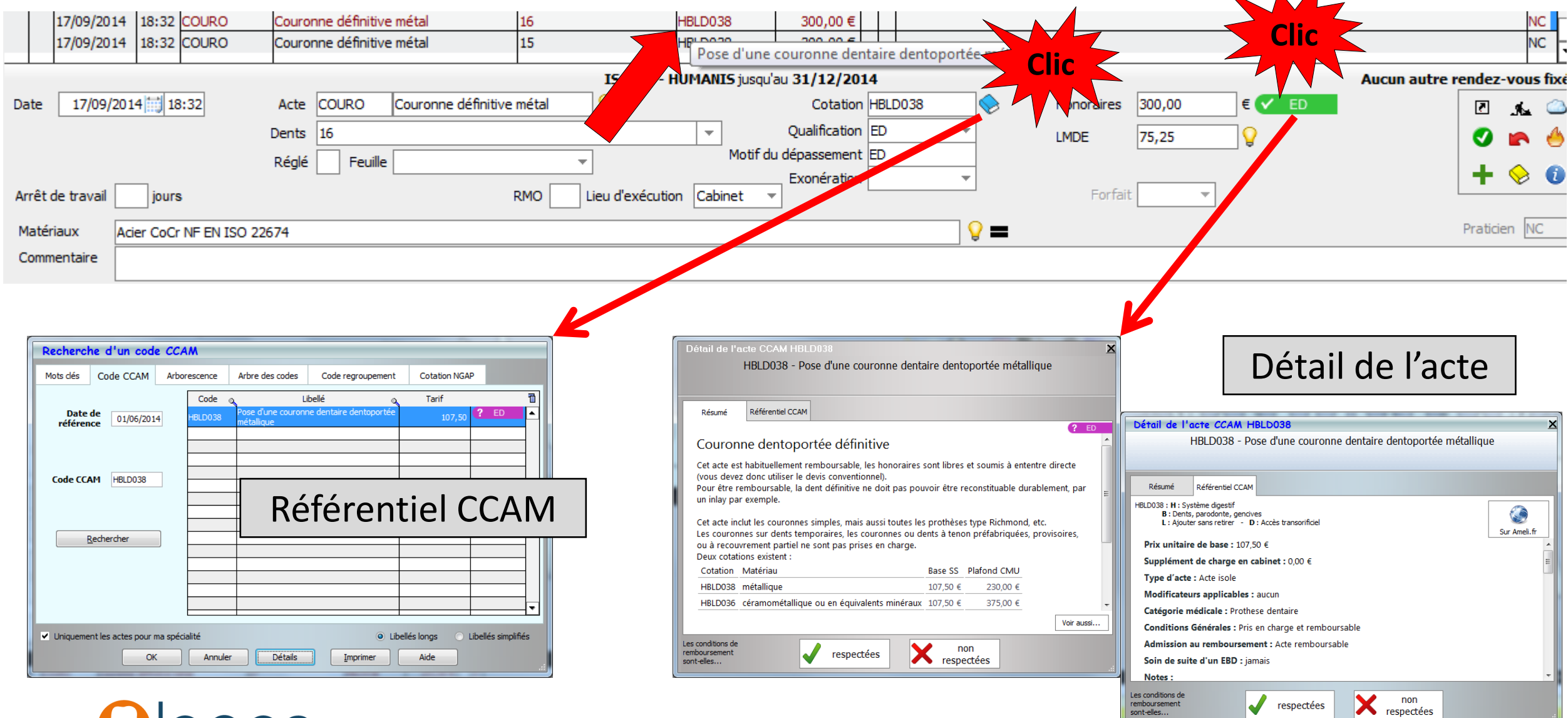

www.logosw.net

sont-elles..

- Pour un patient CMU-C
- Présence d'un pictogramme CMU
- Une case à cocher ou non pour « respecter le plafond CMU»
- Par défaut case cochée

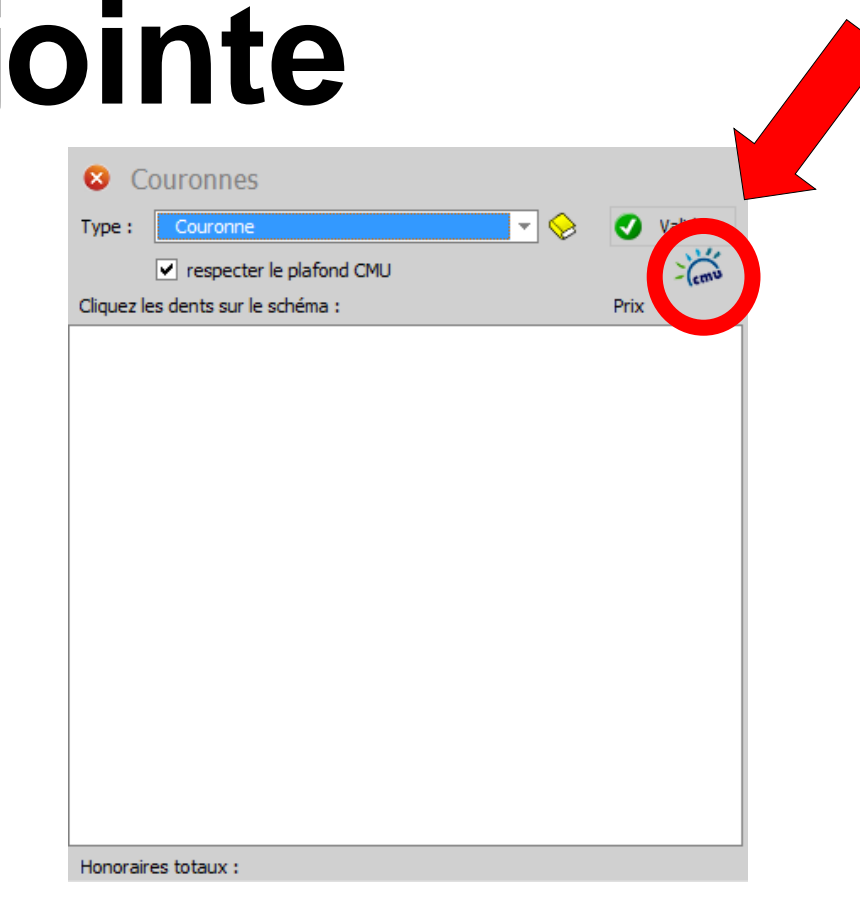

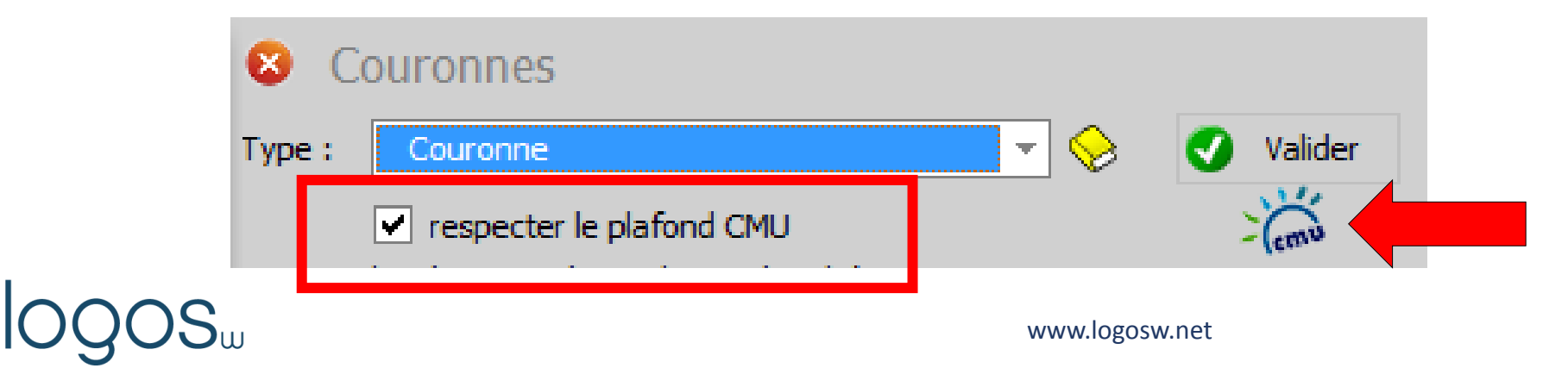

- Patient CMU-C
- Case « respecter le plafond CMU » cochée
- Deux couronnes coulées sur les 16 et 17
- Affichage du plafond CMU-C
- Pictogramme CMU en bleu (opposable)
- Validation
- Passage en fiche patient

| 8          | Couronnes                                          |          |            |          |    |
|------------|----------------------------------------------------|----------|------------|----------|----|
| - <u>-</u> | Couronne                                           | - 😔 🛛    | Valider    |          |    |
|            | respecter le plafond CMU                           |          | - Cemu     | ΓΛ       |    |
| liquez     | z les dents sur le schéma :                        |          | Driv       | VV       |    |
| )t 16      | Acier CoCr NF EN ISO 22674                         |          | 230,00 🍐   |          |    |
|            | <ul> <li>non reconstituable durablement</li> </ul> |          | СМО        |          |    |
| )t 15      | Acier CoCr NF EN ISO 22674                         | <b>_</b> | 230,00 🐣 📕 | 6        |    |
|            | <ul> <li>non reconstituable durablement</li> </ul> |          | СМО        |          |    |
|            |                                                    |          |            | <i>F</i> | 78 |

|      | 17/09/201     | 4 18:48    | COURO         | Couronne définitive métal      | 16                  | HBLD038       | 230,00€         | S          |        |           |        |         |               |           | NC      |   |
|------|---------------|------------|---------------|--------------------------------|---------------------|---------------|-----------------|------------|--------|-----------|--------|---------|---------------|-----------|---------|---|
|      | 17/09/201     | 4 18:48    | COURO         | Couronne définitive métal      | 15                  | HBLD038       | 230,00€         | S          |        |           |        |         |               |           | NC      | • |
|      |               |            | -             |                                | CMU COMPLÉMENTAI    | RE GESTION UN | IQUE jusqu'au 3 | 31/03/2015 |        |           |        |         | Aucun autre r | endez-vo  | ous fix | é |
| Dat  | e 17/09/2     | 2014 📆 18  | 3:48          | Acte COURO Couronne définitive | mé <b>t</b>         |               | Cotation        | HBLD038    | Ho     | onoraires | 230,00 | € 🗸 CMU |               | 2.        | . 🥝     | 5 |
|      |               |            |               | Dents 16                       |                     | *             | Qualification   | - •        | CN     | MU AMO    | 230,00 |         |               | 🕥 🖬       | N 🐣     |   |
|      |               |            |               | Réglé Feuille S Feuille dentai | re 🔻                |               | Turn for Korn ( |            |        | L         |        |         |               |           |         |   |
| Arre | èt de travail | jours      | 3             |                                | RMO Lieu d'exécutio | n Cabinet 🔻   | Exoneration     | ¥          |        | Forfait   | FDC 🔻  | 230,00  |               |           | 0       |   |
| Ma   | tériaux       | Acier CoCr | NF EN ISO 226 | 574                            |                     |               |                 | 9          | =      |           |        |         |               | Praticien | NC      |   |
| Co   | mmentaire     |            |               |                                |                     |               |                 |            |        |           |        |         |               |           |         | ٦ |
|      |               |            |               |                                |                     |               |                 |            |        |           |        |         |               |           |         |   |
|      |               |            | OO            |                                |                     |               |                 | www.logos  | sw.net |           |        |         | Page 2        | 8         |         |   |

#### Patient CMU-C

|         | 17/09/201 | 4 18:48   | COURO                                              | Couronne définitive métal                                                                                                    | 16                                                                           | HBLD038      | 230,00€          | s Cli                                                                                                    |                                                                                                    |                                                                                                    |                                                                       |            | NC      |    |
|---------|-----------|-----------|----------------------------------------------------|----------------------------------------------------------------------------------------------------|------------------------------------------------------------------------------|--------------|------------------|----------------------------------------------------------------------------------------------------|----------------------------------------------------------------------------------------------------|----------------------------------------------------------------------------------------------------|-----------------------------------------------------------------------|------------|---------|----|
|         | 17/09/201 | 4 18:48   | COURO                                              | Couronne définitive métal                                                                                                    | 15                                                                           | HBLD038      | 230,00€          | S                                                                                                    |                                                                                                    |                                                                                                    |                                                                       |            | NC      | •  |
|         |           |           |                                                    |                                                                                                    | CMU COMPLÉMENTAI                                                             | RE GESTION U | NIQUE jusqu'au 3 | 1/03/201                                                                                                    |                                                                                                    |                                                                                                    | Aucun autre                                                           | e rendez-v | ous fix | œ́ |
| Date    | 17/09/2   | 014 1     | 8:48                                               | Acte COURO Couronne définiti                                                                                                    | ve métal                                                                     |              | Cotation         | IBLD038                                                                                                    | Honoraires                                                                                                    | 230,00 € 🗸 🤇                                                                                                    | СМИ                                                                   | 2          | s. 🖉    | 3  |
|         |           |           |                                                    | Dents 16                                                                                                    | •                                                                            | <b>_</b>     | Qualification    |                                                                                                    | CMILAMO                                                                                                    | 220.00                                                                                                    |                                                                       |            |         |    |
|         |           |           |                                                    | Péolé Equille C Equille deptaire                                                                                                    | à faire -                                                                    |              | -                |                                                                                                    |                                                                                                    | 230,00                                                                                                    |                                                                       |            |         | 2  |
|         |           |           |                                                    |                                                                                                    |                                                                              |              | Exonération      | -                                                                                                    |                                                                                                    |                                                                                                    |                                                                       | 🖌 🕂 🌾      | 🔶 🧃     |    |
| Arrêt d | e travail | jour      | 8                                                  |                                                                                                    | RMO Lieu d'exécutio                                                          | on Cabinet   | <u> </u>         |                                                                                                    | Forfa                                                                                                    | it FDC 🔻 230,0                                                                                                    |                                                                       |            |         | _  |
| Matéri  | aux [     | Acier CoO | r NE EN ISO 22                                     | 674                                                                                                    |                                                                              |              |                  | (                                                                                                    |                                                                                                    |                                                                                                    |                                                                       | Praticien  | NC      |    |
| Comme   | entaire   |           |                                                    |                                                                                                    |                                                                              |              |                  | '                                                                                                    | • —                                                                                                    |                                                                                                    |                                                                       |            |         | ٦  |
|         |           |           |                                                    |                                                                                                    |                                                                              |              |                  |                                                                                                    |                                                                                                    |                                                                                                    |                                                                       |            |         |    |
|         |           |           | Recherci<br>Mots dés<br>Date<br>référer<br>Code CC | te d'un code CCAM Code CCAM Arborescence Arbre des codes Code CCAM Arborescence Arbre des codes Code CL HBLD038 Pose d'une couron métalique Arborescence Retailique Code Code Code Code Code Code Code Cod | Code regroupement Cotation NGAP Dellé Tarif 107,50 Cófférentiel Cófférentiel | CCAM         |                  | Détail de l'act<br>HB<br>Résumé Ré<br>Cet acte est hak<br>(vous devez doi<br>Pour être rembu<br>un inlay par exe<br>Cet acte inclut lu<br>Les couronnes :<br>ou à recouvrem<br>Deux cotations<br><u>Cotation Mat</u><br>HBLD036 céra<br>Les conditions de<br>remboursement<br>sont-elles | re CCAM HBLD038<br>#LD038 - Pose d'une couronn<br>éférentiel CCAM<br>bituellement remboursable, les ho<br>nc utiliser le devis conventionnel).<br>oursable, la dent définitive ne doi<br>emple.<br>es couronnes simples, mais aussi<br>sur dents temporaires, les couron<br>tent partiel ne sont pas prises en<br>existent :<br>tériau<br>tériau<br>tériau<br>tériau<br>tériau<br>tériau | ne dentaire dentoportée métalli<br>inoraires sont libres et soumis à enten<br>t pouvoir pas être reconstituable dura<br>toutes les prothèses type Richmond, e<br>ines ou dents à tenon préfabriquées<br>charge.<br>Base SS_Plafond CMU<br>107,50 $\in$ 230,00 $\in$<br>minéraux 107,50 $\in$ 375,00 $\in$<br>mon<br>respectées | que<br>tre directe<br>ablement, par<br>etc.<br>Détail de<br>voir auss | ≥ l'ac     | te      |    |

- Patient CMU-C
- Deux couronnes ceramo ceramiques sur les 16 et 17
- Non respect du panier de soins CMU-C
- Pictogramme CMU + ED

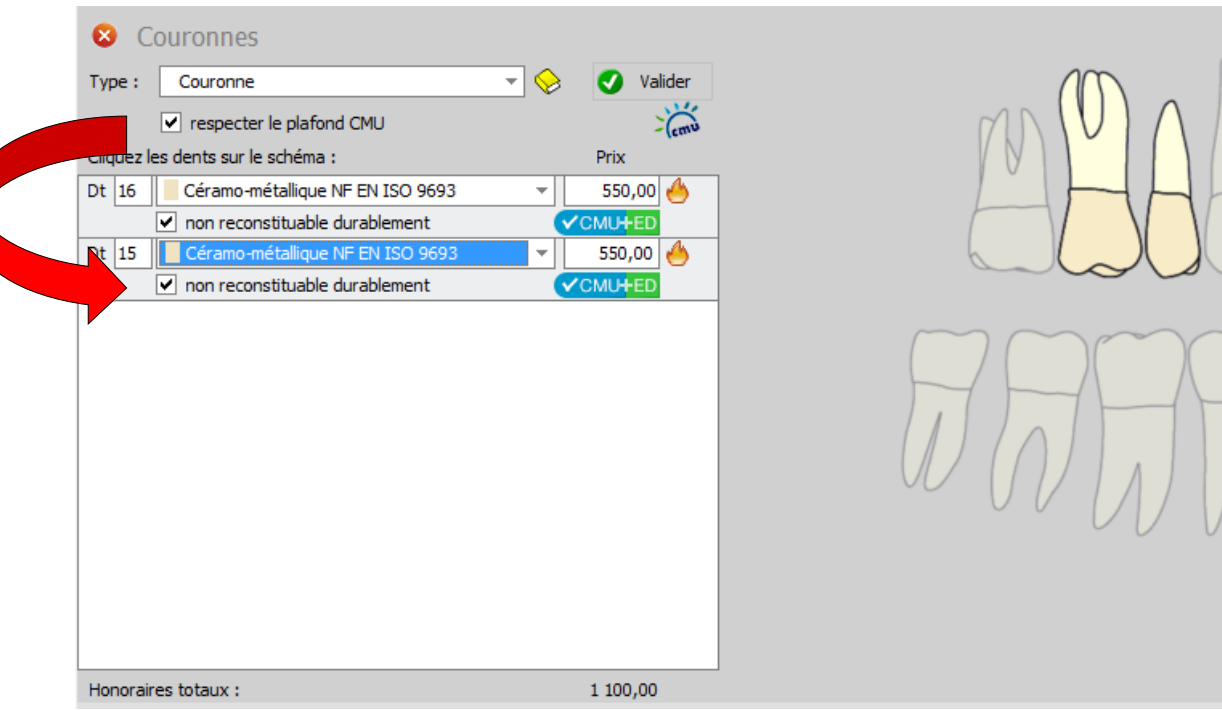

| 17/09/20         | 14 18:57 | COURO            | Couronne définitive céramo-métallique | 16                  | HBLD036       | 550,00€          |      |            |            |            |                   |        |             | Ν      | NC    |
|------------------|----------|------------------|---------------------------------------|---------------------|---------------|------------------|------|------------|------------|------------|-------------------|--------|-------------|--------|-------|
| 17/09/20         | 14 18:57 | COURO            | Couronne définitive céramo-métallique | 15                  | HBLD036       | 550,00€          |      |            |            |            |                   |        |             | ٩      | IC -  |
|                  |          |                  |                                       | CMU COMPLÉMENTAI    | RE GESTION UN | IIQUE jusqu'au ( | 31/0 | 3/2015     |            |            |                   | A. cun | autre rende | z-vou  | s fix |
| Date 17/09/      | 2014 📆 1 | 8:57             | Acte COURO Couronne définitive        | céramo-méta 💡       |               | Cotation         | HBLD | 036        | Honoraires | 550,00     | € <b>∕</b> CMU+ED |        | 7           | .s.    |       |
|                  |          |                  | Dents 16                              |                     | -             | Qualification    | ED   | <b></b>    | CMU AMO    | 230,00     |                   |        |             |        | 4     |
|                  |          |                  | Réglé Feuille                         | -                   | Motif du      | u dépassement    | ED   |            |            |            |                   |        |             | ~      |       |
| Arrêt de travail | jour     | s                |                                       | RMO Lieu d'exécutio | on Cabinet 🔻  | Exonération<br>' |      | Ŧ          | Forfai     | t FPC 🔻    | 230,00            |        | +           |        | Ū     |
| Matériaux        | Céramo-m | nétallique NF EN | N ISO 9693                            |                     |               |                  |      | <b>9</b> = | Туре       | Céramo-mét | tal. 👻            |        | Prati       | cien N | C     |
| Commentaire      |          |                  |                                       |                     |               |                  |      |            |            |            |                   |        |             |        |       |
|                  |          | $\sim \sim \sim$ |                                       |                     |               |                  |      |            |            |            |                   |        |             |        |       |

- En CCAM le bridge suit des règles bien précises
- •Le **bridge de base** obligatoire qui comporte 3 éléments (2 piliers + 1 inter)
- Et des **actes complémentaires** (piliers et/ou intermédiaires de bridge supplémentaires)

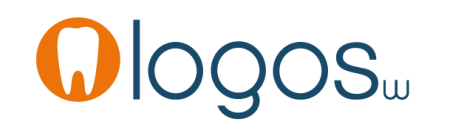

#### •Le bridge de base

- 4 choix possibles
  - Bridge tout métal
    - 1 pilier métal / 1 inter métal / 1 pilier métal
  - Bridge mixte
    - 1 pilier métal / 1 inter métal / 1 pilier ceram ou équivalent
  - Bridge mixte
    - 1 pilier métal / 1 inter ceram ou équivalent / 1 pilier ceram ou équivalent
  - Bridge tout ceram ou équivalent
    - 1 pilier ceram ou équivalent / 1 inter ceram ou équivalent /1 pilier ceram ou équivalent

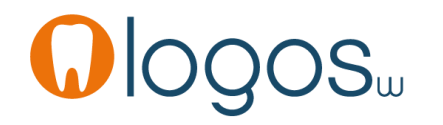

#### •La prise en charge ou non du bridge de base

- Si les **deux piliers** sont **reconstituables** durablement
  - Aucune prise en charge ni les piliers, ni l'inter NR
- Si les deux piliers ne sont pas reconstituables durablement
  - Prise en charge des deux piliers et de l'inter ED
- Si au moins un pilier n'est pas reconstituable durablement
  - Prise en charge des deux piliers et de l'inter ED
- Pour une dent dépulpée reconstituable NR

- •La prise en charge ou non du bridge de base
- En CCAM, le bridge de base implantoporté n'est pas pris en charge NR ou NPC
- Pour les devis faits avant le 1er juin en NGAP, ils devront être refaits en CCAM après le 1er juin
- Comme les conditions de remboursement changent au 1er Juin, les devis refaits devront être expliqués au patient avant nouvel accord de leur part

- La prise en charge du bridge de base est limitée aux bridges **dentoportés**
- Pas de prise en charge pour un bridge de base implantoporté
- Prise en charge du bridge de base dentoporté s'il y a au moins un des deux piliers sur dent délabrée non reconstituable durablement
- Dans le cas contraire, il est totalement NR ou NPC

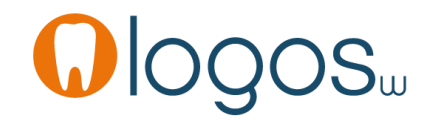

- Bridge de base pris en charge pour patient CMU-C
- 4 choix possibles et mêmes règles de prise en charge que précédemment
- Cependant particularités
  - Les équivalents minéraux (céramo-céramique, zircone etc...) ne font pas partie du panier de soins CMU-C
  - Les céramiques sont limitées au secteur incisivo canin et aux 1ères prémolaires

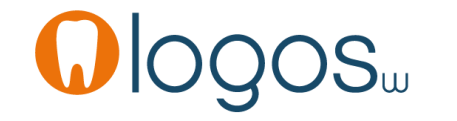
- Pour un bridge
- En CCAM quelque soit le bridge à réaliser, il faut définir en premier un bridge de base (2 piliers et 1 inter)
- Ensuite ce ne sont que des piliers supplémentaires et des inter supplémentaires
- Un bridge de base est dans le panier de soins CMU-C

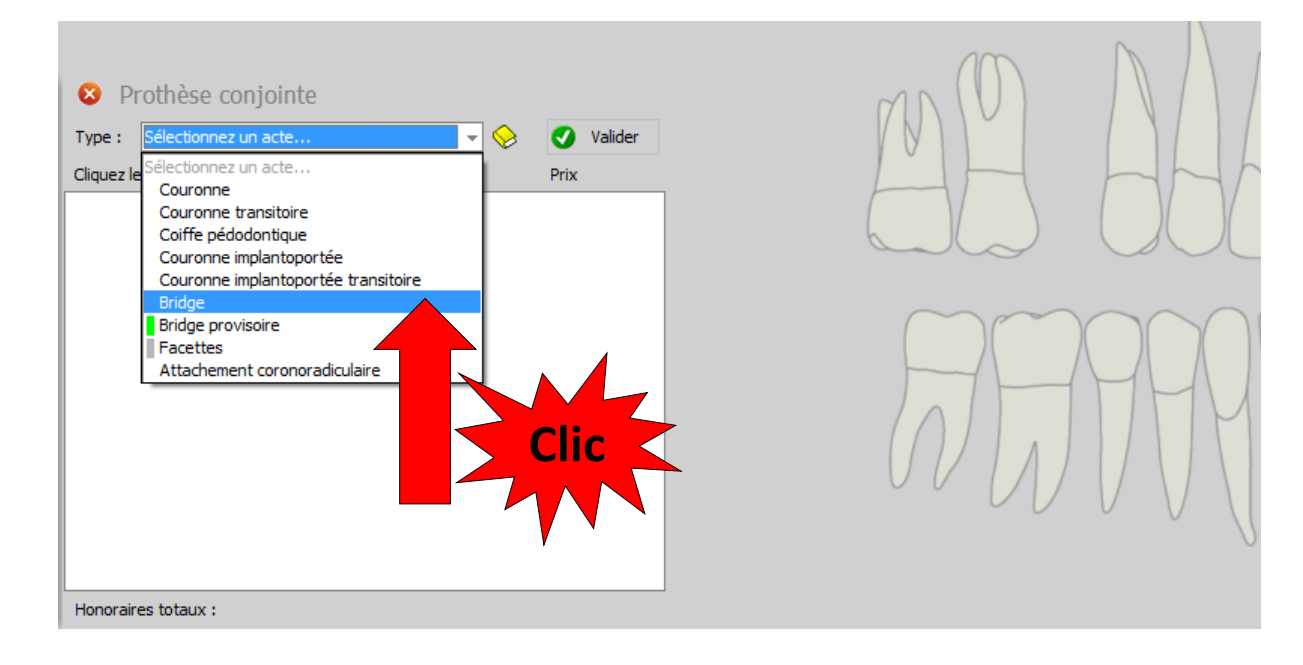

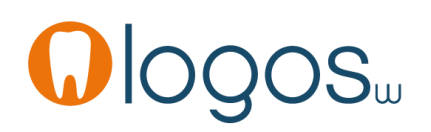

- •Pour un bridge
- Suivre les instructions
- •Cliquez sur les dents dans le schéma

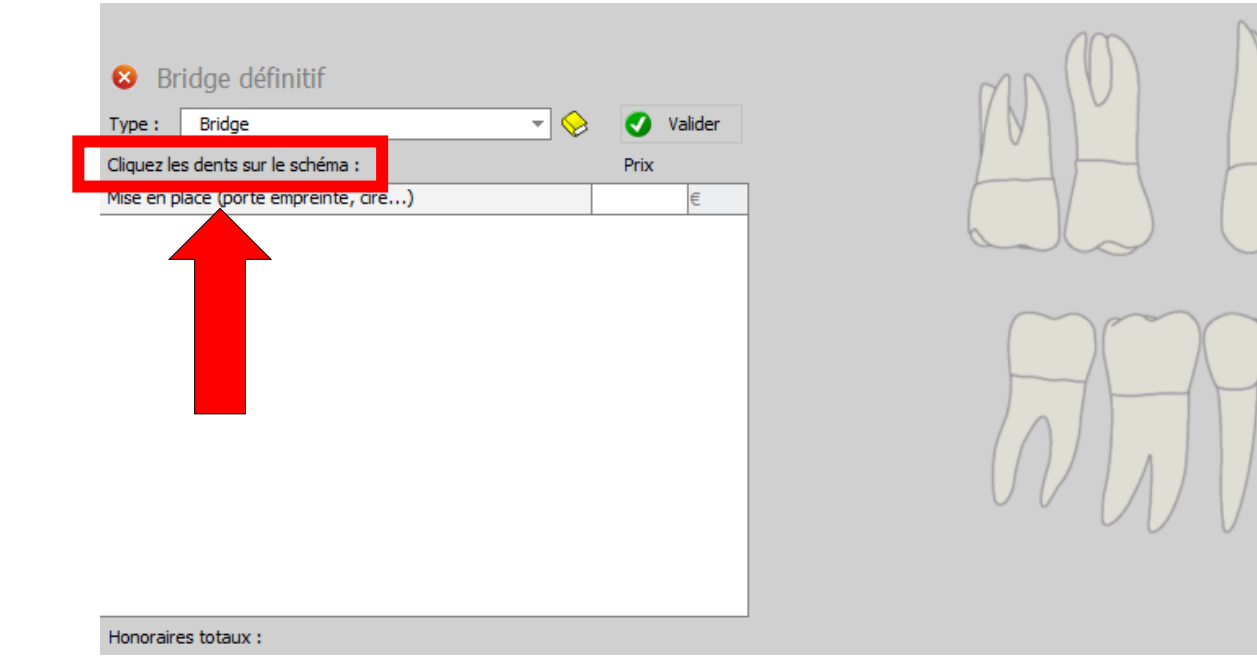

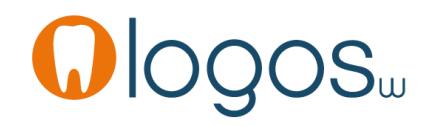

- Après un clic sur la dent premier pilier du bridge de base
- Ouverture d'une fenêtre pop up pour définir le matériau utilisé
- Par défaut le premier matériau de votre liste de matériaux

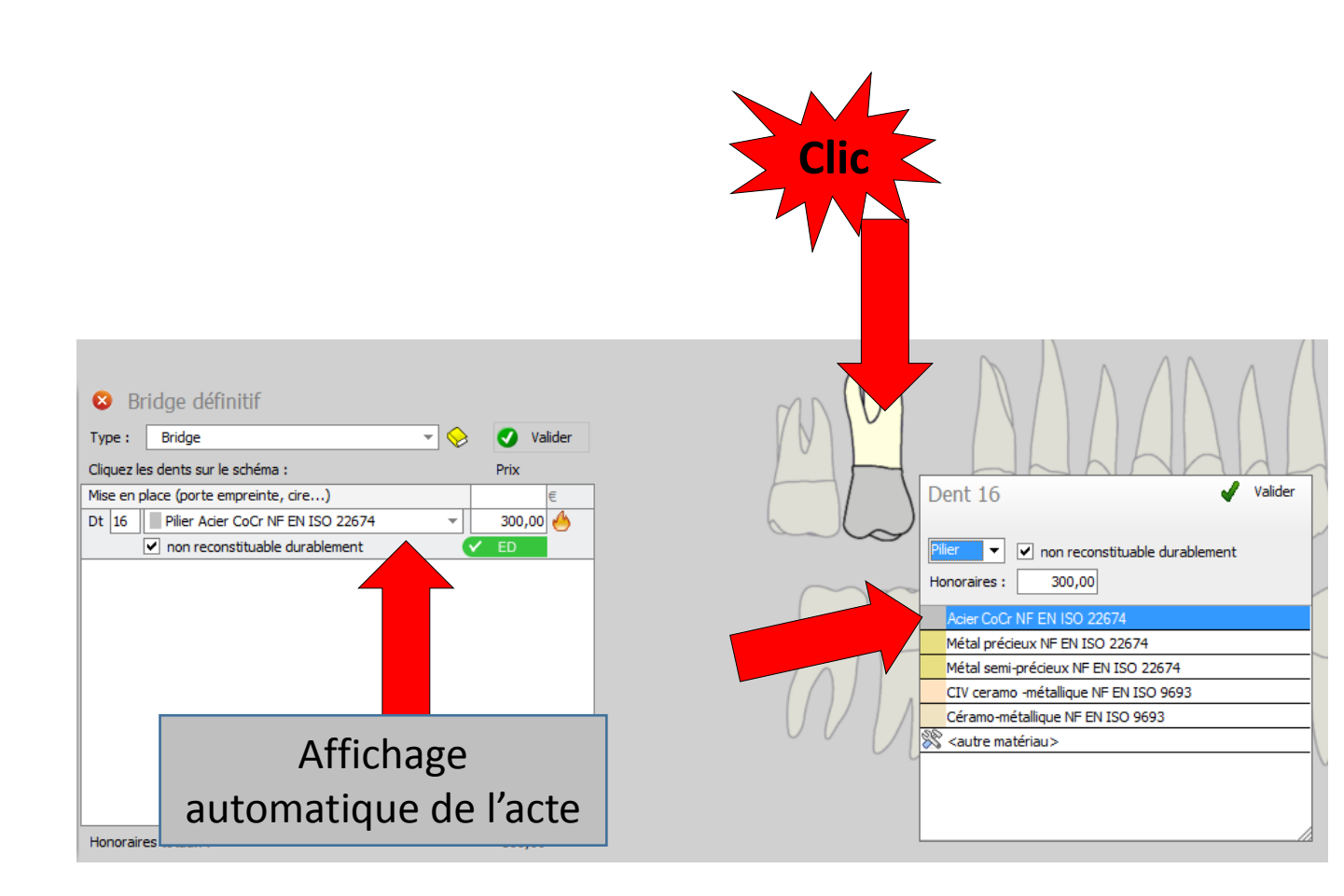

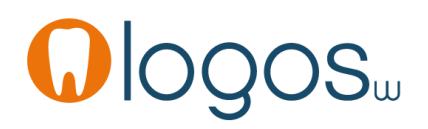

- Après sélection du matériau désiré
- Modification automatique de l'acte
- Validez
- Par défaut la case non reconstituable durablement est cochée

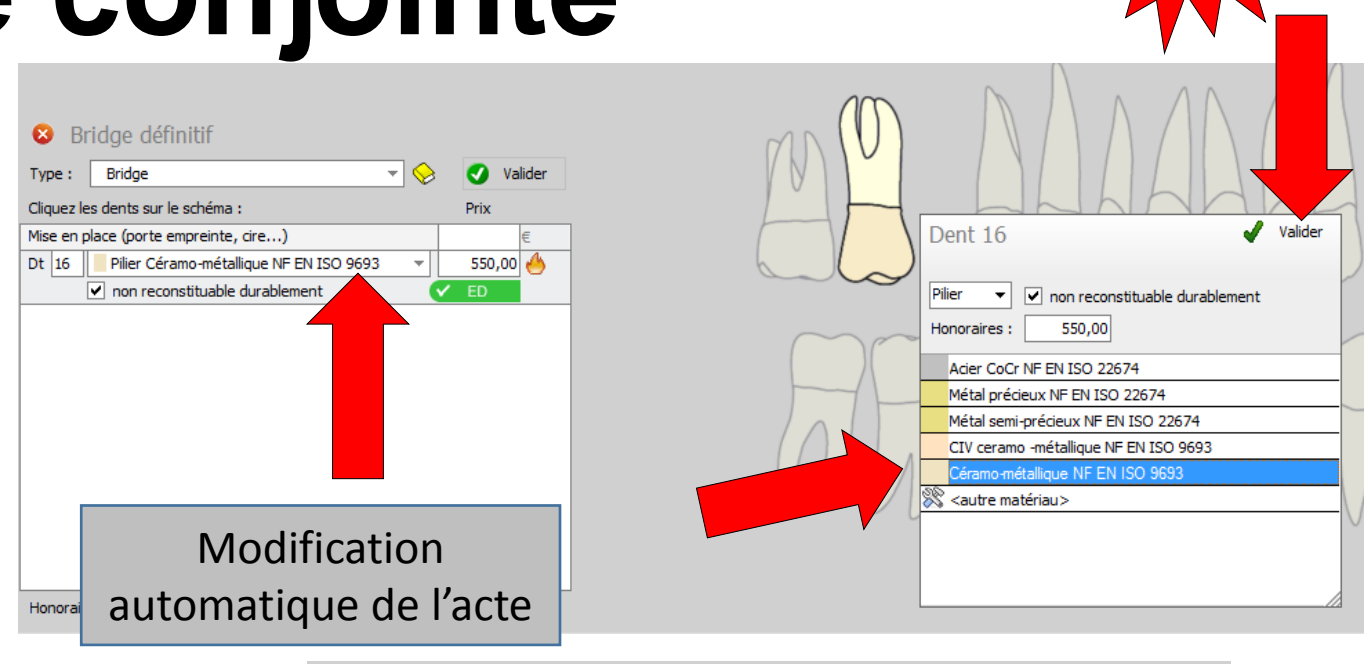

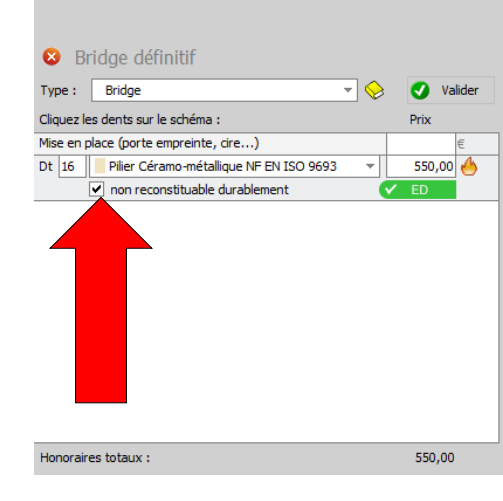

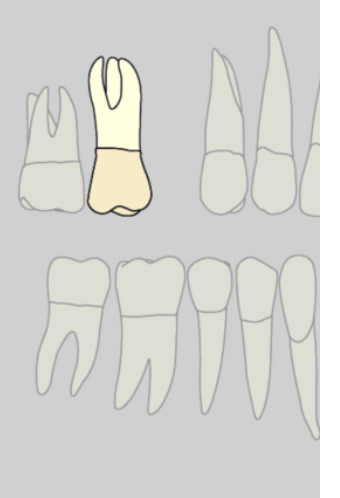

www.logosw.net

 Si les conditions de remboursement ne sont pas remplies on décochera la case non reconstituable durablement

| E Bi       |                                                    |       |           |  |
|------------|----------------------------------------------------|-------|-----------|--|
| Type :     | Bhuge                                              | - 😔 - | 🗸 Valider |  |
| Cliquez le | s dents sur le schéma :                            |       | Prix      |  |
| Mise en p  | lace (porte empreinte, cire)                       |       | €         |  |
| Dt 16      | Pilier Céramo-métallique NF EN ISO 9693            | -     | 550,00 🐣  |  |
|            | <ul> <li>non reconstituable durablement</li> </ul> |       | ED        |  |
| 1          |                                                    |       |           |  |
| Honorair   | es totaux :                                        |       | 550,00    |  |

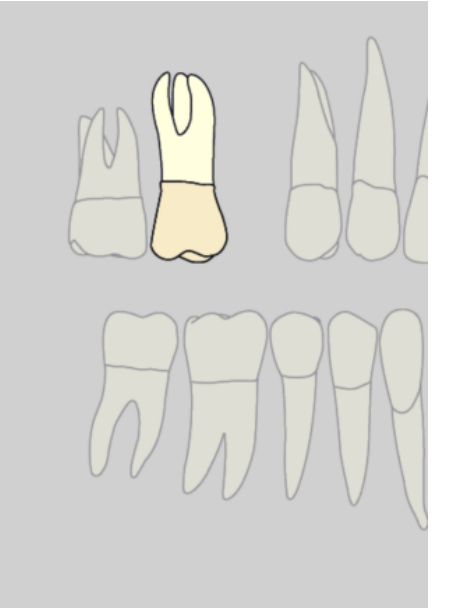

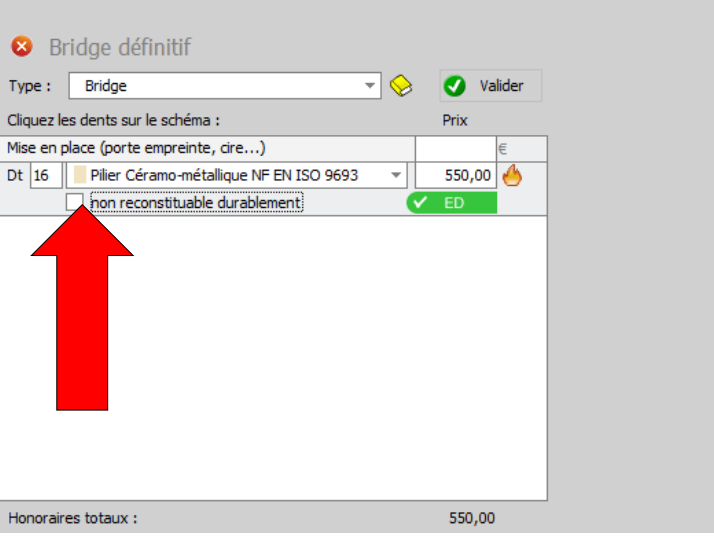

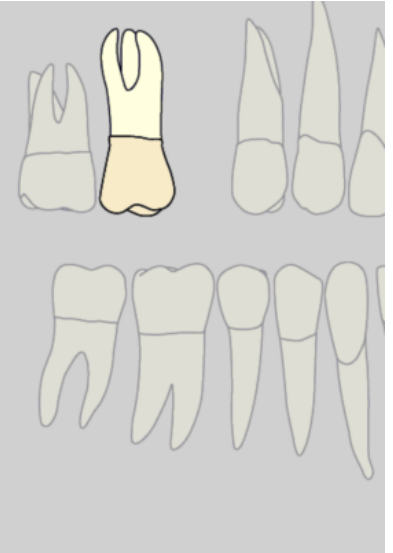

# Assistant Prothèse contration of the list of the set of the list of the list o

- Choix du second pilier
- Par défaut avec l'inter et avec le matériau précédemment utilisé
- Mais possibilité de modifier en cliquant sur la dent ou l'inter concerné
- Choix du matériau
- Sélection
- Affichage des actes réactualisé automatiquement dans la partie gauche
- Puis validez

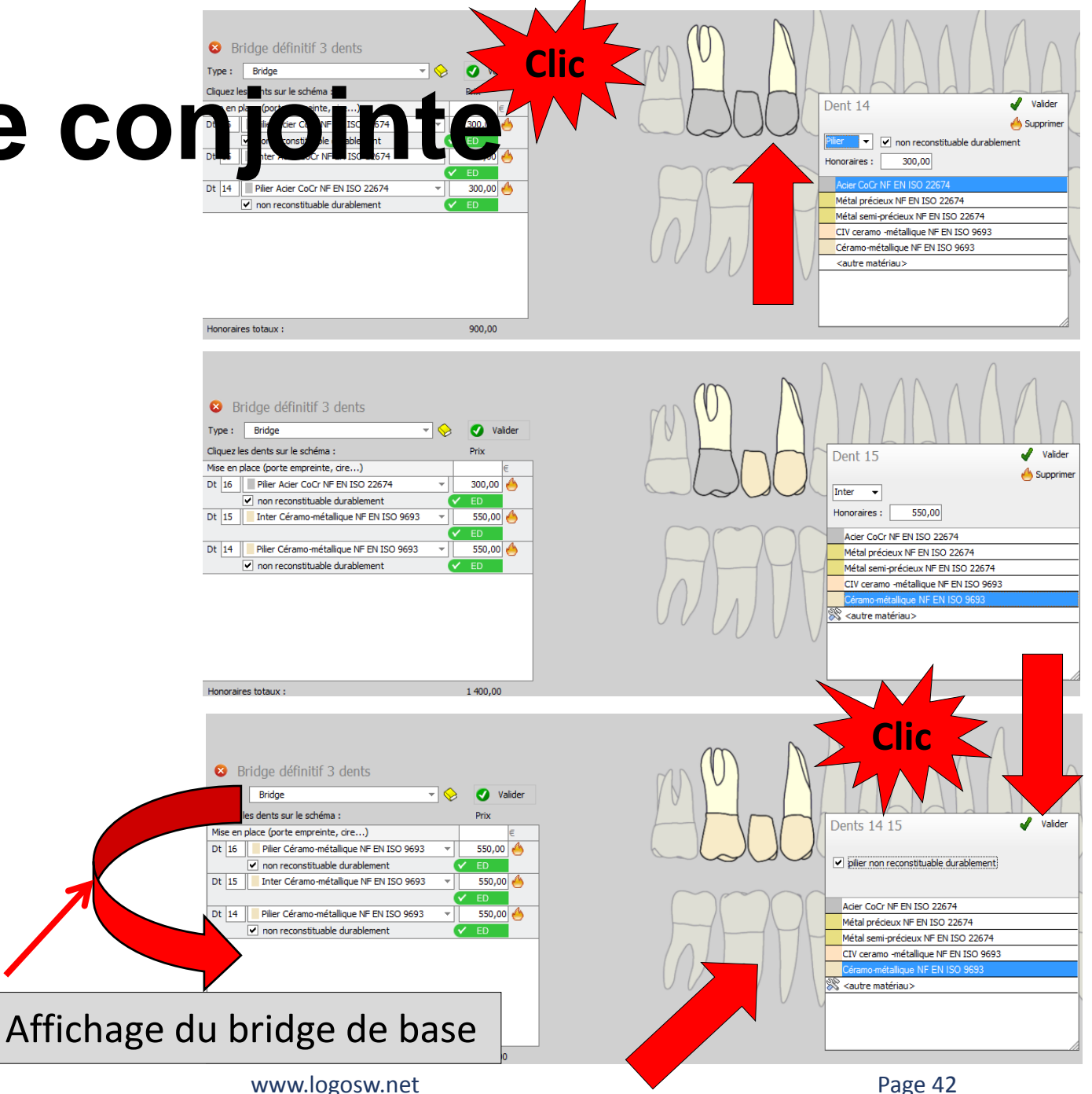

- Si l'inter n'est pas dans le même matériau que le pilier
- Modification du matériau de l'inter en cliquant sur l'inter
- Fenêtre pop up
- Choix du matériau
- Sélection
- Validez
- Dans la partie gauche tout est réajusté automatiquement

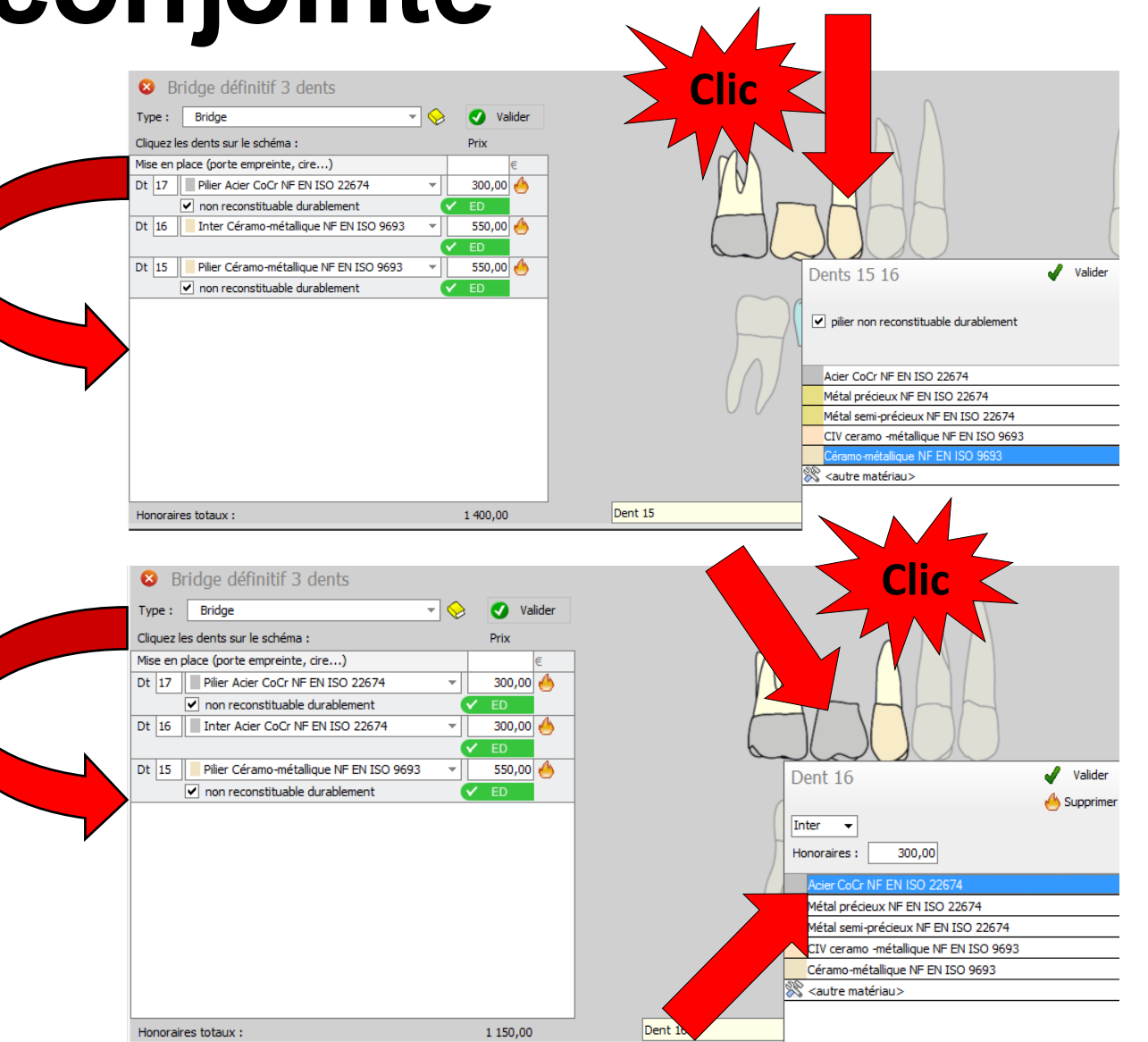

- Les conditions sont respectées
- Le bridge est en ED vert

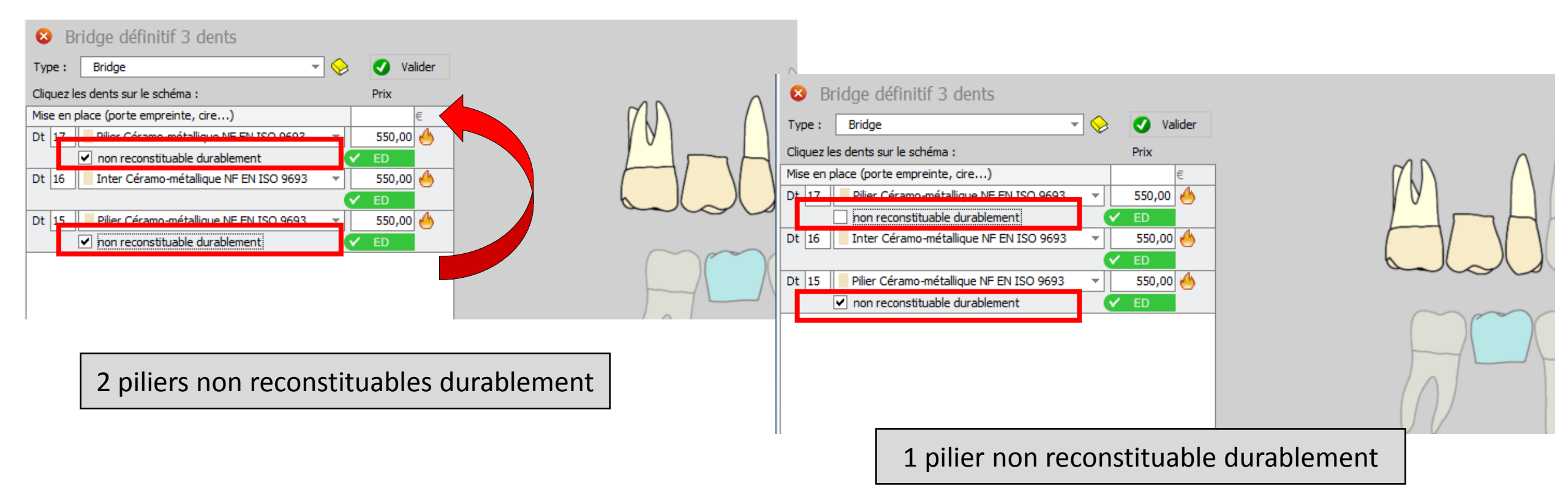

- Les conditions ne sont pas respectées
- Cases « non reconstituable durablement » décochées
- Passage automatique en rouge NR (non remboursable)

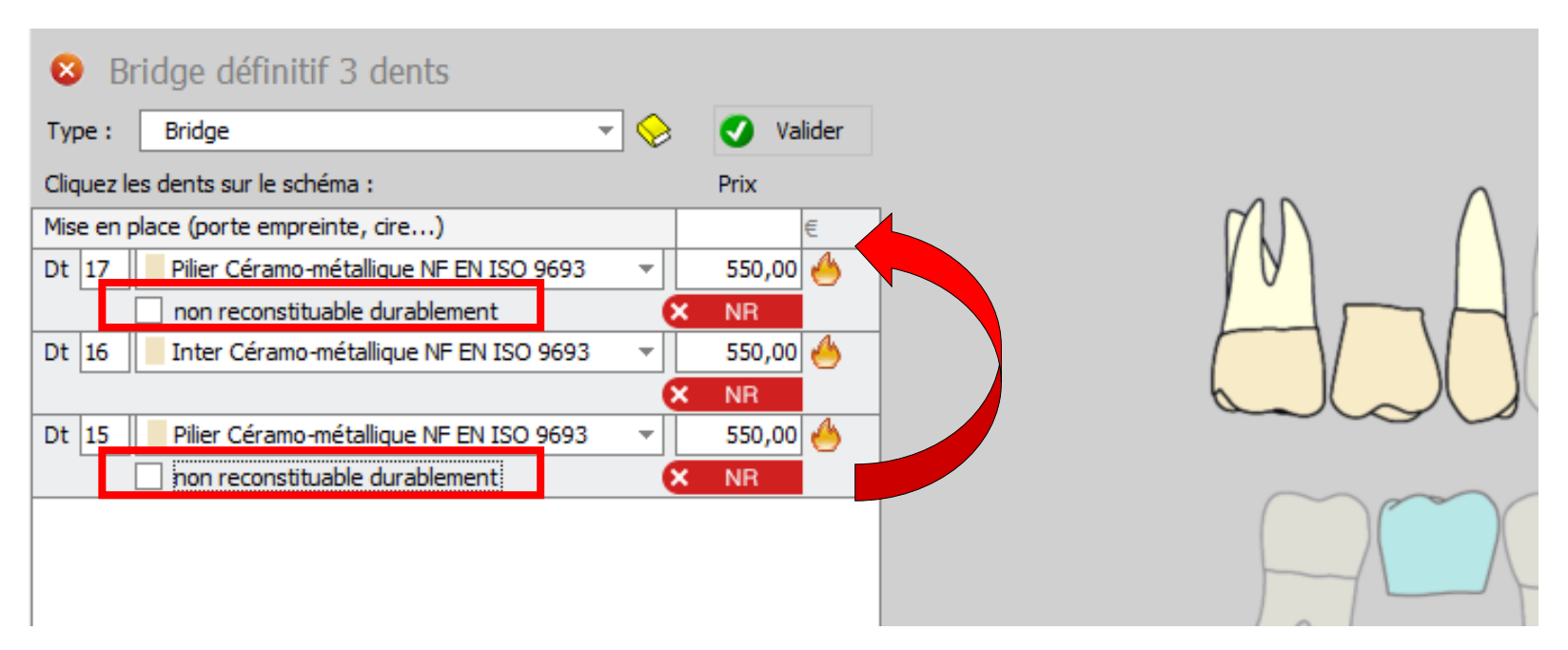

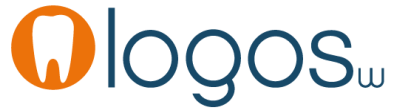

- Après validation
- Passage de l'acte codé CCAM en fiche patient

| Bridge définitif 3 dents                           |     |           |   | Clic <   |
|----------------------------------------------------|-----|-----------|---|----------|
| e: Bridge                                          | - 😔 | 🗸 Valider |   |          |
| ez les dents sur le schéma :                       |     | Prix      |   |          |
| en place (porte empreinte, cire)                   |     | €         | ] | $\gamma$ |
| .7 Pilier Céramo-métallique NF EN ISO 969          | 3 👻 | 550,00 🐣  | - | 101      |
| non reconstituable durablement                     |     | 🗸 ED      |   |          |
| .6 📗 Inter Céramo-métallique NF EN ISO 969         | 3 👻 | 550,00 🐣  | - |          |
|                                                    |     | 🗸 ED      |   |          |
| .5 📕 Pilier Céramo-métallique NF EN ISO 969        | 3 - | 550,00 🤚  |   |          |
| <ul> <li>non reconstituable durablement</li> </ul> |     | 🖌 ED      |   |          |

|                | 30   | 0/04/2014  | BRIDGE | Bridge      | 16     | ià 14 | H     | HBLD023                                             | 1650,00€                                                                 | S Pilie                              | er: 550.00 €;pilier: 5                                       | 50.00 € ; inter : 55 | ).00€        |        |                | 1           | NC 🔺      |
|----------------|------|------------|--------|-------------|--------|-------|-------|-----------------------------------------------------|--------------------------------------------------------------------------|--------------------------------------|--------------------------------------------------------------|----------------------|--------------|--------|----------------|-------------|-----------|
|                |      |            |        |             |        |       |       | Pose d'une<br>d'ancrage<br>minéraux e<br>ou en équi | prothèse plural<br>céramométalliq<br>t 1 élément inte<br>valents minérau | e [bridg<br>ues ou e<br>rmédiai<br>x | ge] comportant 2 pi<br>en équivalents<br>ire céramométalliqu | iers                 |              |        |                |             | •         |
|                |      |            |        |             |        |       |       |                                                     |                                                                          |                                      |                                                              |                      |              |        | Aucun autre re | ndez-vou    | s fixé    |
|                | Date | 30/04/2014 | 15:30  | Acte BRIDGE | Bridge |       | 9     |                                                     | Cota                                                                     | ation HB                             | 3LD023                                                       | Honoraires           | 1 650,00     | € 🗸 ED | [              | Z., 16.     |           |
| e survol du co | ode  | e CC       |        | avec la     | souri  | s ou  | vre   | une                                                 | Qualifica<br>dépassen<br>Exonéra                                         | ation ED<br>nent ED<br>ation         | ) •                                                          | Forfa                | Tiers payant | Ŷ      |                | ♥ ►<br>+ ♦  | <u>()</u> |
| Dulle à alue   | e u  | vec        |        | Jelle de    |        | ecc   | .A.1V | 1                                                   | 7. Céram                                                                 | o Métalli                            | lique NF EN I 💡 🚍                                            |                      |              |        |                | Praticien N | NC        |
|                |      |            |        |             |        |       |       |                                                     |                                                                          |                                      |                                                              |                      |              |        |                |             |           |

- Après validation
- Passage de l'acte codé
   CCAM en fiche patient

| <ul> <li>Bridge définitif 3 dents</li> <li>Type: Bridge</li> </ul> | - 😞 | Valider  | Clic   |
|--------------------------------------------------------------------|-----|----------|--------|
| Cliquez les dents sur le schéma :                                  |     | Prix     |        |
| Mise en place (porte empreinte, cire)                              |     | €        | (7k)   |
| Dt 17 Pilier Céramo-métallique NF EN ISO 9693                      | -   | 550,00 🐣 |        |
| <ul> <li>non reconstituable durablement</li> </ul>                 |     | 🗸 ED     |        |
| Dt 16 Inter Céramo-métallique NF EN ISO 9693                       | _   | 550,00 🤚 |        |
|                                                                    |     | ED       |        |
| Dt 15 Pilier Céramo-métallique NF EN ISO 9693                      |     | 550,00   |        |
| <ul> <li>non reconstituable durablement</li> </ul>                 |     | 🗸 ED     | $\sim$ |
|                                                                    |     |          |        |

|      | 19/05/2014 | BRIDGE    | s C     | ENT :17 15 16 | Bridge BRIDGE HBI | LD023 1650.00 | € Pilier : 550 | ).00 € ; pilier : 550.00 € ; inter : 550.00 €     |
|------|------------|-----------|---------|---------------|-------------------|---------------|----------------|---------------------------------------------------|
| En   | mo         | de m      | tlu     | ilign         | IES (voii         | r profil      | s utilis       | sateurs) pas de possibilité                       |
|      |            | ďavo      | ir lo   | a bulle       | d'aide av         | vec le li     | bellé c        | de l'acte CCAM                                    |
| Date | 19/05/201  | 4 🔝 13:55 | A<br>De | Acte BRIDGE   | Bridge            | (             | 2              | Cotation HBLD023 🔶 Honorain<br>Qualification ED 👻 |
|      |            |           |         |               |                   |               |                |                                                   |

- En CCAM le bridge de base est une entité
- Si au moins un pilier est non reconstituable durablement, tout le bridge est base est remboursable
- Aussi si dans un bridge plusieurs éléments il y a au moins un pilier non reconstituable durablement il faudra toujours commencer par ce pilier et l'inclure dans le bridge de base pour que celui-ci soit soit pris en charge

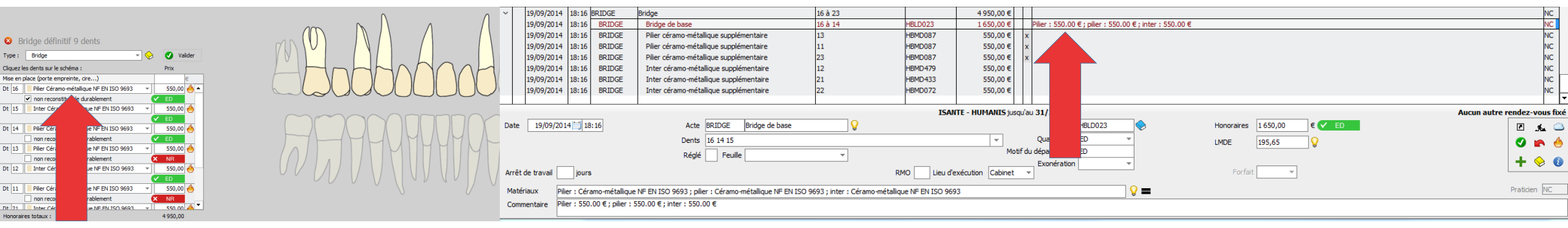

- Patient CMU-C
- Présence du pictogramme
   CMU
- Pour un bridge de base dans le panier de soins
- Les actes s'afficheront avec les plafonds du panier CMU-C

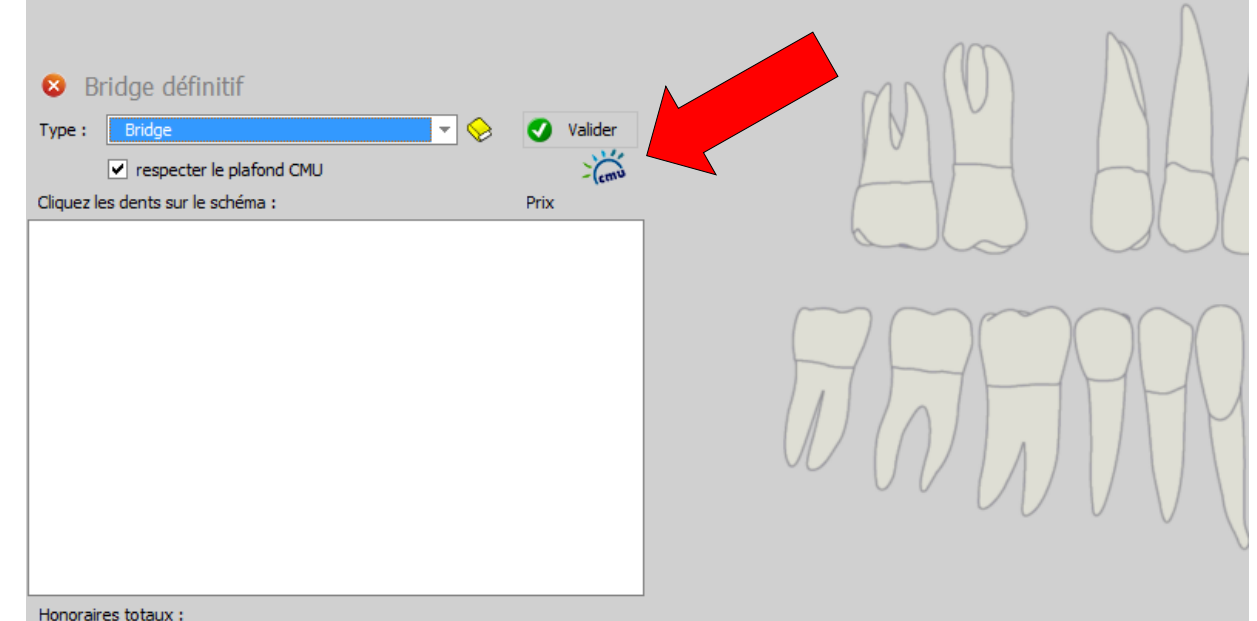

- Choix du premier pilier
- Choix du matériau
- Validez
- Choix du second pilier et de l'inter
- Les plafonds du panier de soins sont automatiquement mis à jour

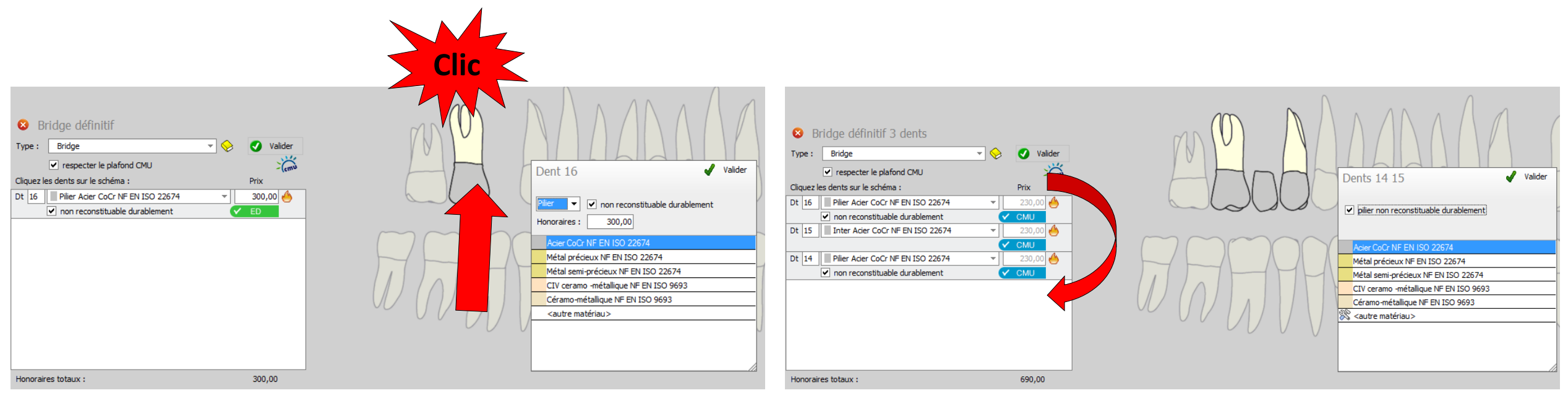

- Si on reste dans le panier de soins
- Ajustage automatique des plafonds

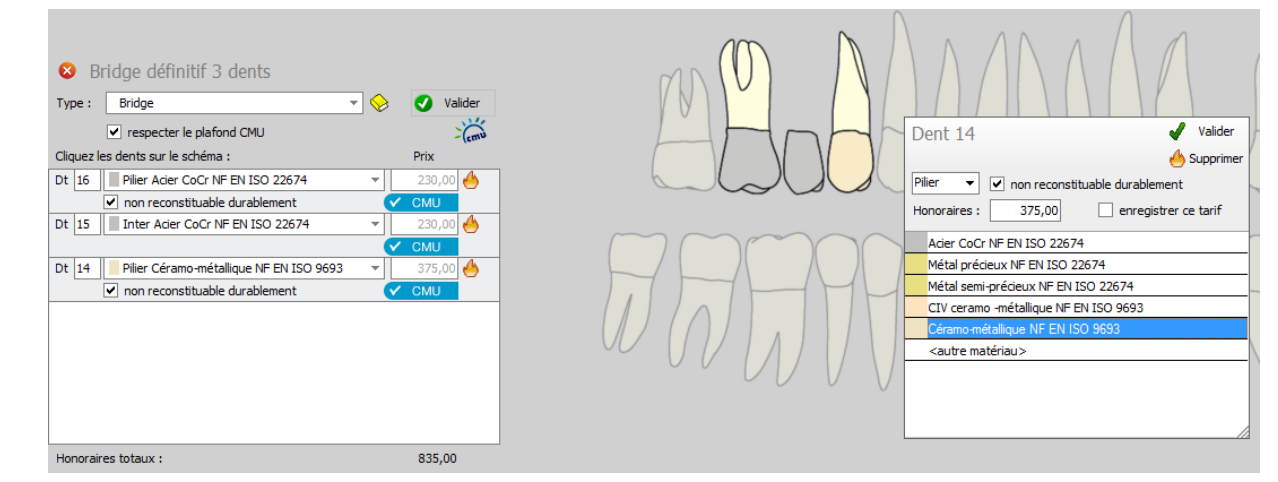

|        | 19/09/2014 | 19:08     | BRIDGE        | Bridge          |               |           |                |                | 16 à 14                  | HBLD040     | 835,00 €          | s                         |                           | NC .                        |
|--------|------------|-----------|---------------|-----------------|---------------|-----------|----------------|----------------|--------------------------|-------------|-------------------|---------------------------|---------------------------|-----------------------------|
|        |            |           |               |                 |               |           |                |                |                          |             |                   |                           |                           |                             |
|        |            |           |               |                 |               |           |                |                |                          | CMU COMPLÉM | ENTAIRE GESTION U | NIQUE jusqu'au 31/03/2015 |                           | Aucun autre rendez-vous fix |
| Date   | 19/09/201  | 4 🛗 19    | 9:08          |                 | Acte          | BRIDGE    | Bridge         |                | <b>9</b>                 |             |                   | Cotation HBLD040          | Honoraires 835,00 € ✓ CMU | 🗅 🎿 🖸                       |
|        |            |           |               |                 | Dents         | 16 14 15  |                |                |                          |             | <b>T</b>          | Qualification -           | CMU AMO 835,00 💡          | 🕑 🖛 👙                       |
|        |            |           |               |                 | Réglé         | Feuil     | e S Feuille de | entaire à fair | e 🔻                      |             |                   | Euro for Han              |                           | L 🔗 👩                       |
| Arrêto | e travail  | jours     | 3             |                 |               |           |                |                |                          | RMO Lieu d  | exécution Cabinet |                           | Forfait FDC 🔻 835,00      |                             |
| Matéri | aux Pili   | er : Acie | er CoCr NF EN | N ISO 22674 ; ; | oilier : Céra | amo-métal | lique NF EN IS | SO 9693 ; int  | er : Acier CoCr NF EN IS | 0 22674     |                   | <b>9</b>                  |                           | Praticien NC                |
| Comm   | entaire    |           |               |                 |               |           |                |                |                          |             |                   |                           |                           |                             |

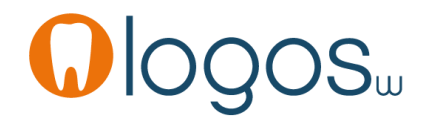

- Si on sort du panier de soins, même un seul élément
- Le bridge étant une entité
- Ajustage automatique
- Le bridge de base repasse en non CMU-C

| Type :  | Bridge                                             | · 😔 -                 | Valider  |
|---------|----------------------------------------------------|-----------------------|----------|
|         | <ul> <li>respecter le plafond CMU</li> </ul>       |                       | - Cemu   |
| Cliquez | les dents sur le schéma :                          |                       | Prix     |
| Dt 16   | Pilier Acier CoCr NF EN ISO 22674                  | -                     | 300,00 🐣 |
|         | non reconstituable durablement                     | <                     | ED       |
| Dt 15   | Inter Céramo-métallique NF EN ISO 9693             | -                     | 550,00 🤚 |
|         |                                                    | - V                   | ED       |
| Dt 14   | Pilier Céramo-métallique NF EN ISO 9693            | -                     | 550,00 🤚 |
|         | <ul> <li>non reconstituable durablement</li> </ul> | <ul> <li>✓</li> </ul> | ED       |
|         |                                                    |                       |          |
|         |                                                    |                       |          |
|         |                                                    |                       |          |
|         |                                                    |                       |          |
|         |                                                    |                       |          |
|         |                                                    |                       |          |

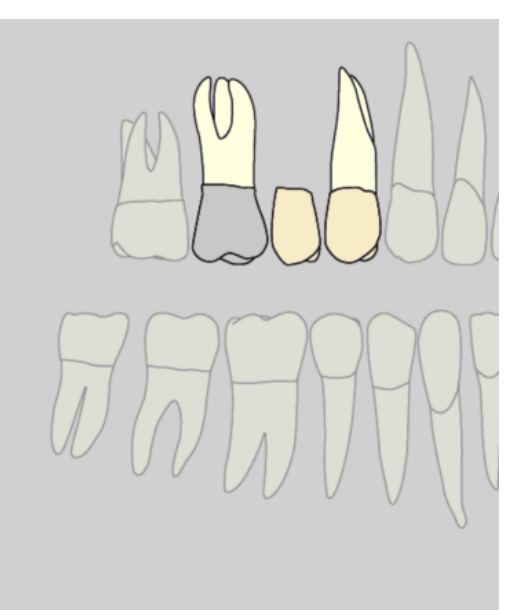

|     | 19/09/2014    | 19:11      | BRIDGE              | Bridge                  |                            | 16 à 14                            | HBLD043     | 1 400,00 €        | Pilier : 300.00 € ; pilier : 550.00 € ; inter : 550. | .00€                       | NC                           |
|-----|---------------|------------|---------------------|-------------------------|----------------------------|------------------------------------|-------------|-------------------|------------------------------------------------------|----------------------------|------------------------------|
|     |               |            |                     |                         |                            |                                    |             |                   |                                                      |                            | <b>▼</b>                     |
|     |               |            |                     |                         |                            |                                    | CMU COMPLÉM | ENTAIRE GESTION U | INIQUE jusqu'au 31/03/2015                           |                            | Aucun autre rendez-vous fixé |
| Da  | te 19/09/20   | 14 🛄 19    | 9:11                | Acte                    | BRIDGE Bridge              | <b>Q</b>                           |             |                   | Cotation HBLD043                                     | Honoraires 1 400,00 € ✓ ED | 🗅 🖈 🖸                        |
|     |               |            |                     | Dents                   | 16 14 15                   |                                    |             | <b>•</b>          | Qualification ED 👻                                   | CMU AMO 279,50             | 🕑 🖛 🤚                        |
|     | _             |            |                     | Réglé                   | é Feuille                  | <b>.</b>                           |             | Moti              | f du dépassement ED                                  |                            | + 😔 🗿                        |
| Arr | êt de travail | jour       | s                   |                         |                            |                                    | RMO Lieu d' | exécution Cabinet | ▼                                                    | Forfait                    |                              |
| Ma  | atériaux Pi   | ier : Acie | er CoCr NF EN I     | ISO 22674 ; pilier : Cé | éramo-métallique NF EN ISO | 9693 ; inter : Céramo-métallique N | EN ISO 9693 |                   | <b>9</b> =                                           |                            | Praticien NC                 |
| Co  | ommentaire Pi | ier : 300  | 0.00 € ; pilier : 5 | 550.00 € ; inter : 550  | .00€                       |                                    |             |                   |                                                      |                            |                              |
|     |               |            |                     |                         |                            |                                    |             |                   |                                                      |                            |                              |

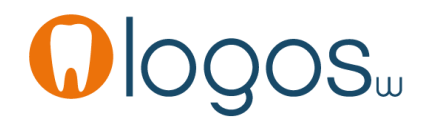

#### Patient CMU-C

- Le bridge de base étant un acte global
- Si un élément n'est pas dans le panier de soins CMU-C
- Tout le bridge sort du panier de soins CMU-C

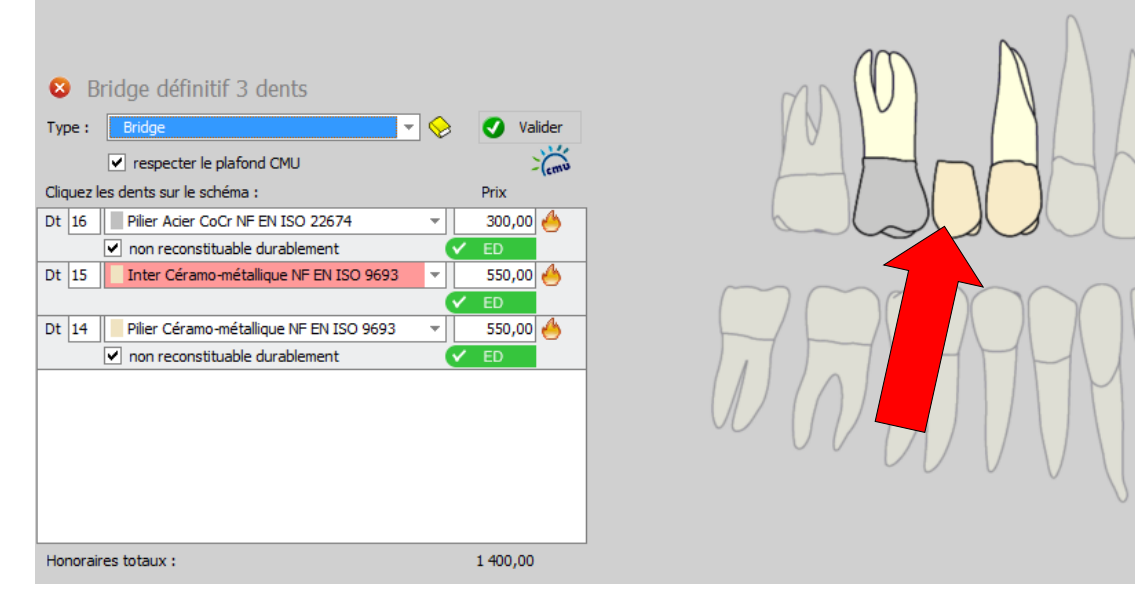

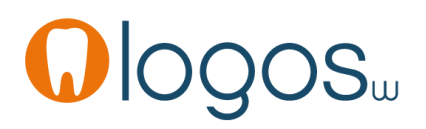

#### • Patient CMU-C

- Son remboursement sera donc comme un patient non CMU C (avec conditions respectées)
- 2 fois une couronne et 1 inter en tiers payant

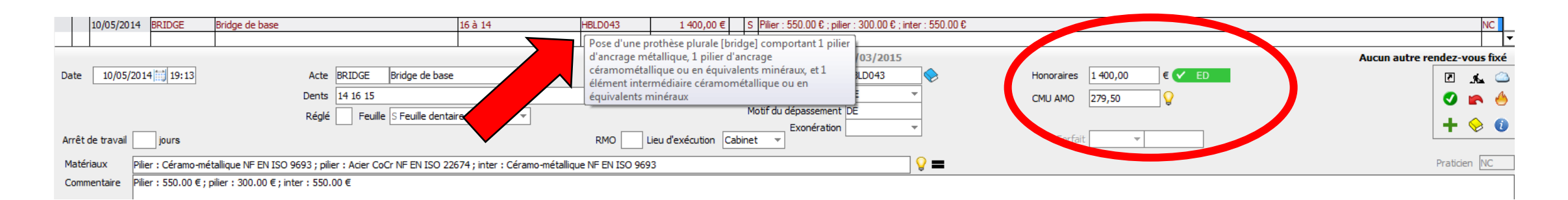

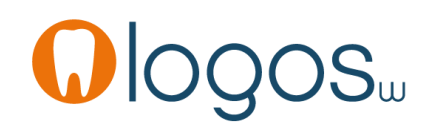

- Pour un bridge supérieur à 3 dents (2 piliers et 1 inter)
- On aura
  - Un bridge de base (2 piliers et 1 inter)
  - Des actes complémentaires (piliers et/ou intermédiaires supplémentaires)
- Dans l'intérêt du patient
  - Choisir un pilier non reconstituable durablement pour le bridge de base afin d'avoir une prise en charge du bridge de base
- Puis choisir les actes complémentaires (pilier et/ou inter supplémentaires) dont l'ordre n'a aucune importance

- Le bridge de base est remboursable dès lors qu'il est sur dents et qu'il y a au moins un des deux piliers sur dent délabrée non reconstituable durablement
- Dans le cas contraire, il est totalement NR
- Un pilier supplémentaire est remboursable uniquement s'il est sur une dent délabrée non reconstituable durablement
- Les inters 2 et 3 sont remboursés à 0 euros BR = 0
- Comme tout acte BR = 0 l'acte est télétransmis

- Le bridge de base
- Les piliers et/ou inters qui sont des éléments complémentaires

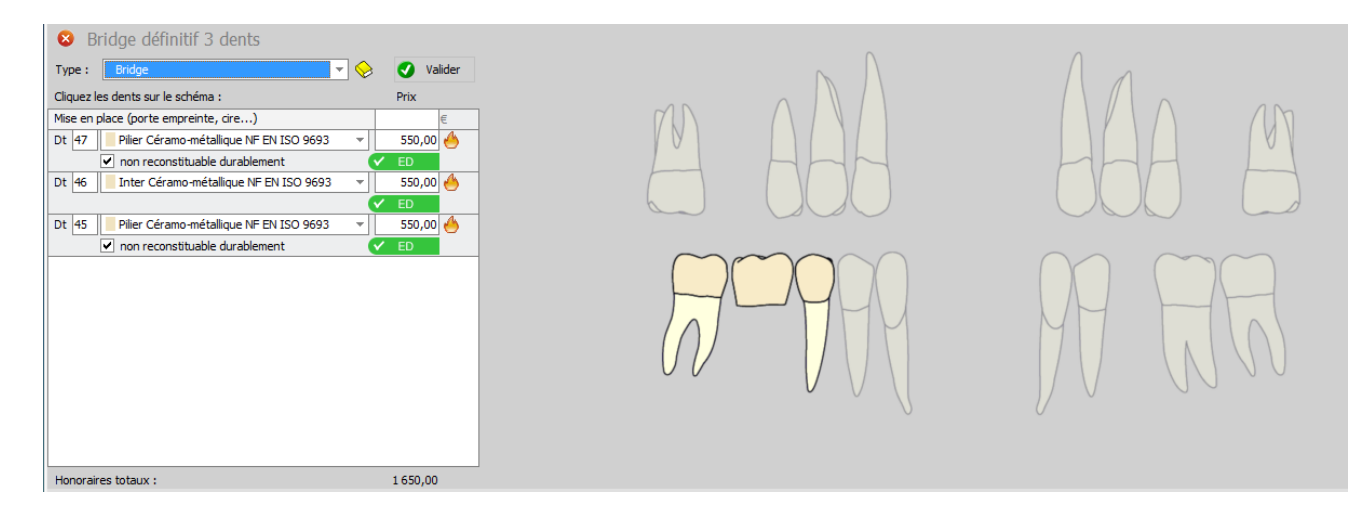

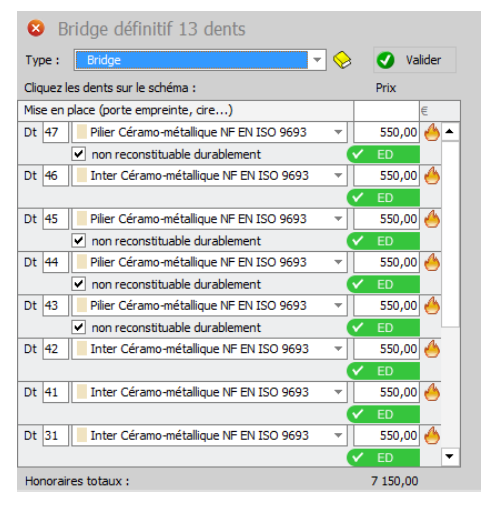

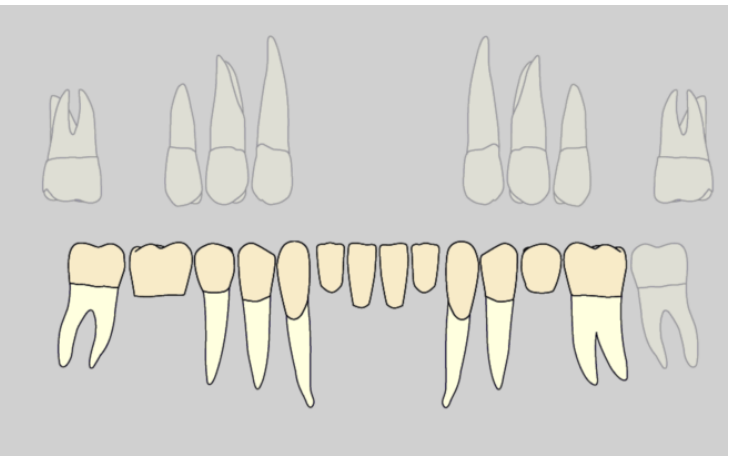

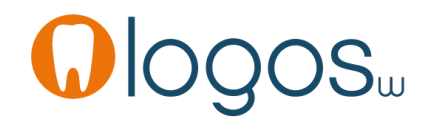

- Une case « non reconstituable durablement » à cocher ou décocher
- Pour nous permettre de savoir tout de suite si le bridge sera remboursable ou non
- Pour savoir si les actes seront à télétransmettre ou pas

| Type : Bridge 🔻                         | 😞                    | 🕑 Valider |
|-----------------------------------------|----------------------|-----------|
| Cliquez les dents sur le schéma :       |                      | Prix      |
| Mise en place (porte empreinte, cire)   |                      | €         |
| Dt 17 Pilier Acier CoCr NF EN ISO 22674 | -                    | 300,00 🐣  |
| non reconstituable durablement          | <ul> <li></li> </ul> | ED        |

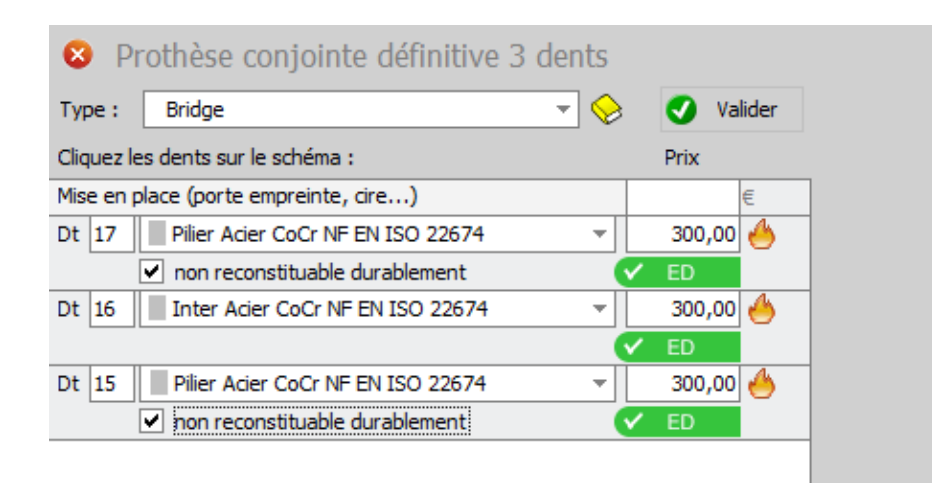

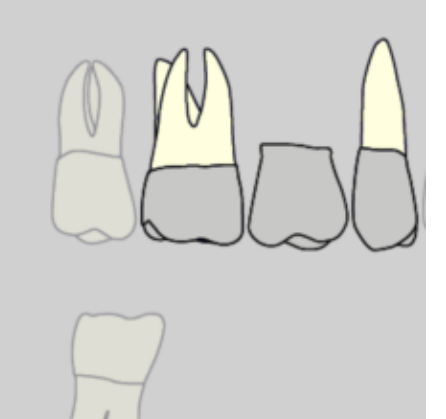

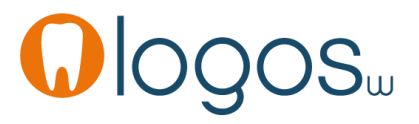

- Le bridge de base (conditions respectées en ED )
- Le bridge de base (conditions non respectées en NR car non pris en charge NPC)

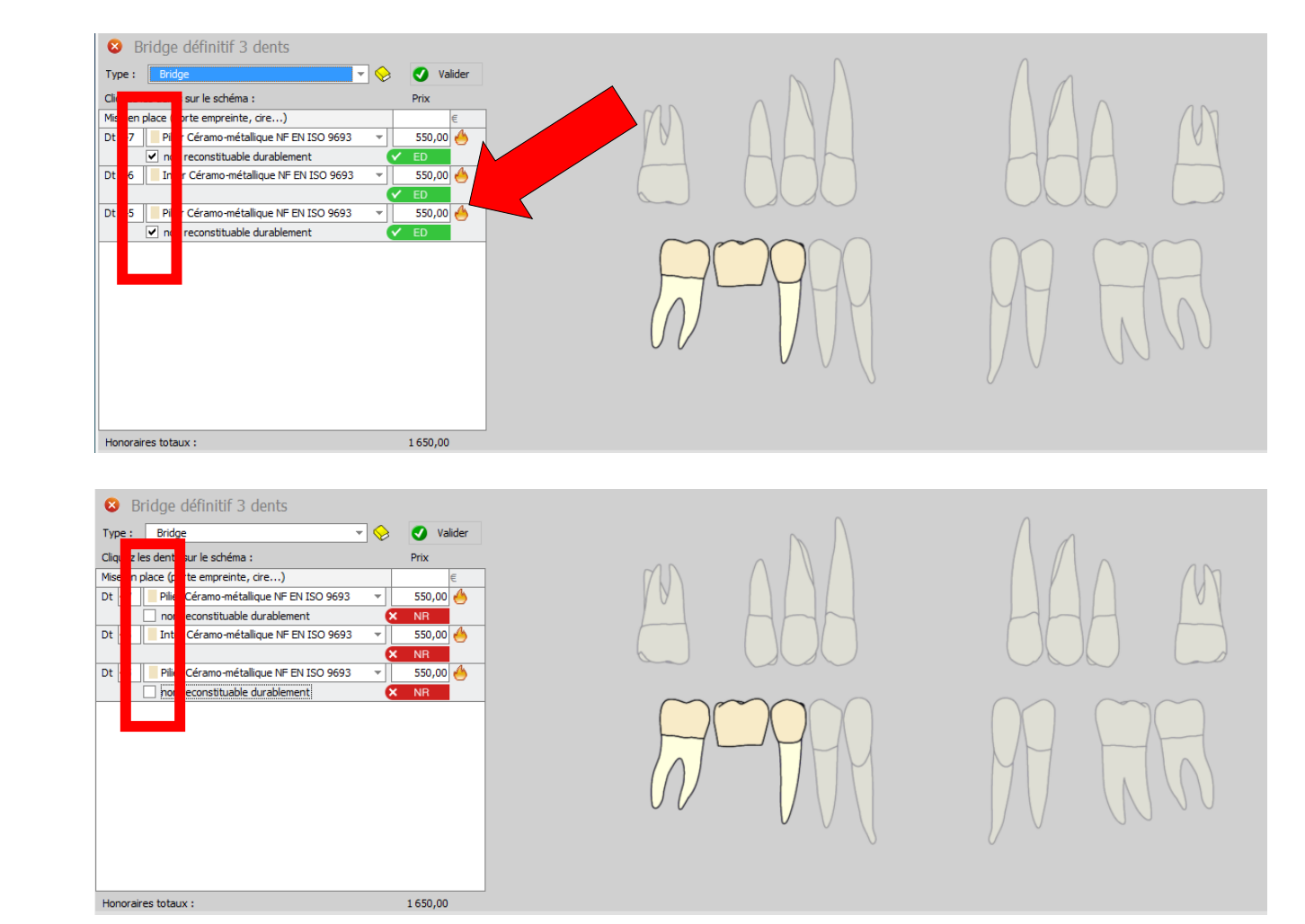

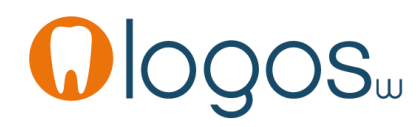

 Rajout des éléments complémentaires

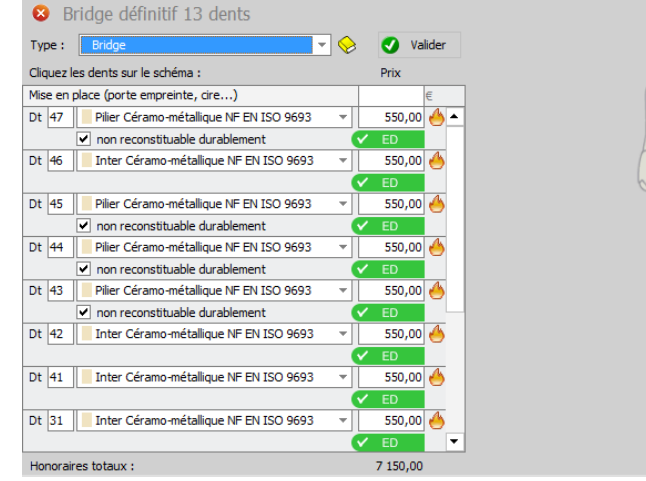

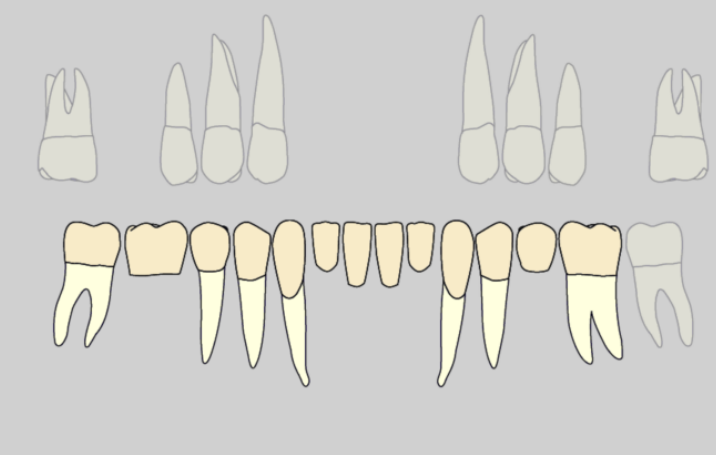

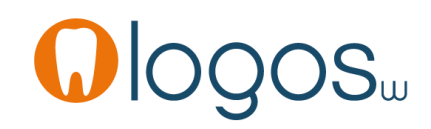

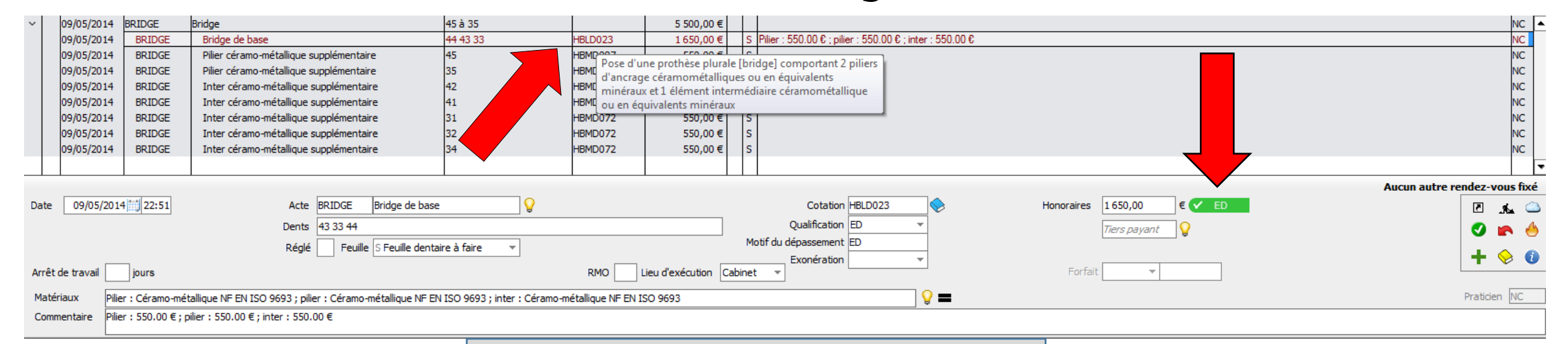

#### Selon conditions respectées ou non

| _     |              |                      |                                                            |           |                           |          |                     | _     |                                                          |                        |                        |          |
|-------|--------------|----------------------|------------------------------------------------------------|-----------|---------------------------|----------|---------------------|-------|----------------------------------------------------------|------------------------|------------------------|----------|
| ~     | 09/05/2014   | BRIDGE               | Bridge                                                     | 45 à 35   |                           |          | 5 500,00 €          |       |                                                          |                        |                        | NC 🔺     |
|       | 09/05/2014   | BRIDGE               | Bridge de base                                             | 44 43 33  | HBLD02                    | 3        | 1 650,00 €          |       | Pilier : 550.00 € ; pilier : 550.00 € ; inter : 550.00 € |                        |                        | NC       |
|       | 09/05/2014   | BRIDGE               | Pilier céramo-métallique supplémentaire                    | 45        | BMDO                      | 7        | 550 00 F            |       |                                                          |                        |                        | NC       |
|       | 09/05/2014   | BRIDGE               | Pilier céramo-métallique supplémentaire                    | 35        | Pos                       | d'une j  | prothese plurale [b | bridg | ge] comportant 2 piliers                                 |                        |                        | NC       |
|       | 09/05/2014   | BRIDGE               | Inter céramo-métallique supplémentaire                     | 42        | d'ar                      | crage ce | eramometalliques    | ou (  | en equivalents                                           |                        |                        | NC       |
|       | 09/05/2014   | BRIDGE               | Inter céramo-métallique supplémentaire                     | 41        |                           | eraux et | a element interm    | edia  | lire ceramometallique                                    |                        |                        | NC       |
|       | 09/05/2014   | BRIDGE               | Inter céramo-métallique supplémentaire                     | 31        | HBMIDU                    | 7 Equiva | 550.00 E I          | _     |                                                          |                        |                        | NC       |
|       | 09/05/2014   | BRIDGE               | Inter céramo-métallique supplémentaire                     | 32        | HBMD0                     | 2        | 550,00 €            |       |                                                          |                        |                        | NC       |
|       | 00/05/2014   | BRIDGE               | Inter céramo-métallique supplémentaire                     | 34        | HBMD01                    | 2        | 550,00 E            |       |                                                          |                        |                        | NC       |
|       | 05/05/2014   | DRIDGE               | Inter ceramo-metalique supplementalite                     | 54        | HDHDU.                    | 2        | 330,00 €            |       |                                                          |                        |                        |          |
|       |              |                      |                                                            |           | •                         |          |                     |       |                                                          |                        |                        | <b>▼</b> |
|       |              |                      |                                                            |           |                           |          |                     |       |                                                          |                        | Aucun autre rendez-voi | us fixé  |
| Date  | 09/05/20     | 014 📆 23:12          | Acte BRIDGE Bridge de base                                 |           | <b>9</b>                  |          |                     |       | Cotation HBLD023                                         | Honoraires 1650,00 € 🗙 | NR .                   | . 🛆      |
|       |              |                      | Dents 43 33 44                                             |           |                           |          |                     |       | Qualification NR 👻                                       | Tiers payant 🛛 💡       | S 🖬                    | N 🍐      |
|       |              |                      | Réglé Feuille                                              |           | *                         |          |                     |       |                                                          |                        |                        |          |
| Arrêt | t de travail | jours                |                                                            |           | RMC                       |          | ieu d'exécution Ca  | abine | Exonération 🔍 👻                                          | Forfait                |                        | > 😈      |
| Mate  | ériaux P     | ilier : Céramo-mét   | tallique NF EN ISO 9693 ; pilier : Céramo-métallique NF El | ISO 9693; | inter : Céramo-métallique | NF EN IS | SO 9693             |       | <b>9</b>                                                 |                        | Praticien              | NC       |
| Com   | mentaire P   | ilier : 550.00 € ; p | ilier : 550.00 € ; inter : 550.00 €                        |           |                           |          |                     |       |                                                          |                        |                        |          |
|       |              |                      |                                                            |           |                           |          |                     |       |                                                          |                        |                        |          |

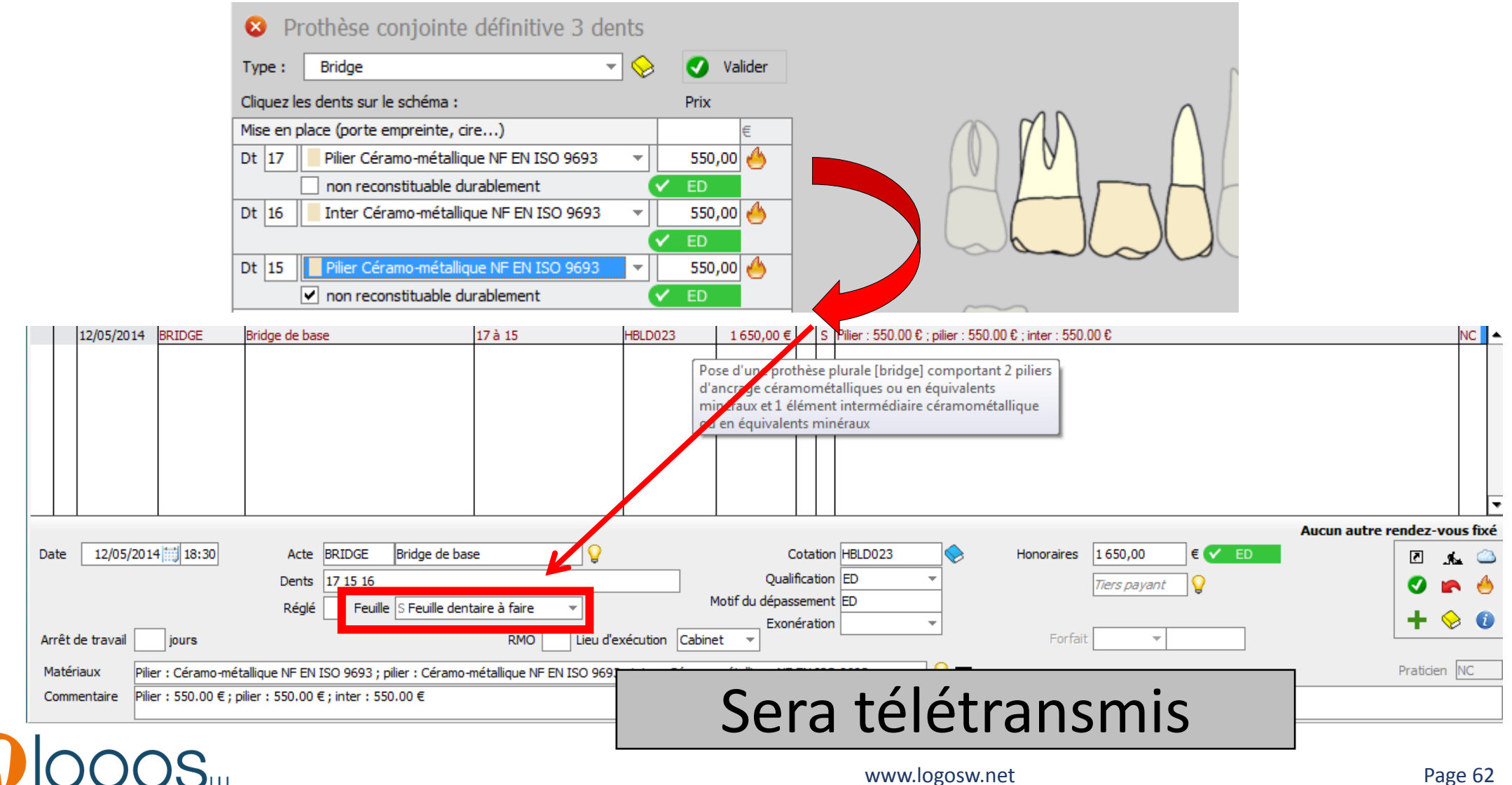

Page 62

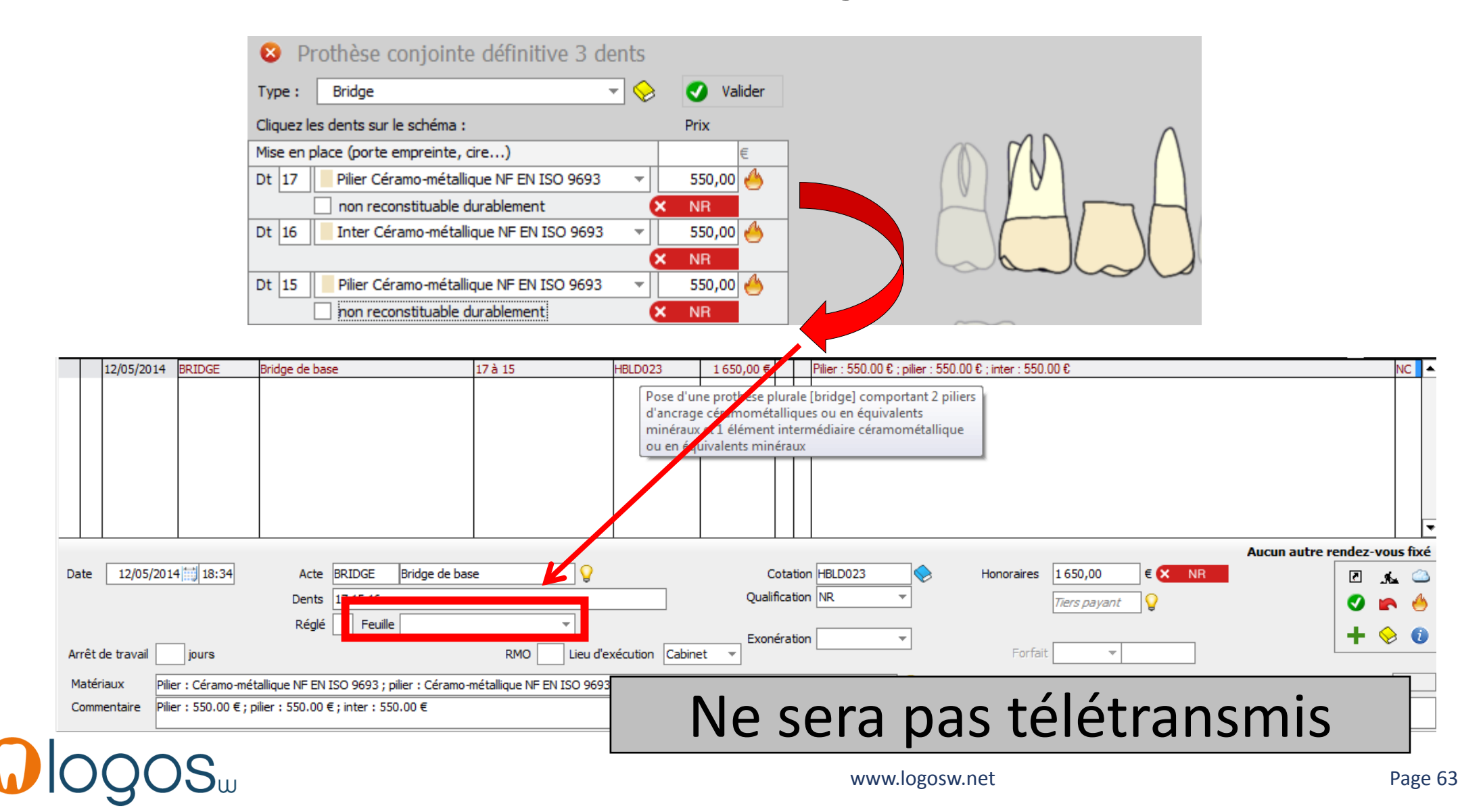

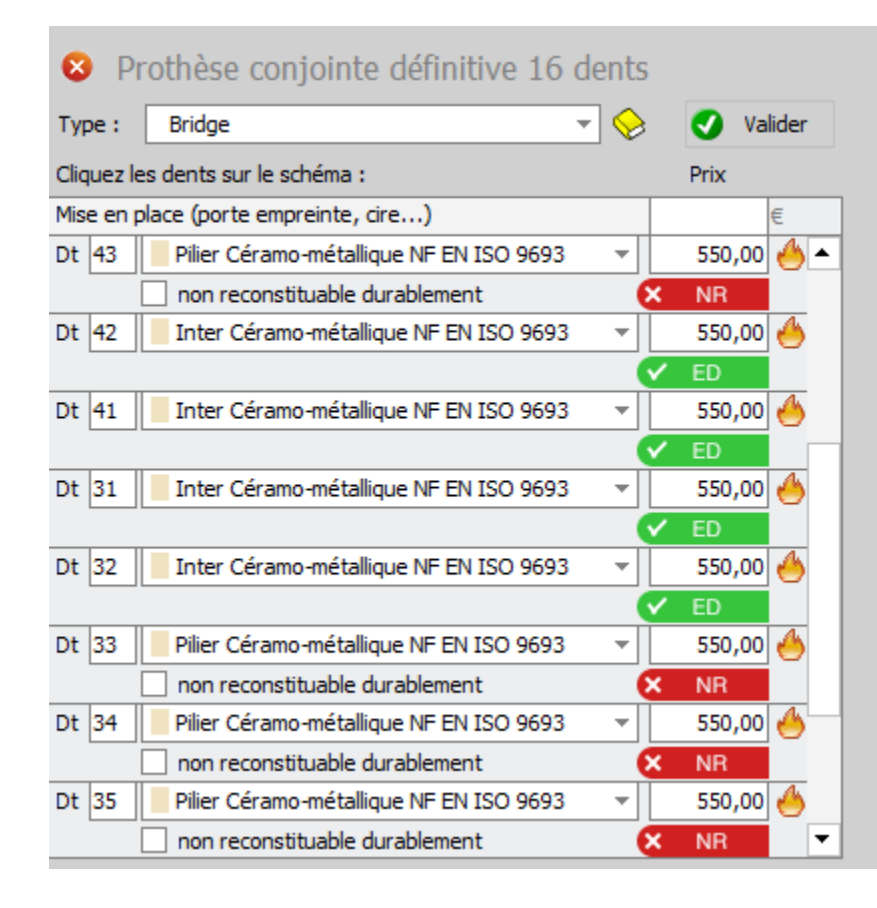

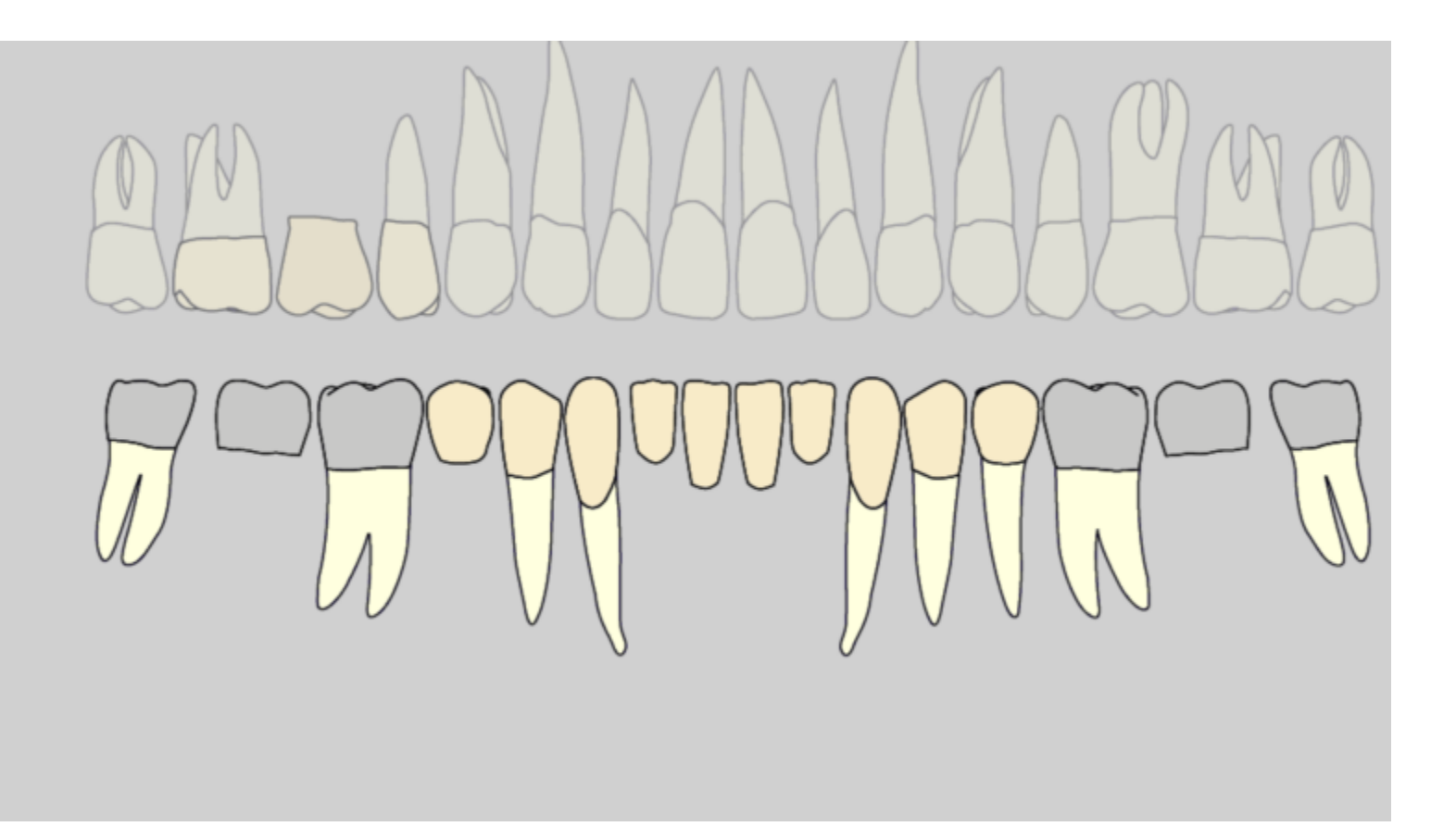

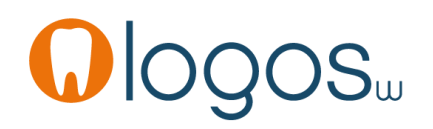

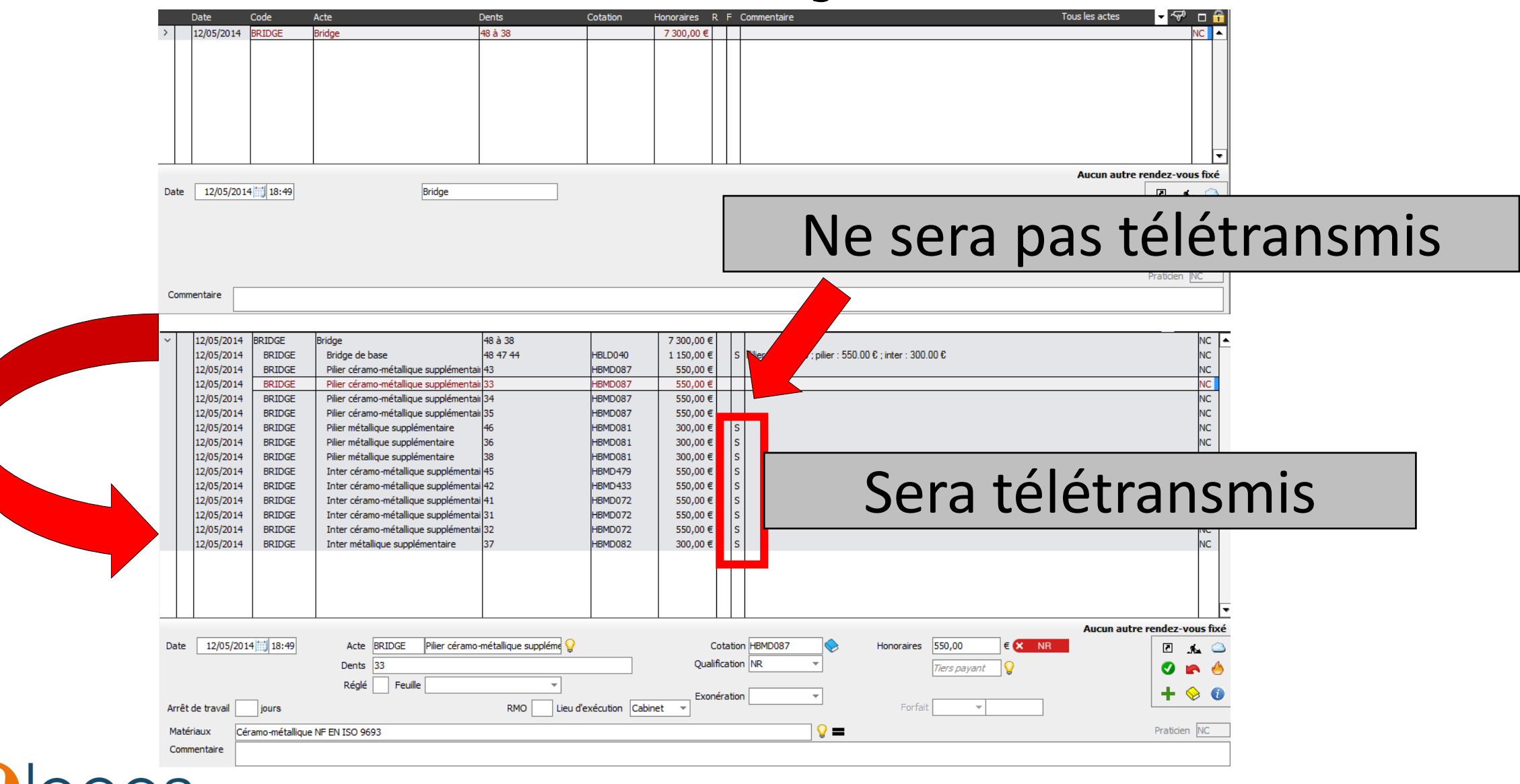

#### Patient CMU-C

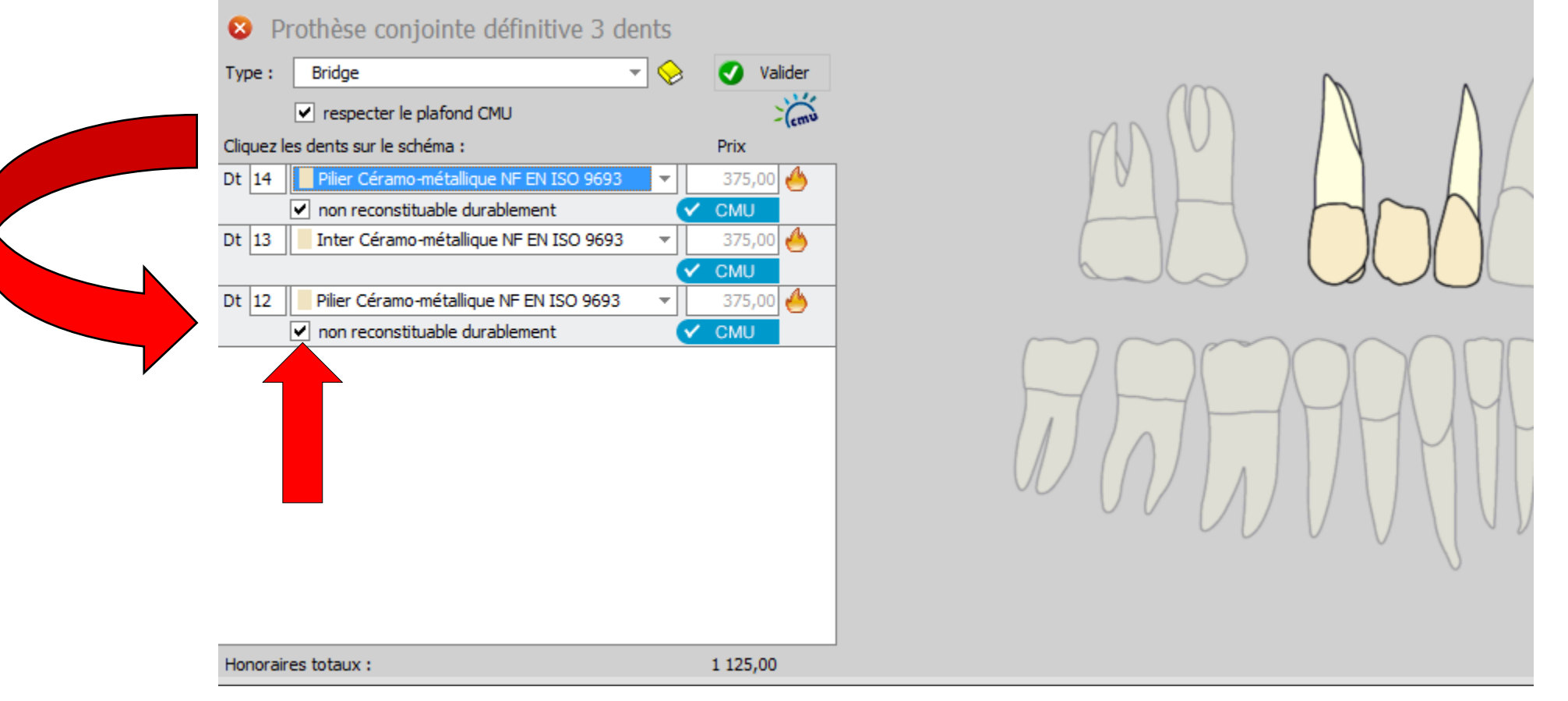

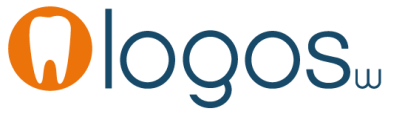

#### • Patient CMU-C

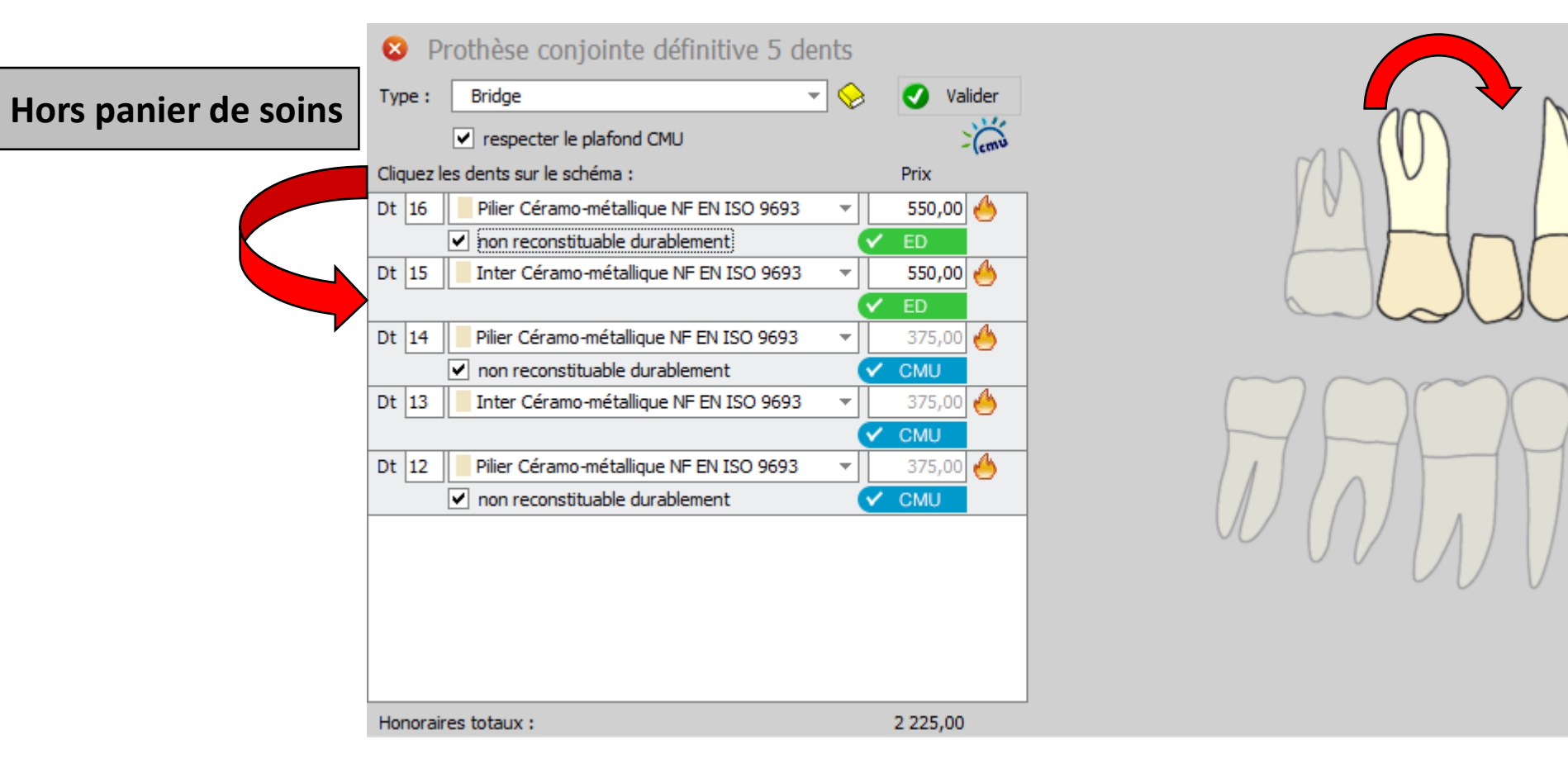

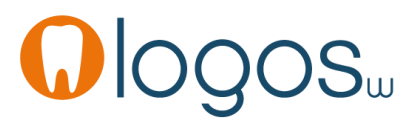

#### • Patient CMU-C

| 😣 Pi       | rothèse conjointe définitive 5 d                   | ents     |          |
|------------|----------------------------------------------------|----------|----------|
| Type :     | Bridge                                             | - 😔      | Valider  |
|            | ✓ respecter le plafond CMU                         |          | - Cemu   |
| Cliquez le | es dents sur le schéma :                           |          | Prix     |
| Dt 16      | Pilier Céramo-métallique NF EN ISO 9693            | -        | 550,00 🤚 |
|            | non reconstituable durablement                     | (X       | NR       |
| Dt 15      | Inter Céramo-métallique NF EN ISO 9693             | <b>T</b> | 550,00 🤚 |
|            |                                                    | <u> </u> | ÉD ED    |
| Dt 14      | Pilier Céramo-métallique NF EN ISO 9693            |          | 375,00 🐣 |
|            | <ul> <li>non reconstituable durablement</li> </ul> | <u> </u> | CMU      |
| Dt 13      | Inter Céramo-métallique NF EN ISO 9693             | <b>_</b> | 375,00 🐣 |
|            |                                                    | <u> </u> | ' CMU    |
| Dt 12      | Pilier Céramo-métallique NF EN ISO 9693            |          | 375,00 🐣 |
|            | <ul> <li>non reconstituable durablement</li> </ul> | <u> </u> | CMU      |
|            |                                                    |          |          |
|            |                                                    |          |          |
|            |                                                    |          |          |
|            |                                                    |          |          |
|            |                                                    |          |          |
| Honorair   | res totaux :                                       |          | 2 225,00 |

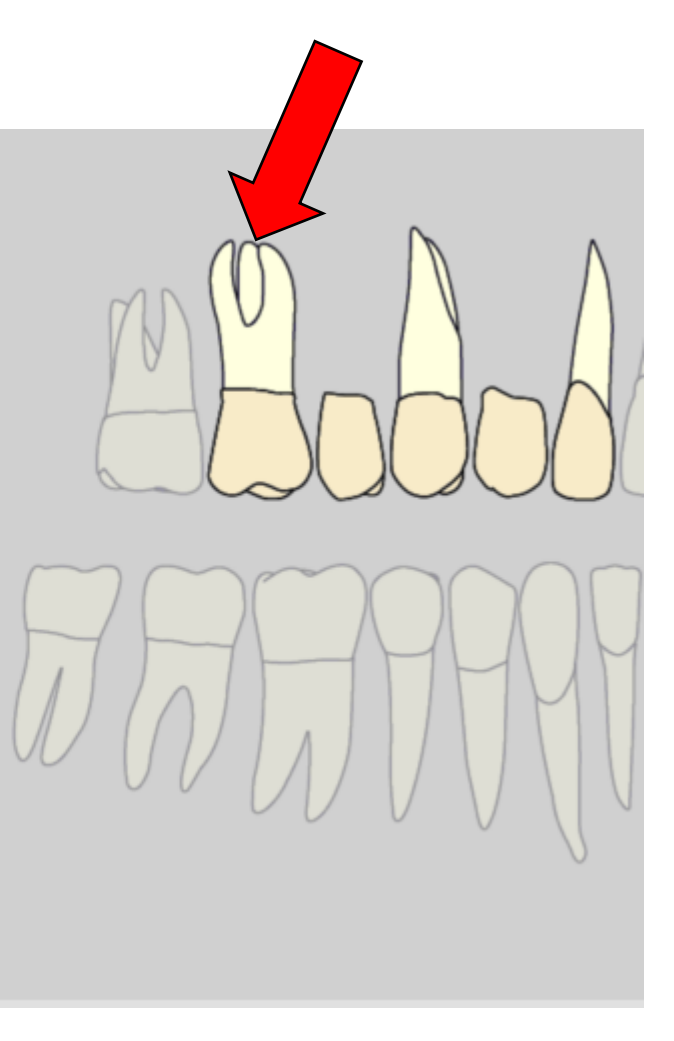

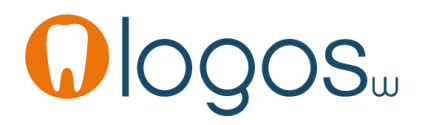

#### Patient CMU-C

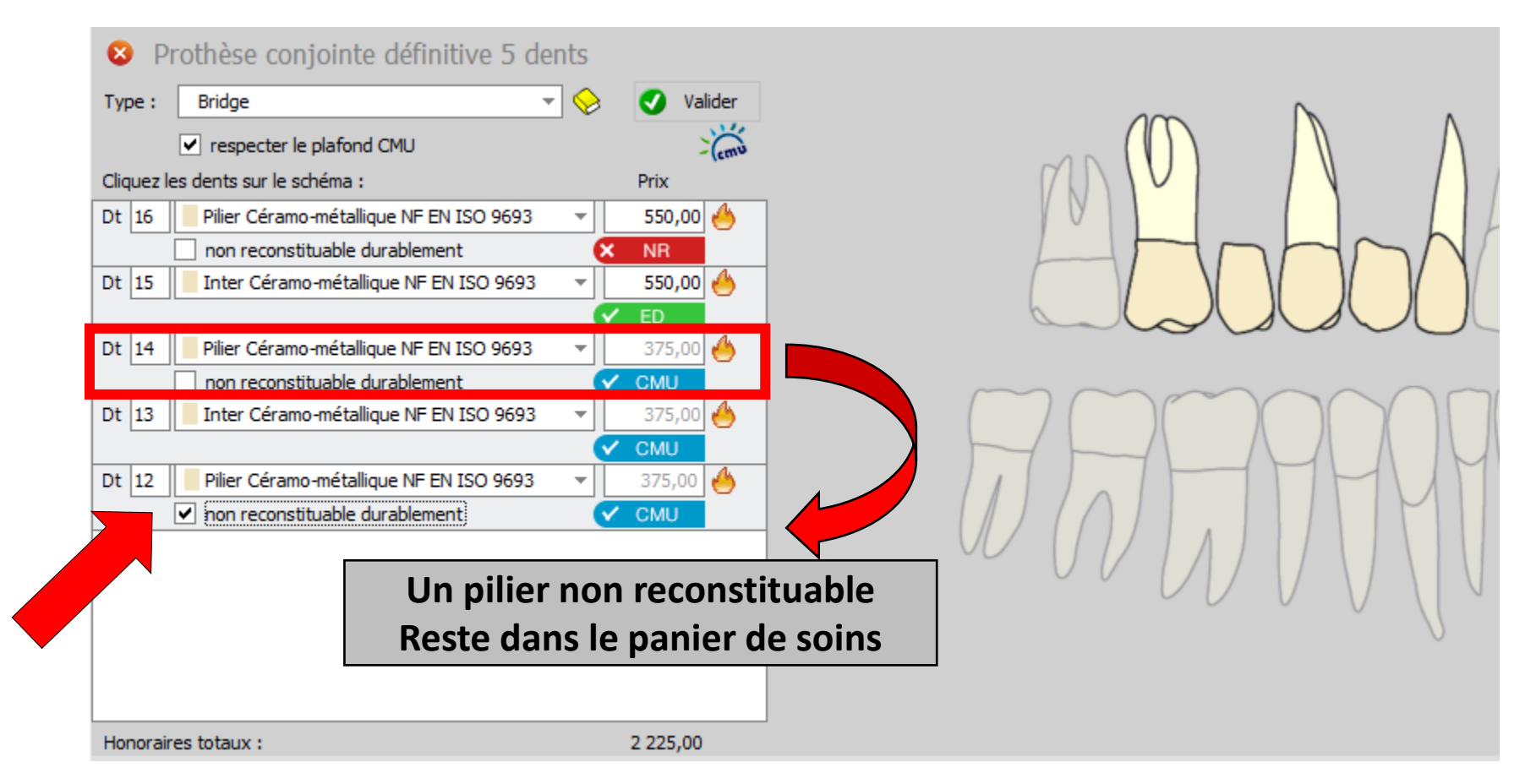

#### • Patient CMU-C

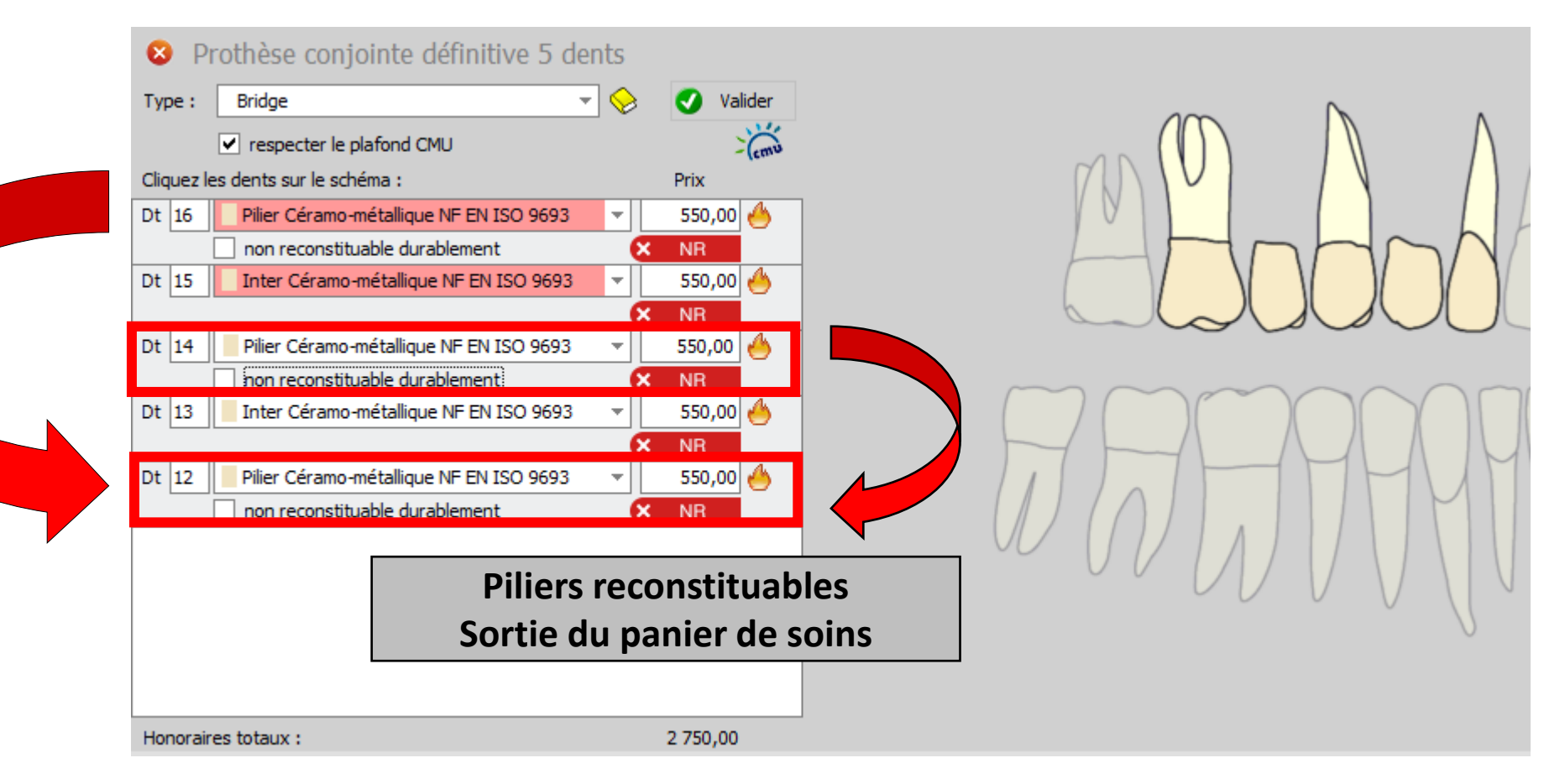

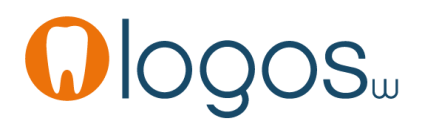

- La case "non reconstituable durablement" est coché par défaut car cela correspond au cas habituel
- Ensuite dent par dent on notera reconstituable ou non reconstituable
- On décoche les dents n'entrant pas dans les critères d'attribution
- Ainsi tout ou une partie de la prothèse est NPC et le calcul des éléments du bridge de base est réalisé automatiquement pour optimiser le remboursement du patient

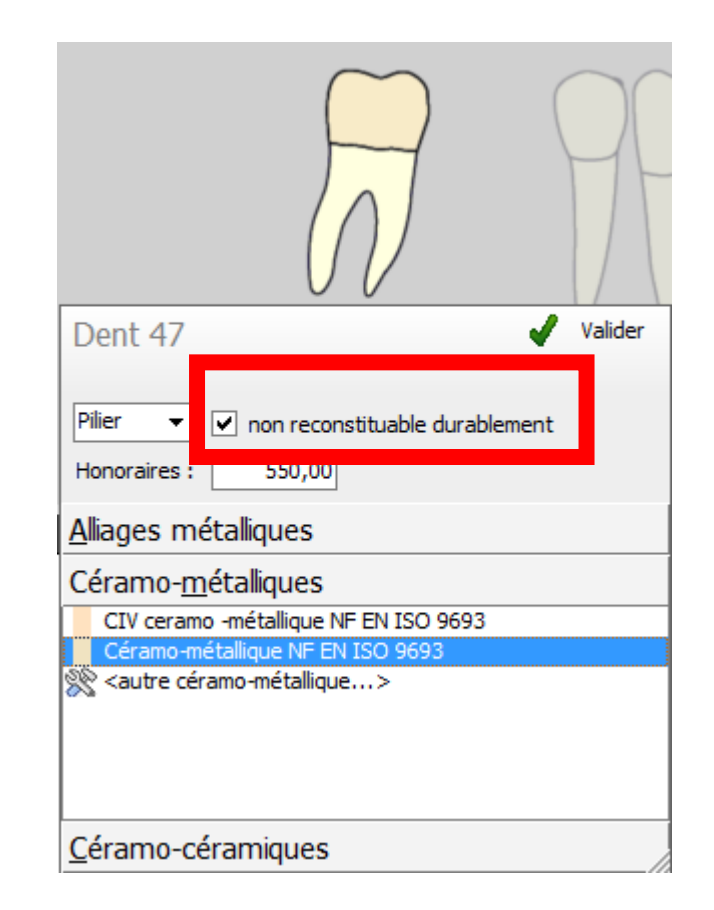

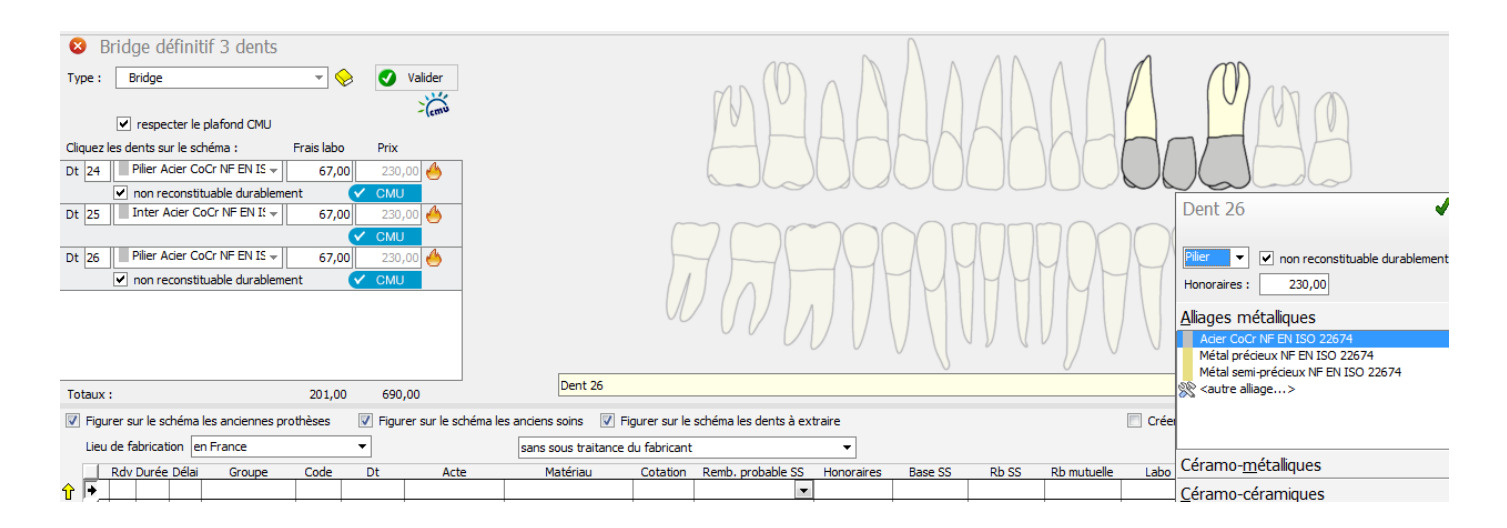

- Possibilité d'établir un devis à partir des assistants
- Présence des assistants dans la fenêtre des devis

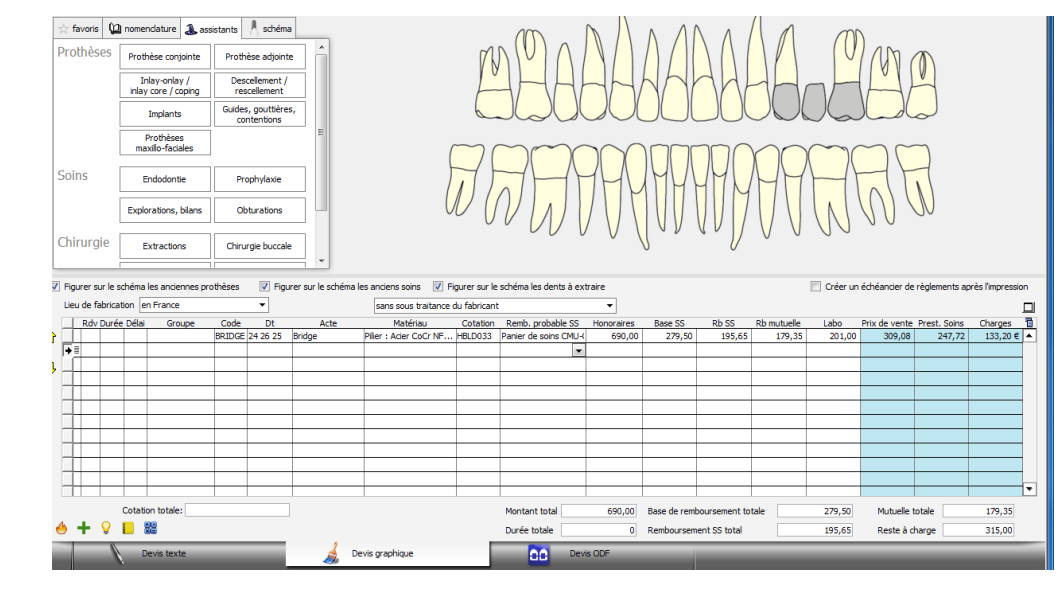
### Assistant Prothèse conjointe

- Ajout d'une option et raccourci clavier pour conserver l'assistant ouvert
- •La petite flèche en bout de champ de Valider

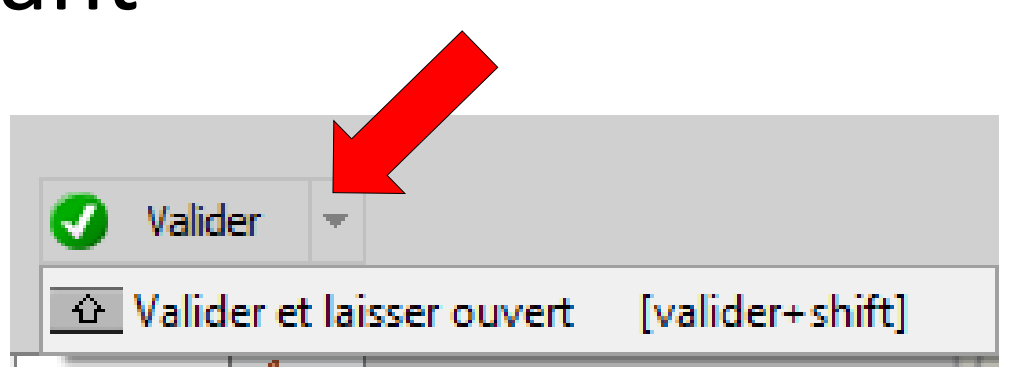

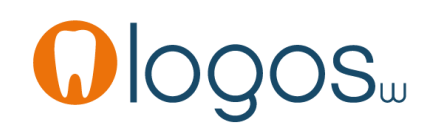

## Assistant Prothèse conjointe

- Pour sortir d'un assistant
- Clic sur la croix
- Retour dans la fenêtre principale des assistants

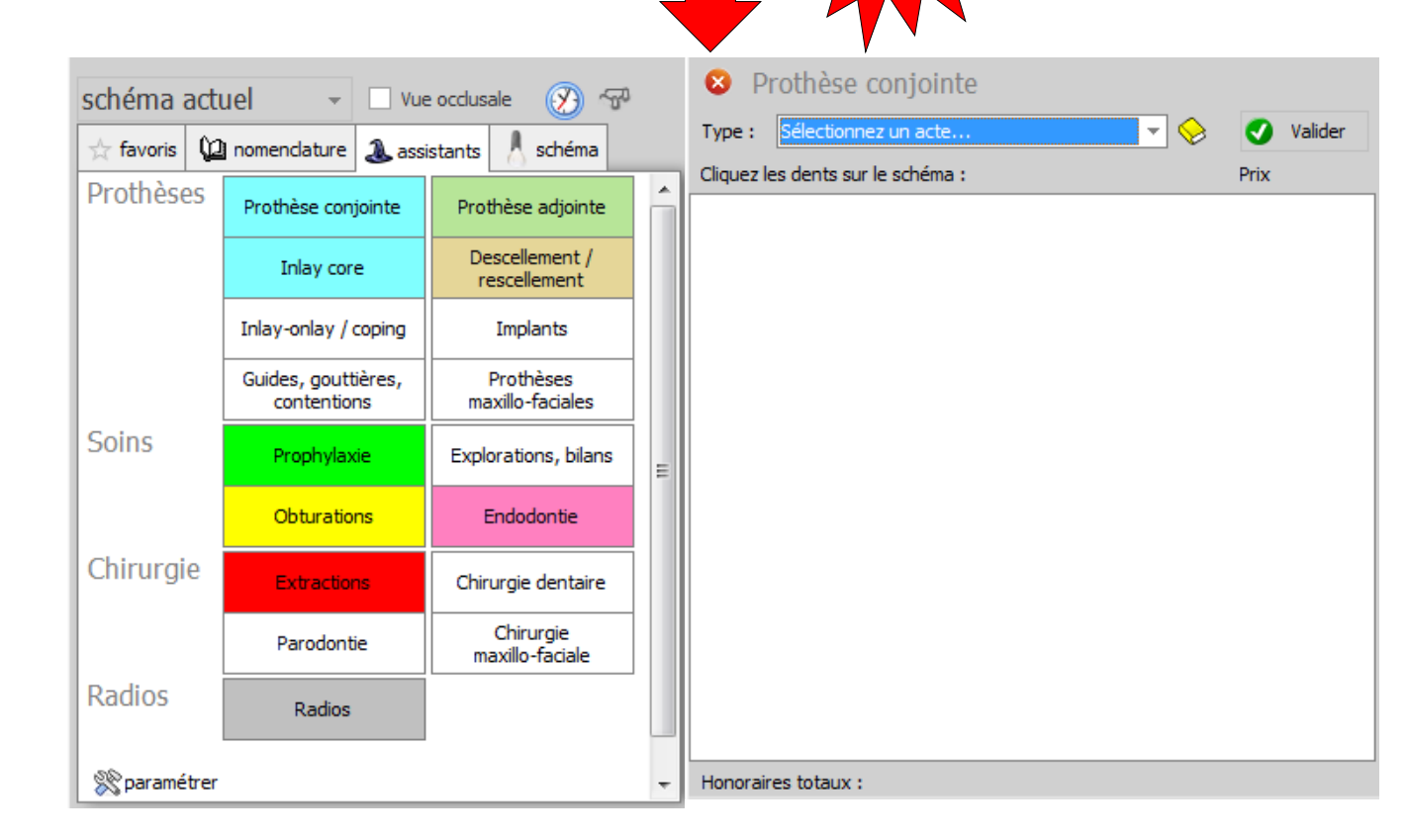

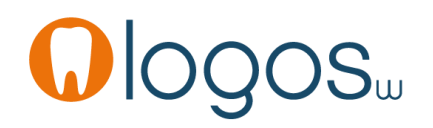

# **CCAM dentaire**

## La CCAM pour les nuls ; -))))))

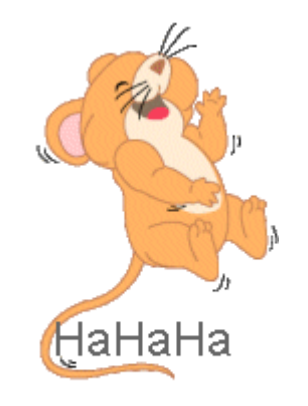

#### Un peu plus complexe mais assez faciles !....

| schéma actuel 👻 🗆 Vue occlusale 🔗 🐨 |                                    |                                |   |
|-------------------------------------|------------------------------------|--------------------------------|---|
| 📩 favoris 🕻                         | 🛿 nomenclature                     | istants 🙏 schéma               |   |
| Prothèses                           | Prothèse conjointe                 | Prothèse adjointe              | - |
|                                     | Inlay core                         | Descellement /<br>rescellement |   |
|                                     | Inlay-onlay / coping               | Implants                       |   |
|                                     | Guides, gouttières,<br>contentions | Prothèses<br>maxillo-faciales  |   |
| Soins                               | Prophylaxie                        | Explorations, bilans           | = |
|                                     | Obturations                        | Endodontie                     |   |
| Chirurgie                           | Extractions                        | Chirurgie dentaire             |   |
|                                     | Parodontie                         | Chirurgie<br>maxillo-faciale   |   |
| Radios                              | Radios                             |                                |   |
| 🛞 paramétrer                        |                                    |                                | - |

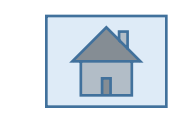

Page 75